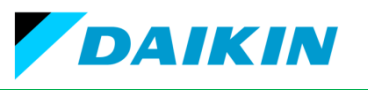

# แนะน้ำงานซ่อมเครื่องปรับอากาศอินเวอร์เตอร์

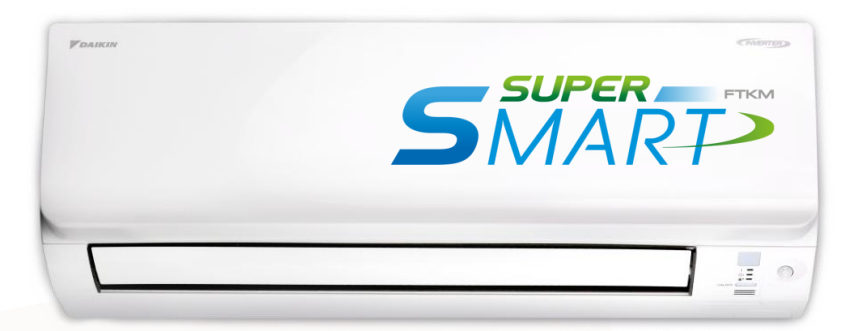

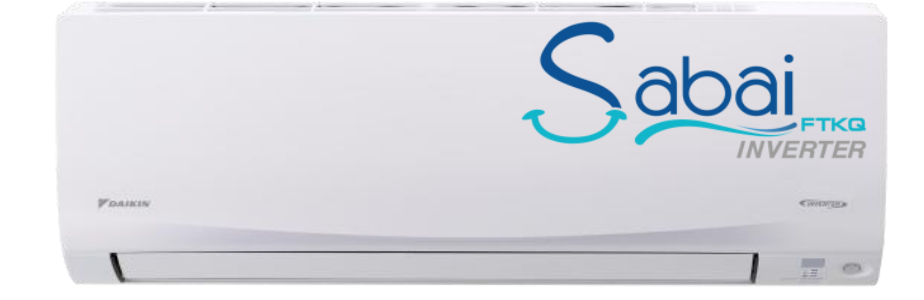

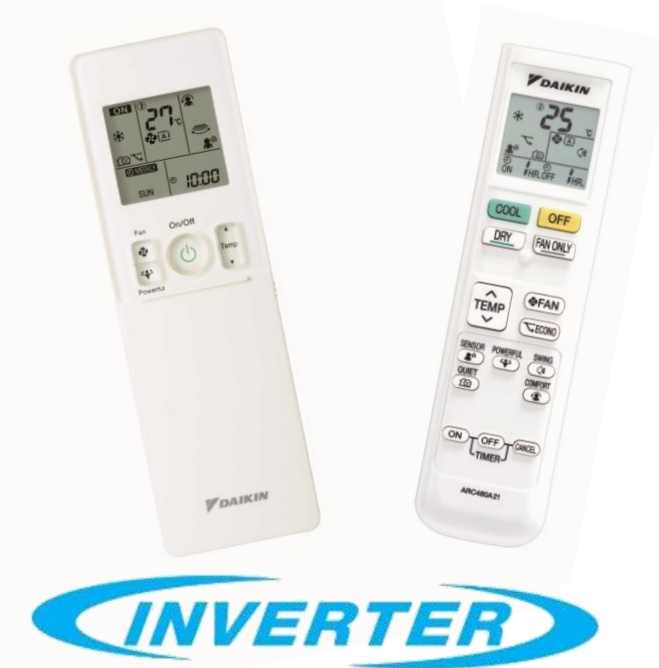

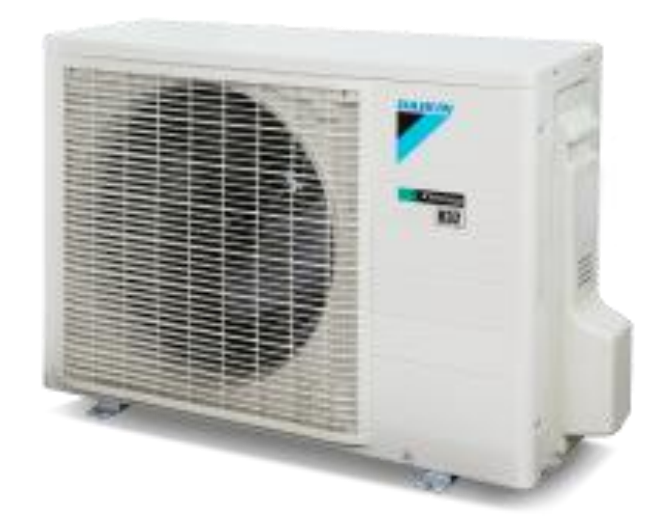

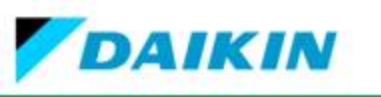

# 1. อินเวอร์เตอร์ คืออะไร ?

เครื่องแปลงผันพลังงานไฟฟ้า(แรงดันและความถี่คงที่)ให้เป็นพลังงานไฟฟ้าที่สามารถปรับค่าได้

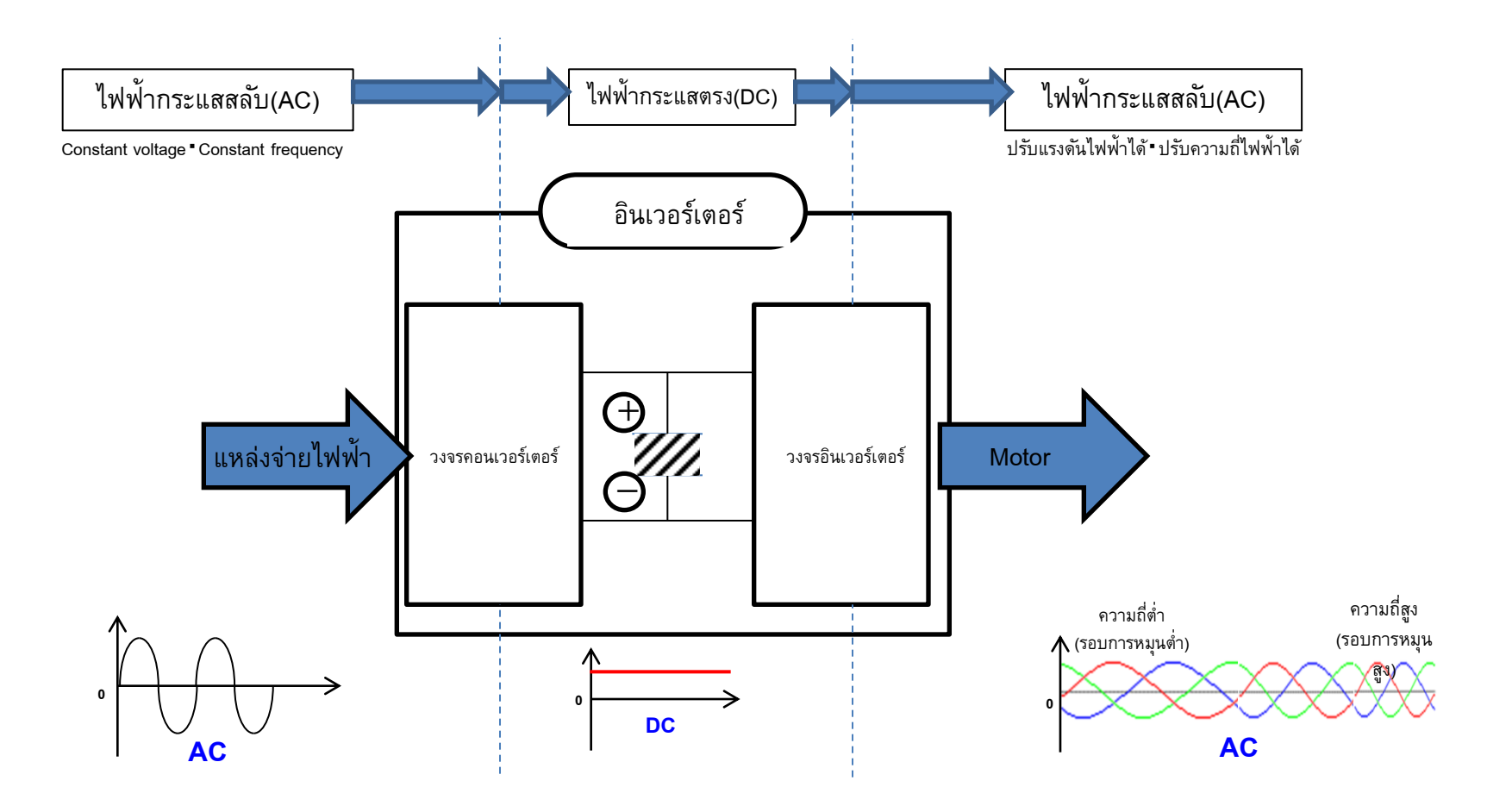

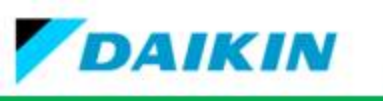

# 1. โครงสร้างแผงวงจรเครื่องปรับอากาศภายในรุ่น FTKM\_S,FTKQ\_SV2S

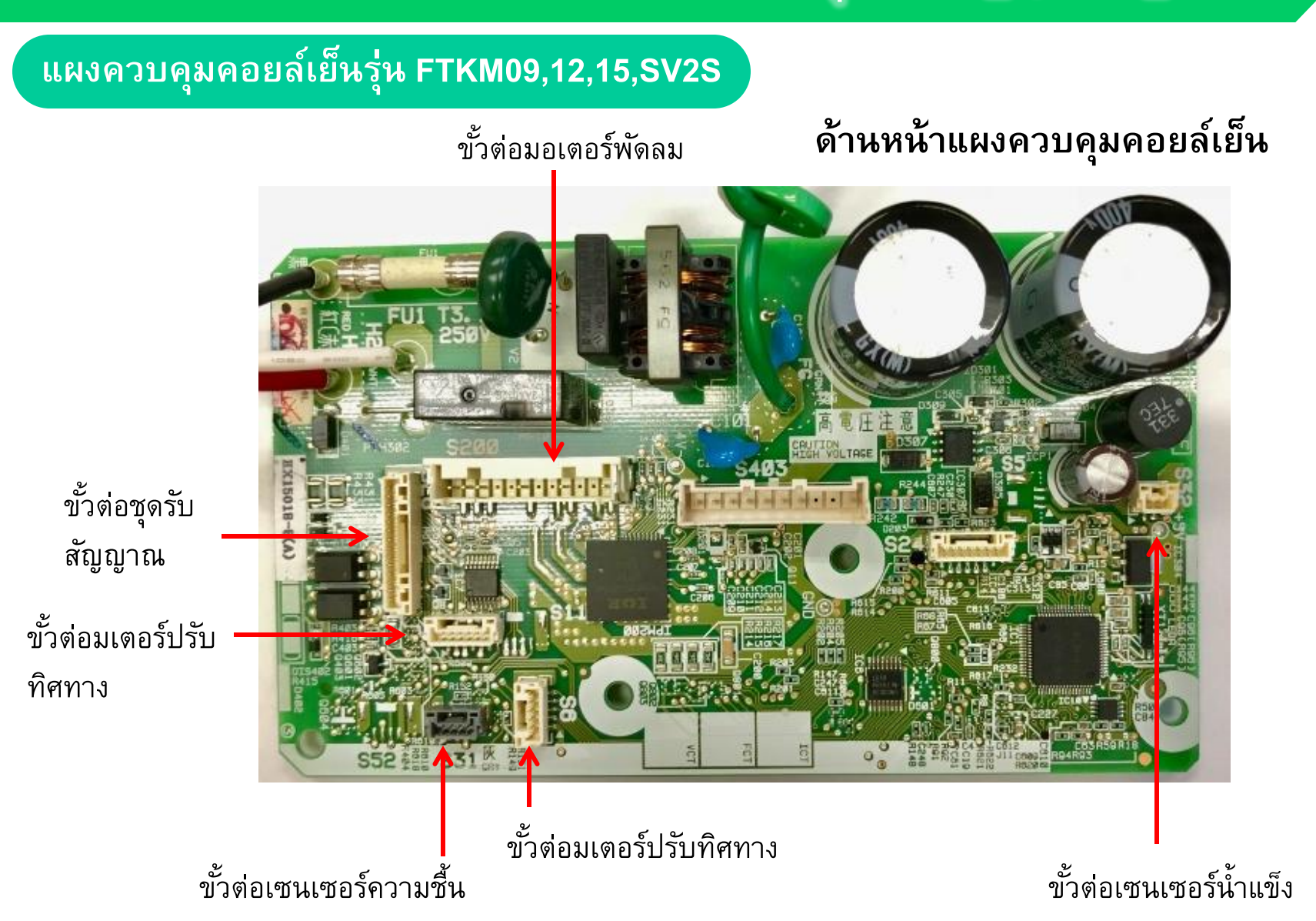

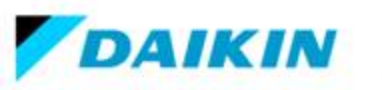

# แผงควบคุมคอยล์เย็นรุ่น FTKM09,12,15SV2S

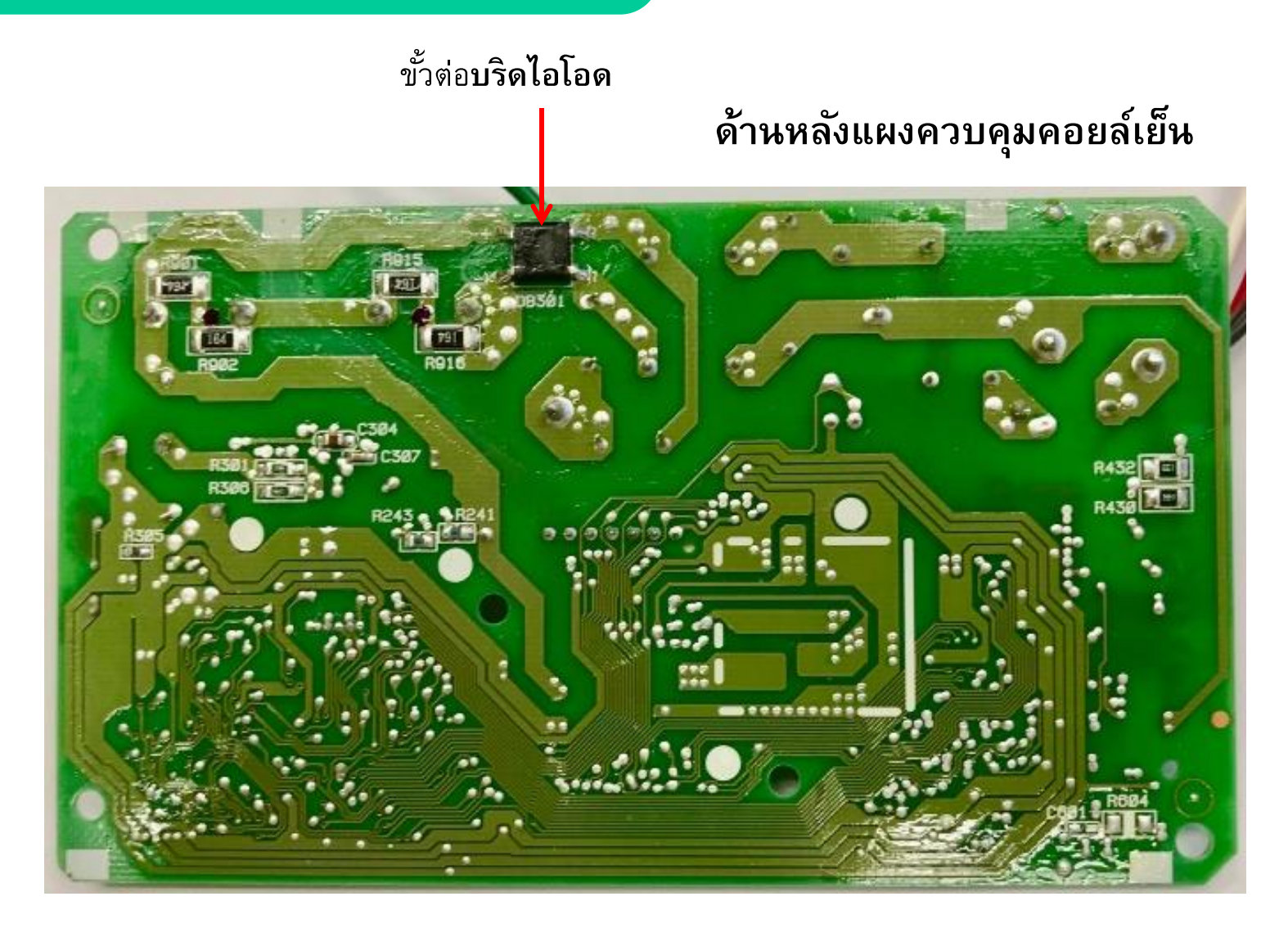

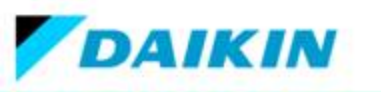

# แผงควบคุมย่อยที่ต่อกับแผงควบคุมหลัก FTKM09,12,15SV2S

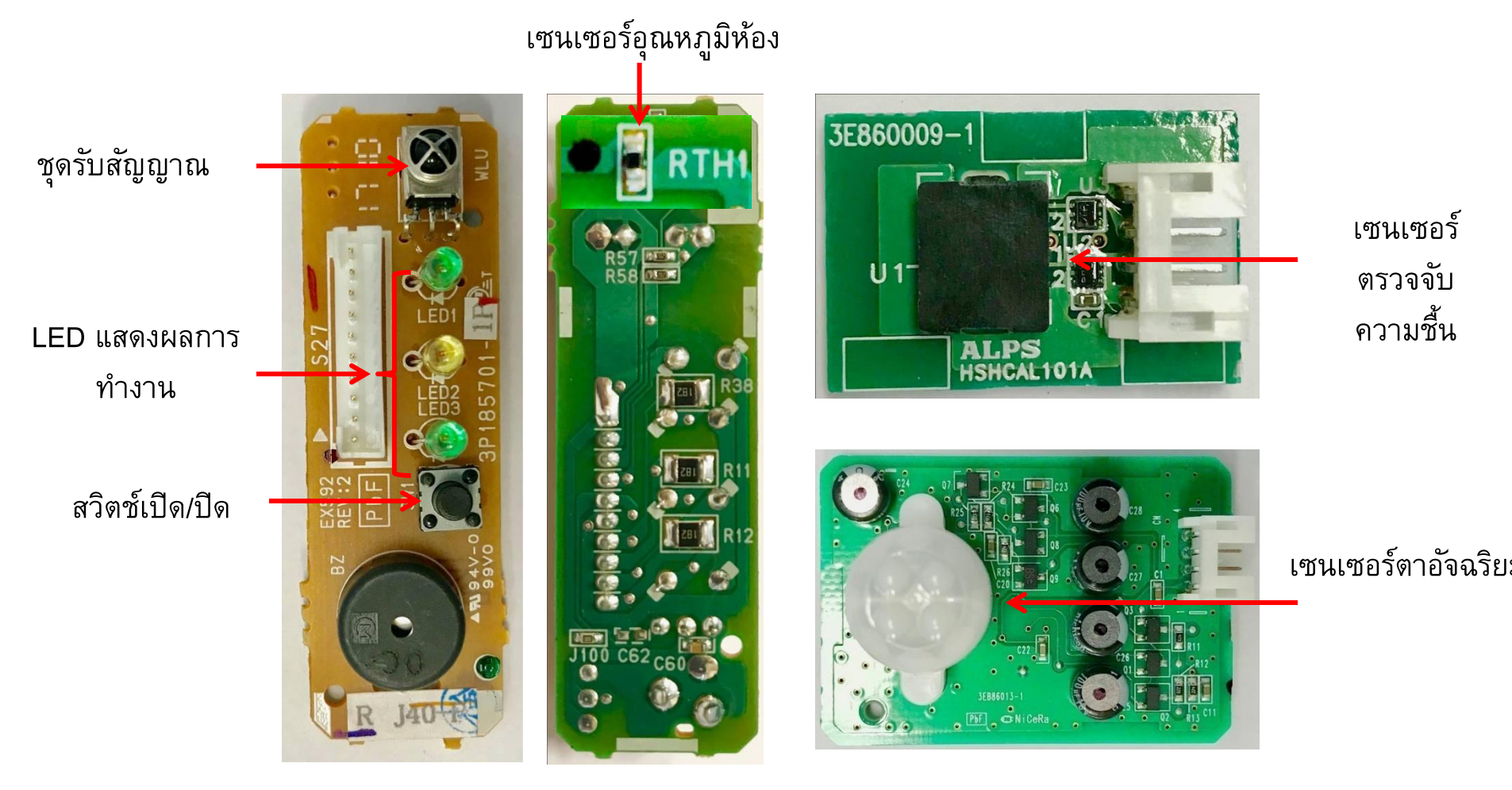

แผงควบคุมชุดรับสัญญาณ

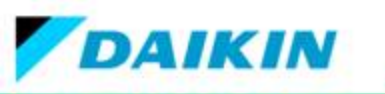

การบอกตำแหน่งของสายที่ทำการเสียบที่แผง PCB ของชุดคอล์ยร้อน รุ่น RKM09,12,151,8,24SV2S,RKQ18SV2S

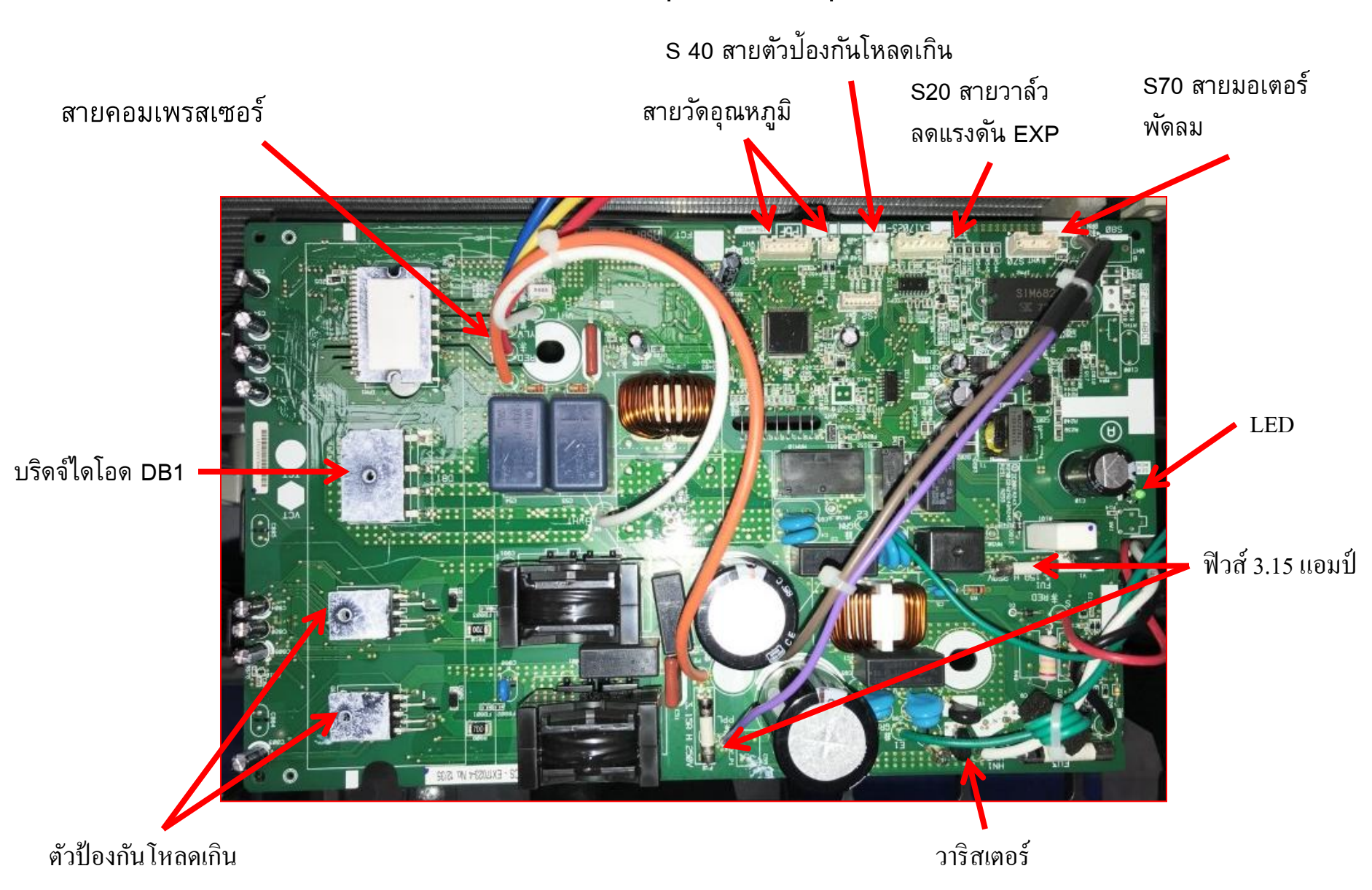

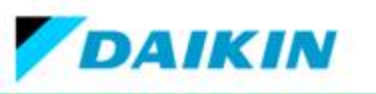

# แผงควบคุมคอยล์เย็นรุ่น FTKM18,24,28SV2S

PCB กรองสัญญาณ PCB (อุปกรณ์เสริม)

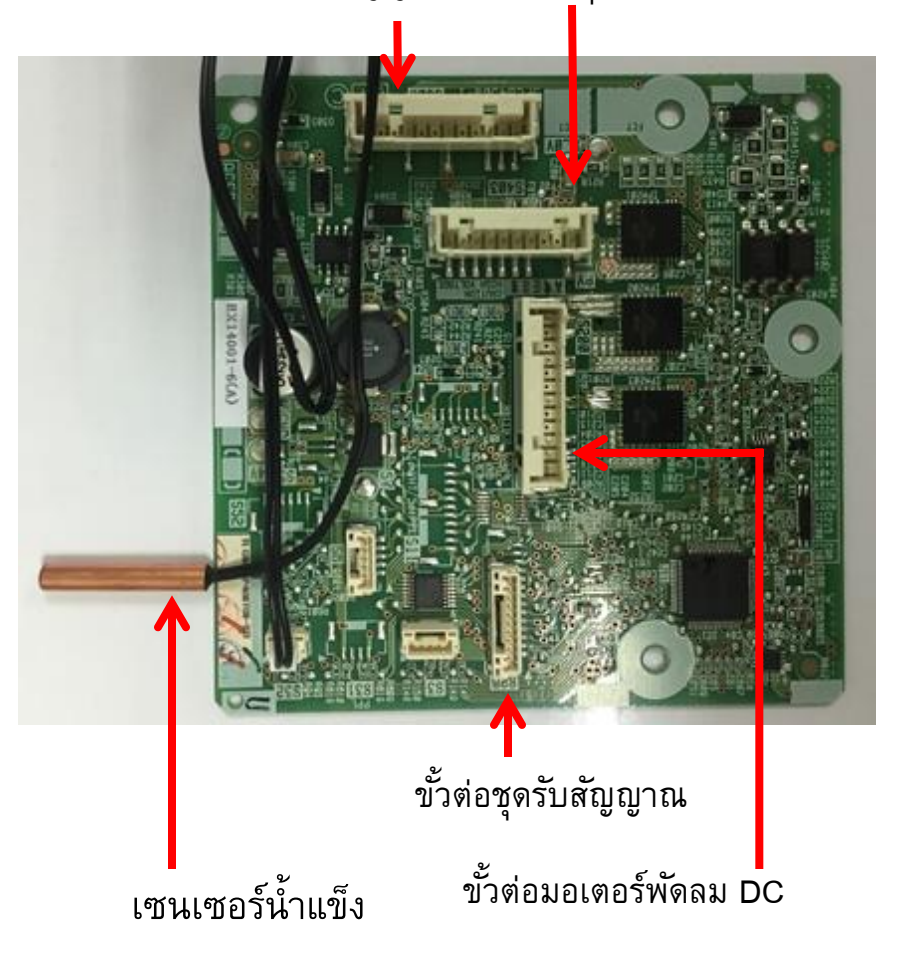

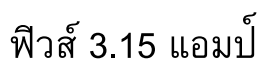

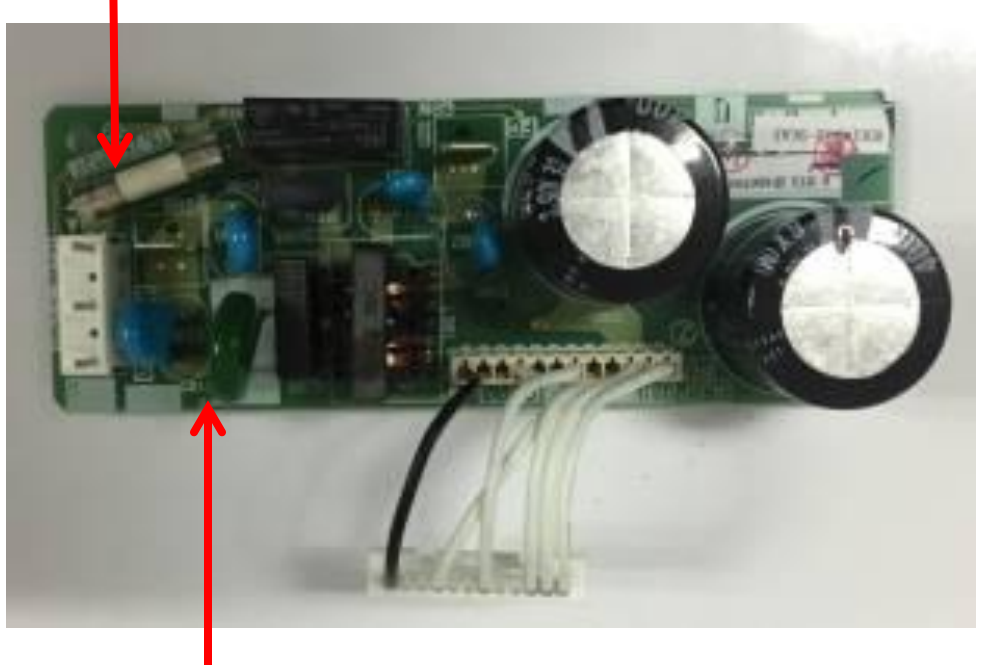

วาริสเตอร์

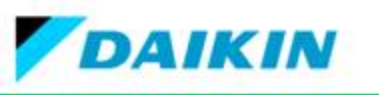

### แผงควบคุมย่อยที่ต่อกับแผงควบคุมหลัก FTKM18,24,28SV2S

เซนเซอร์ ตรวจจับ ความชื้น

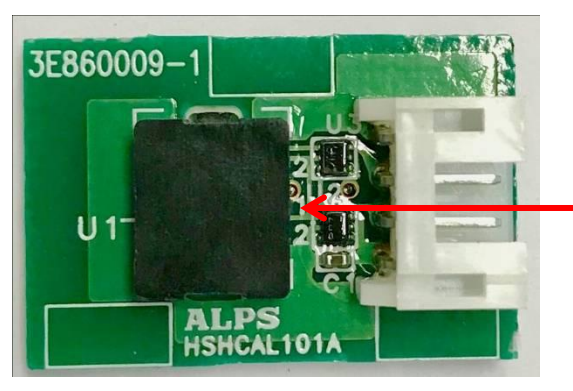

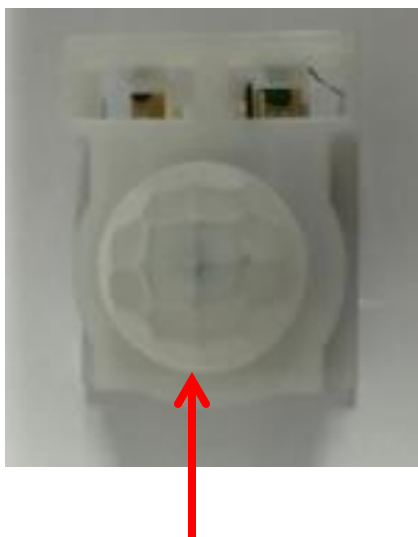

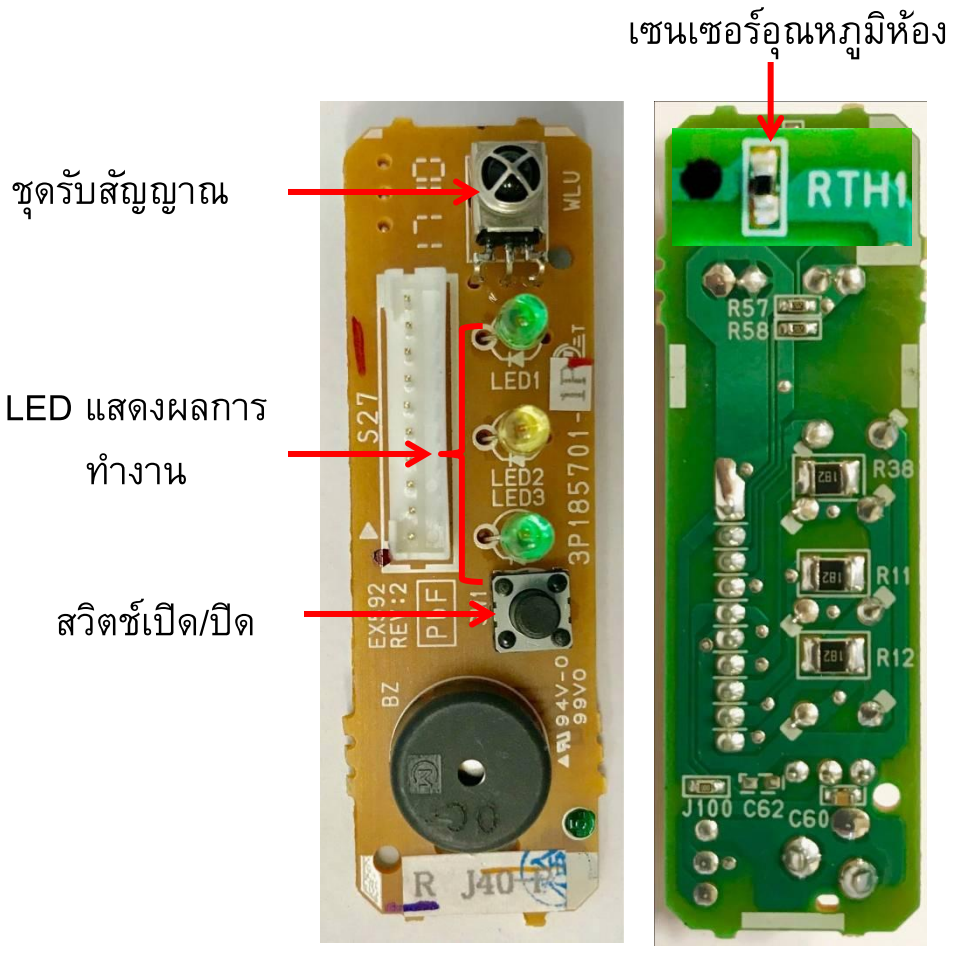

แผงควบคุมชุดรับสัญญาณ

Intelligent Eye

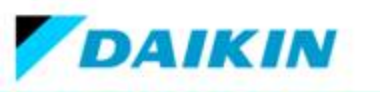

### แผงควบคุมคอยล์เย็นรุ่น FTKQ\_SV2S

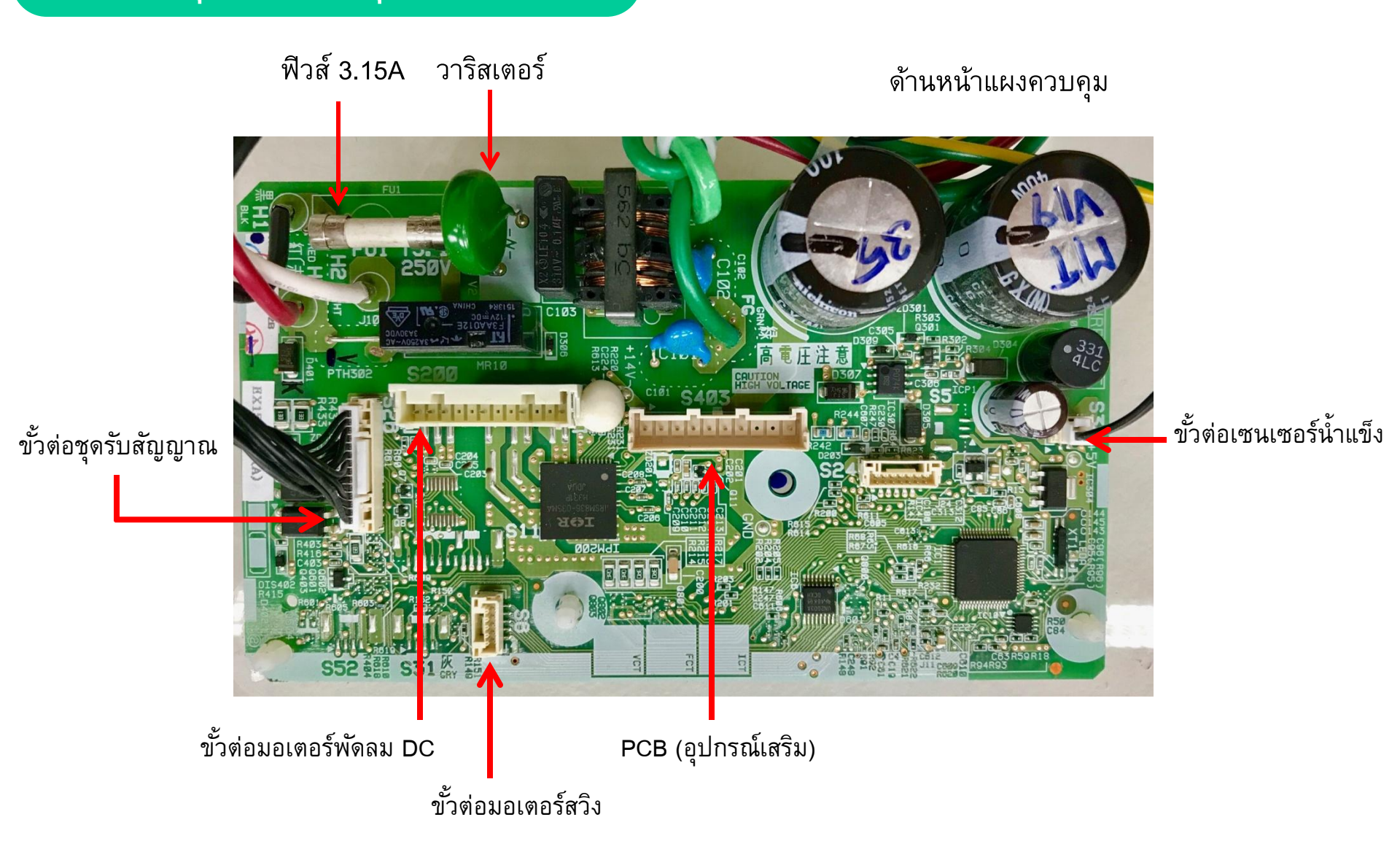

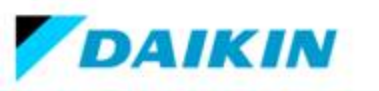

### แผงควบคุมย่อยที่ต่อกับแผงควบคุมหลัก FTKQ\_SV2S

### แผงควบคุมชุดรับสัญญาณ

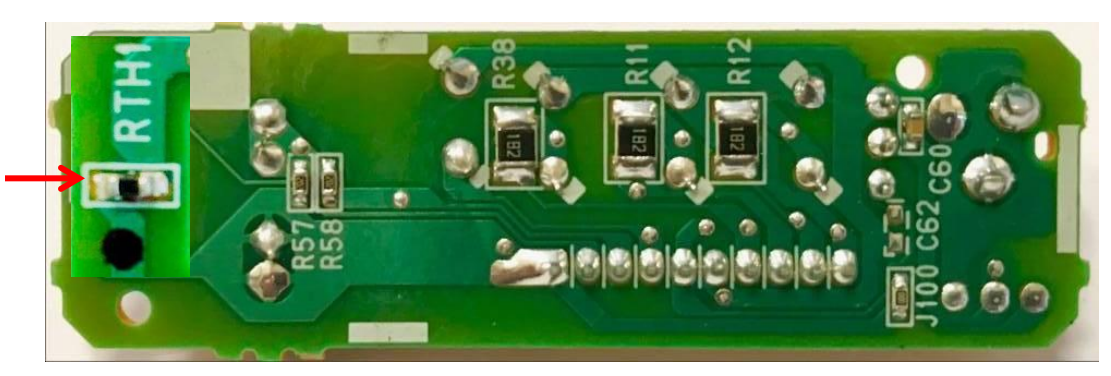

เซนเซอร์อุณหภูมิห้อง

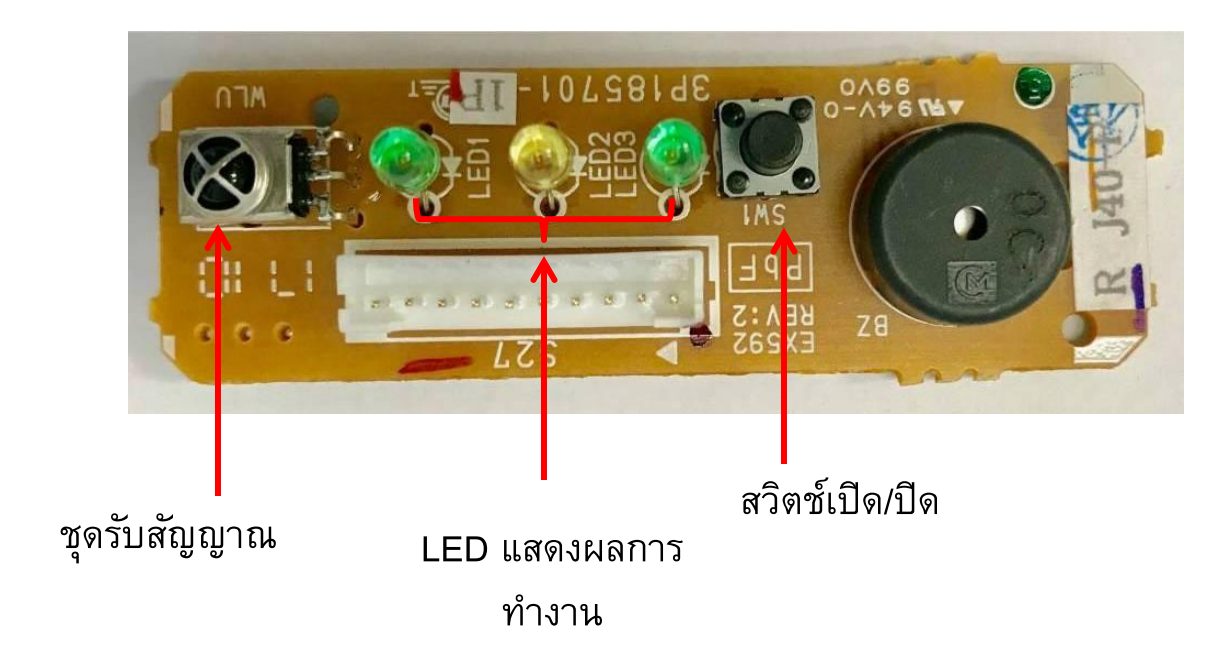

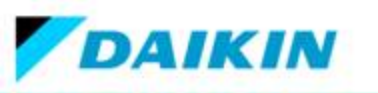

# แผงควบคุมคอยล์ร้อนรุ่น RKQ09,12SV2S ขั้วต่อมอเตอร์พัดลม DC ฟีวส์ 3.15A 51 2 AØS วาริสเตอร์ 8 17/12/04 14:13 15007-6 M6301\_00 AMF04 ฟิวส์ 20A ขั้วต่อคอมเพรสเซอร์ ด้านหน้า ขั้วต่อเซนเซอร์ LED เอ็กแปนชั่นวาล์ว

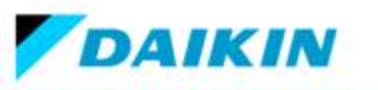

# แผงควบคุมคอยล์ร้อนรุ่น RKQ09,12SV2S

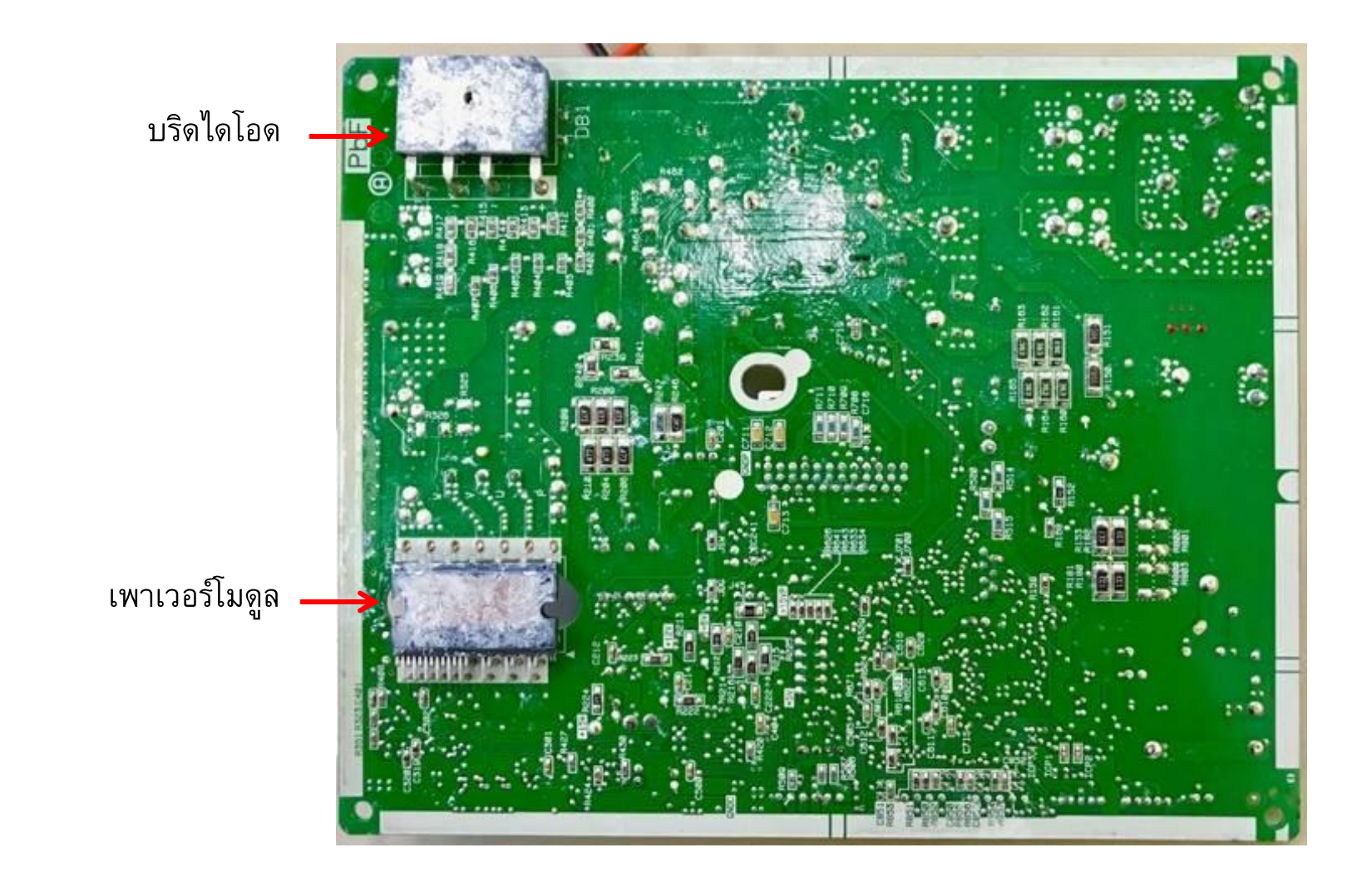

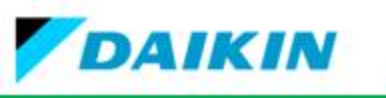

2. ฟังก์ชั้นและการควบคุม

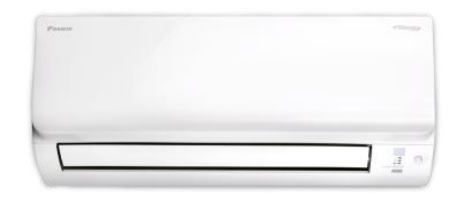

คอมเพรสเซอร์

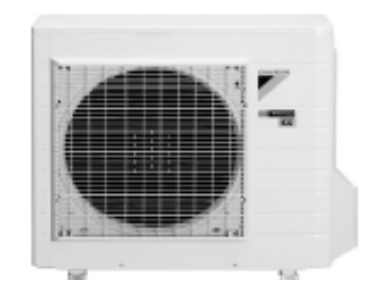

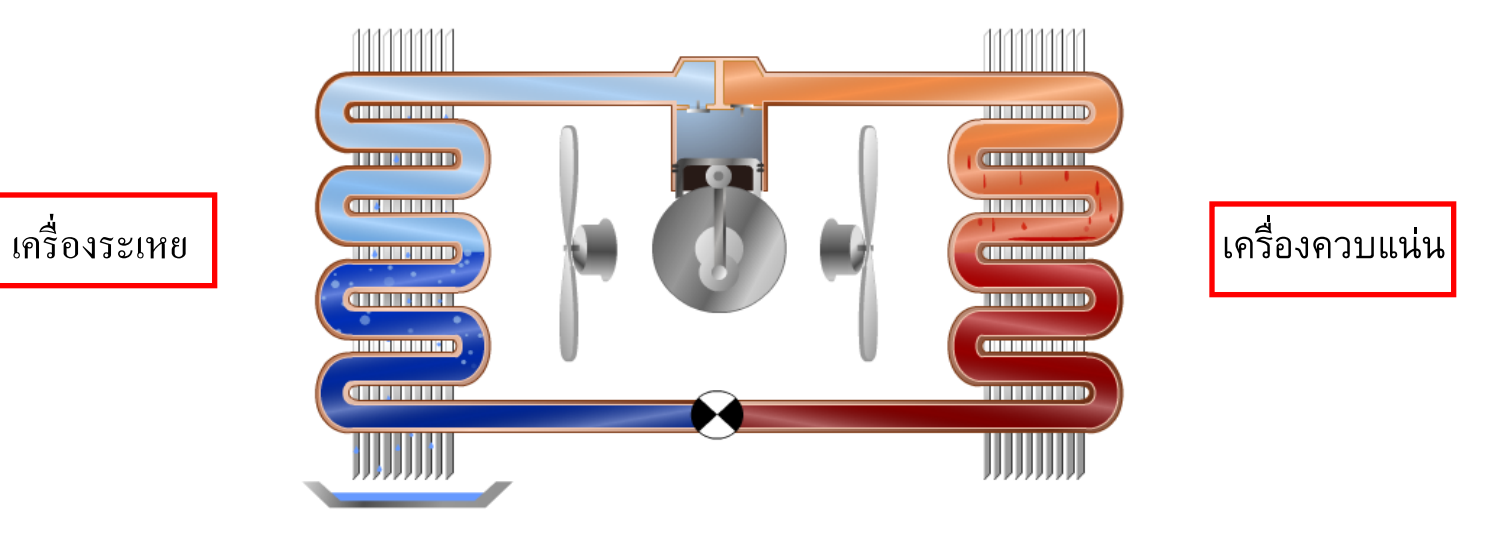

วาล์วขยาย

(Expantion.Valve)

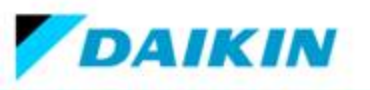

### 2. 1 การควบคุมวัฏจักรสารทำความเย็นด้วยอุปกรณ์เทอร์มิสเตอร์

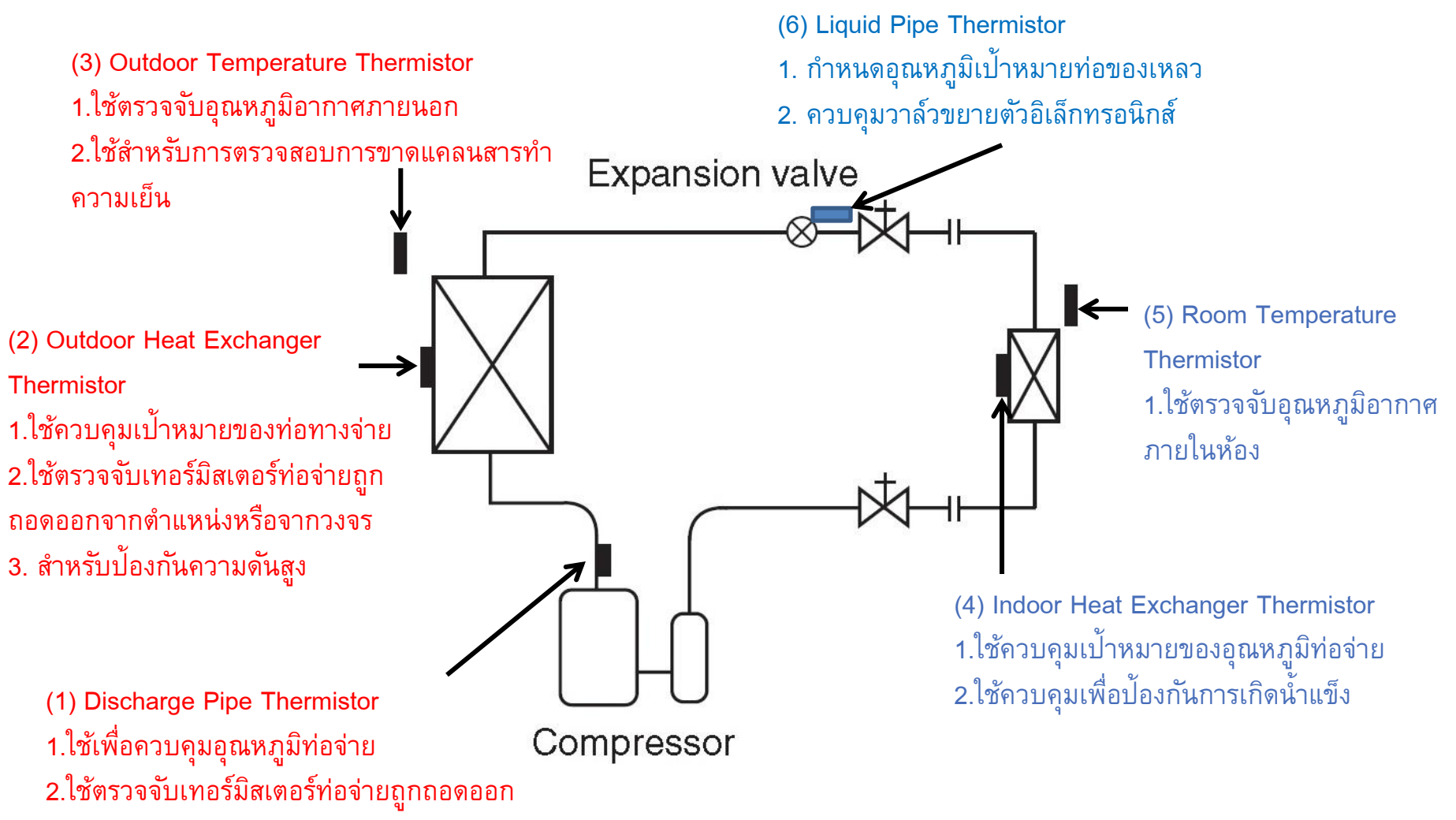

จากตำแหน่งหรือจากวงจร

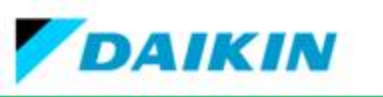

# 2.2 การควบคุมอุณหภูมิเครื่องปรับอากาศไดกิ้นอินเวอร์เตอร์

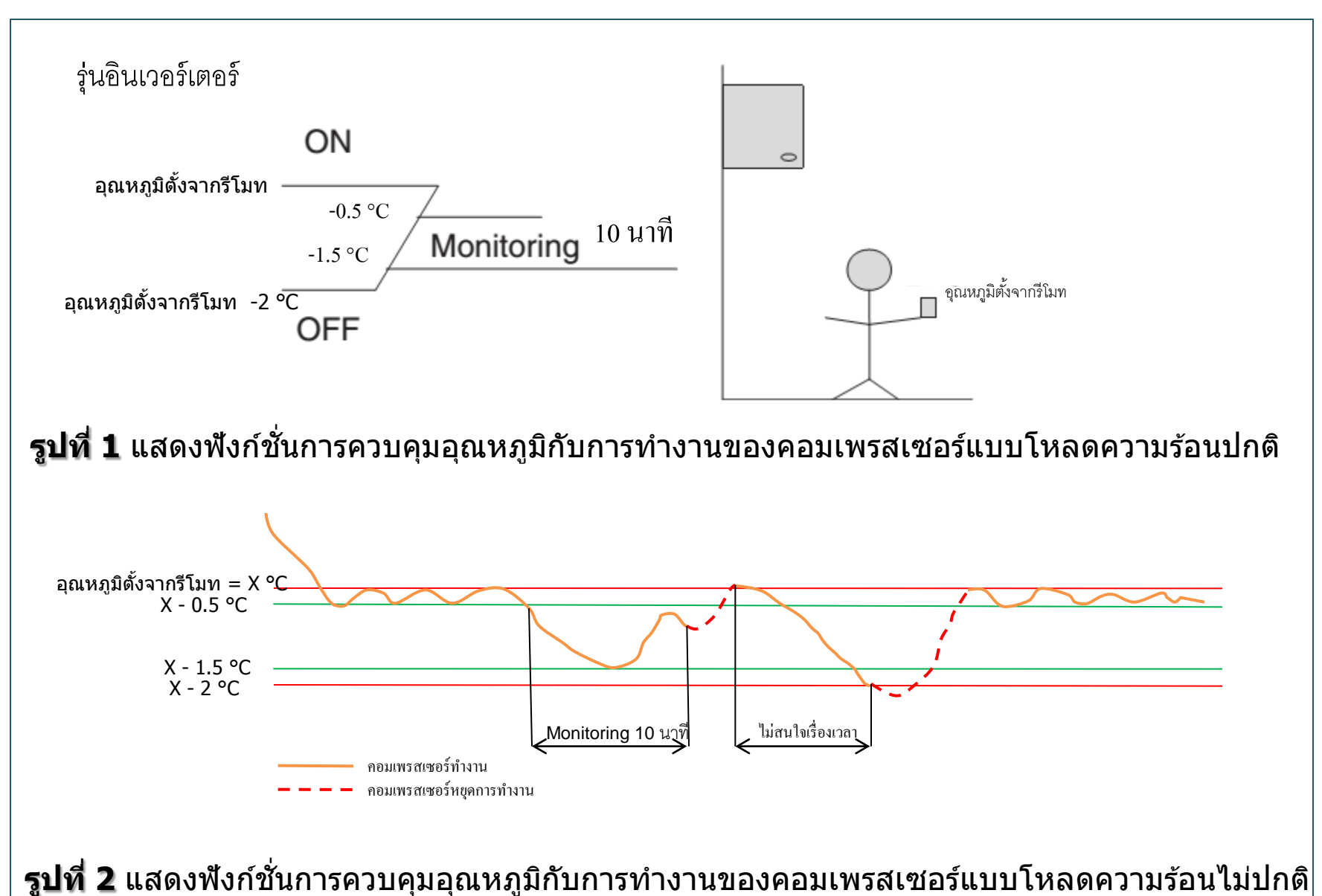

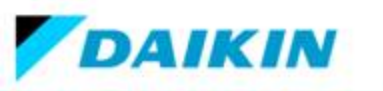

### 2.3 Hybrid Cooling ไฮบริดคูลลิ่ง

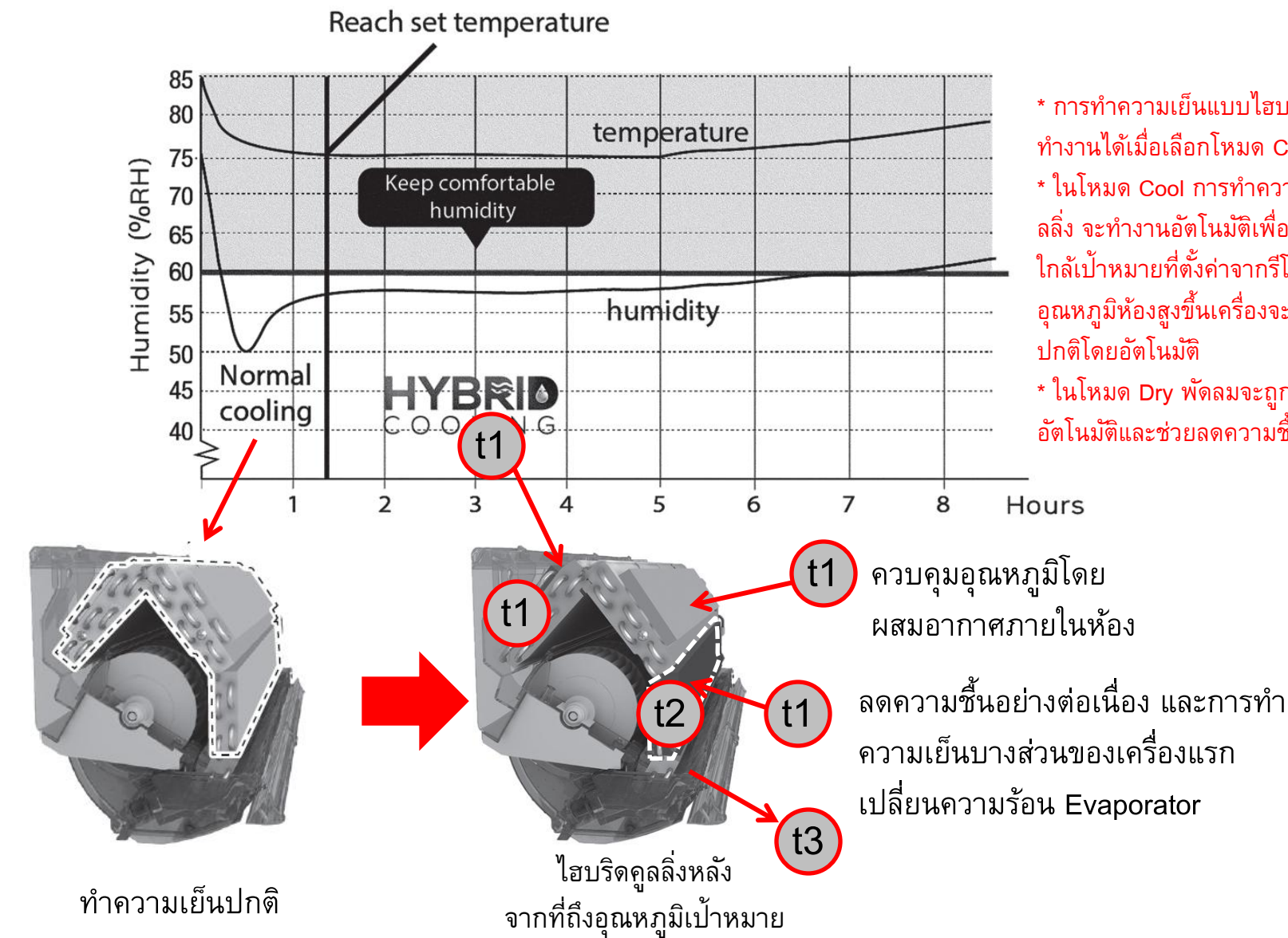

\* การทำความเย็นแบบไฮบริดดูลลิ่งจะสามารถ ทำงานได้เมื่อเลือกโหมด Cool หรือ Dry เท่านั้น \* ในโหมด Cool การทำความเย็นแบบไฮบริดคู ลลิ่ง จะทำงานอัตโนมัติเพื่อให้อุณหภูมิห้องเข้า ใกล้เป้าหมายที่ตั้งค่าจากรีโมทคอนโทรล เมื่อ อุณหภูมิห้องสูงขึ้นเครื่องจะกลับมาทำความเย็น ปกติโดยอัตโนมัติ

\* ในโหมด Dry พัดลมจะถูกความคุมเป็นแบบ ้อัตโนมัติและช่วยลดความชื้น

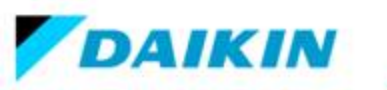

### 2.4 กระบวนการลดความชื้น

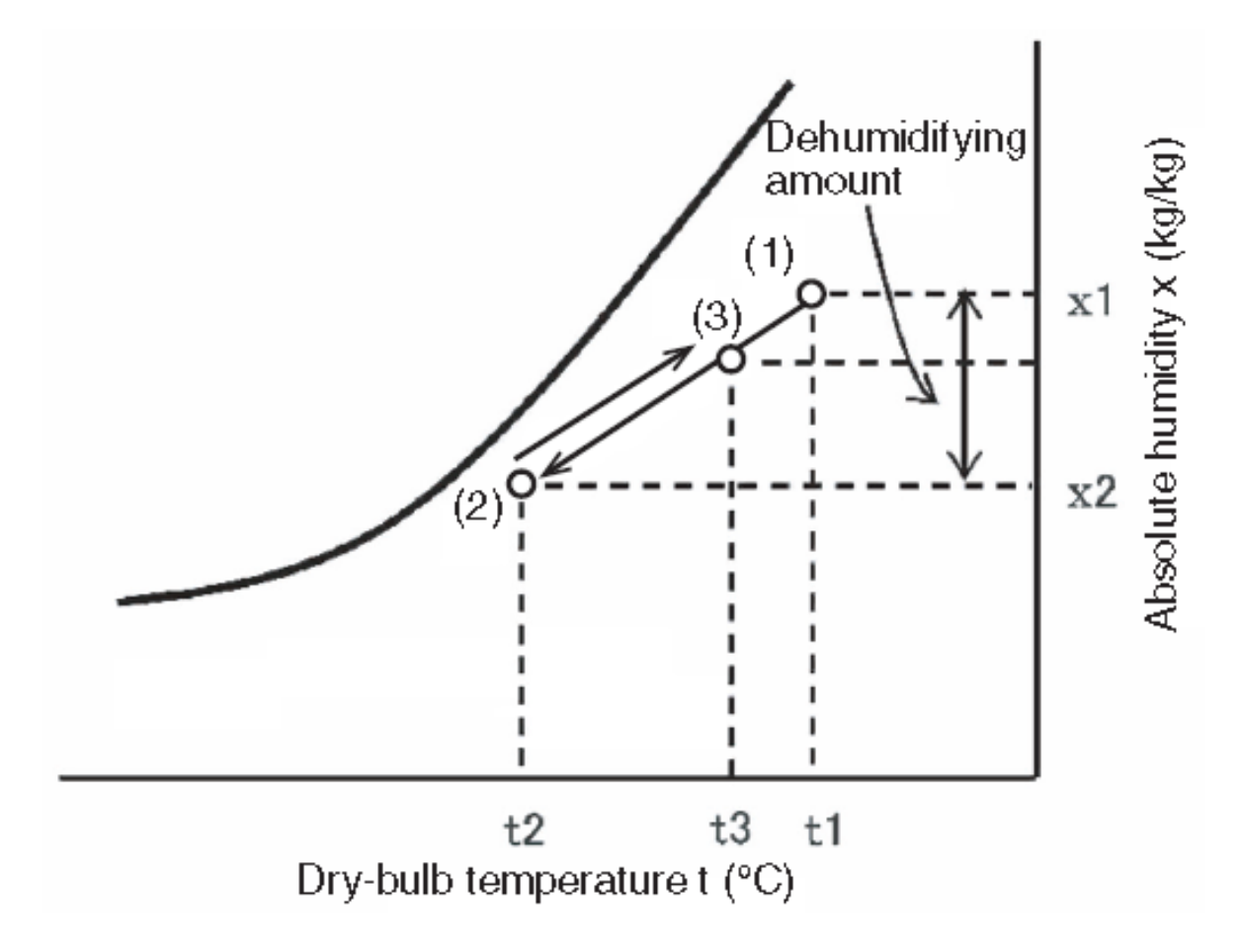

- (1) อากาศด้านดูด
- (2) ลดความชื้นอากาศด้านดูด (อากาศไหลผ่านส่วนที่เย็น ของเครื่องแรกเปลี่ยนความร้อนภายในอาคาร)
- (3) อากาศที่ถูกลดความชื้นผสมกับอากาศภายในห้อง

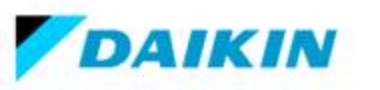

# 2.5 ทำสอบกระบวนการลดความชื้นรุ่น FTKM\_N\_VS\_FTKM\_S

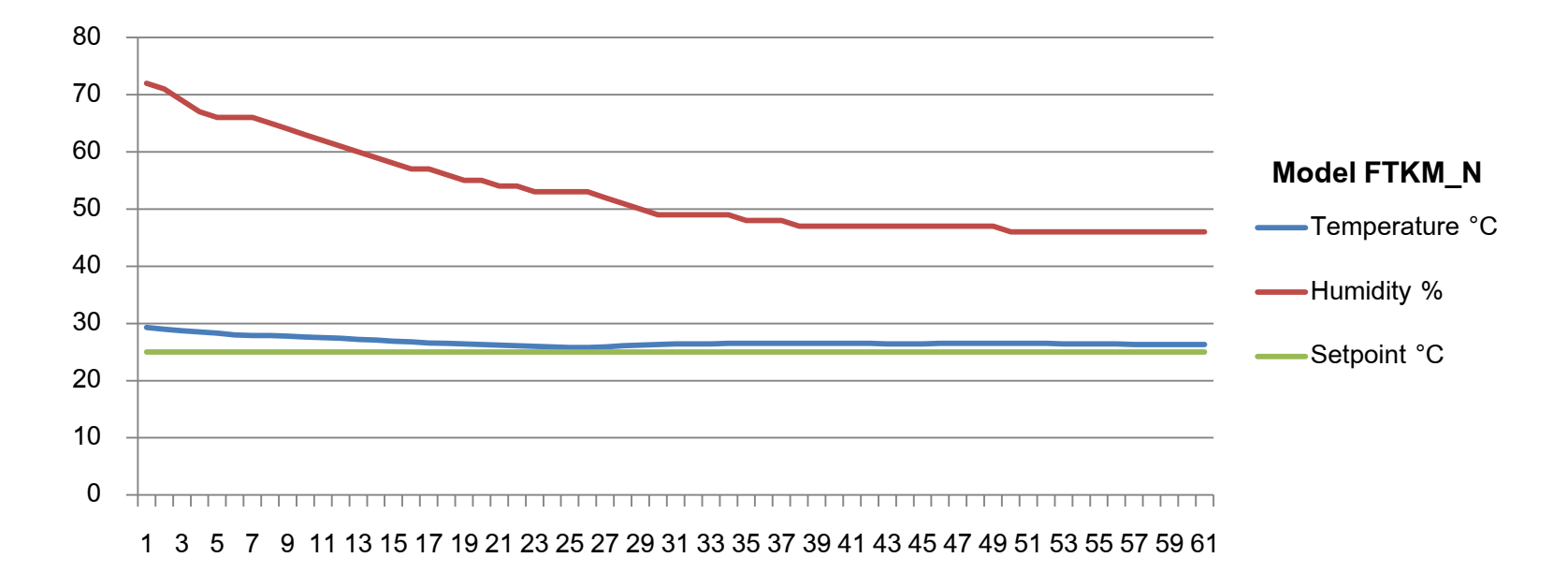

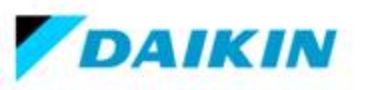

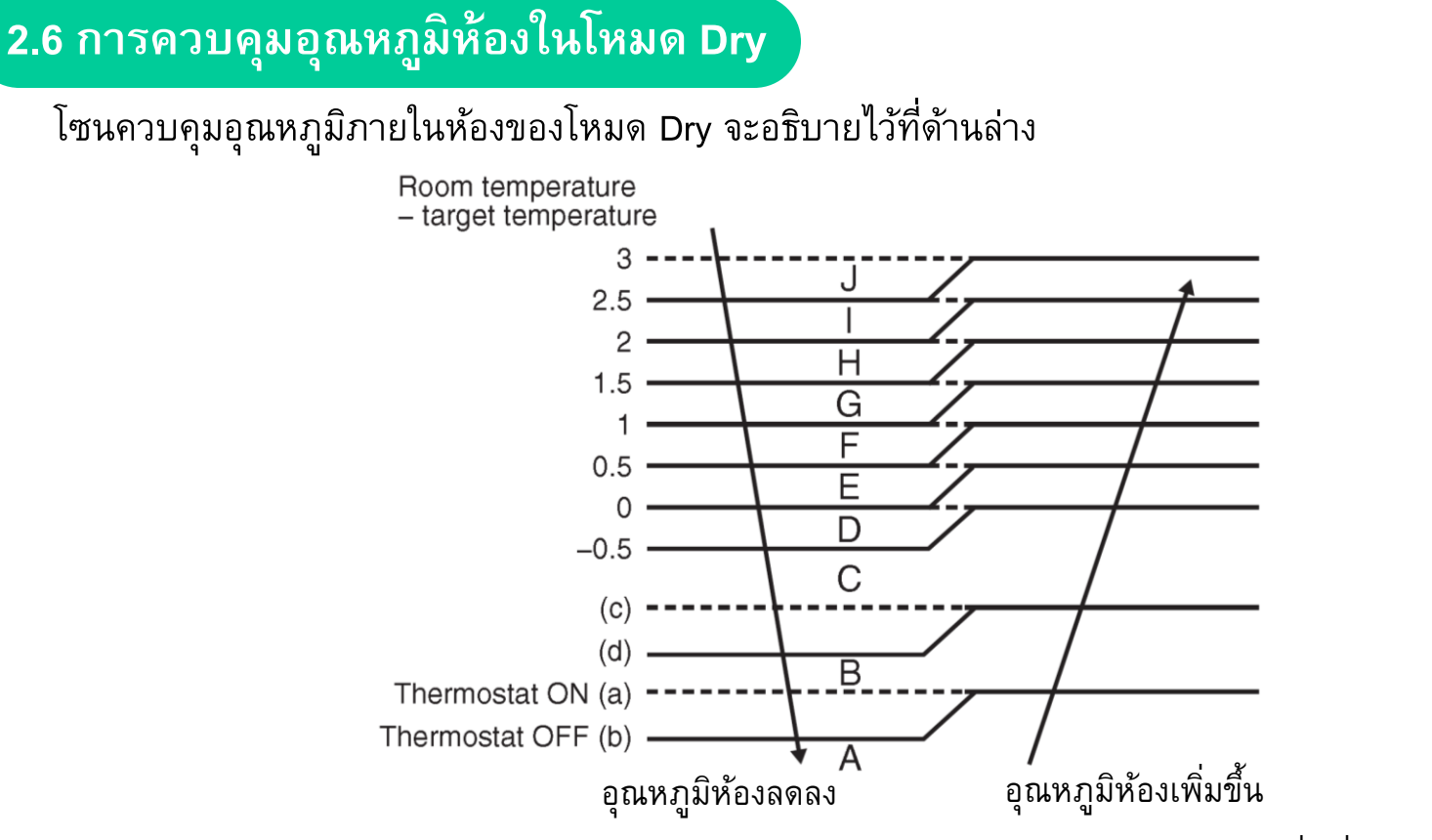

อ้างอิงถึงตารางด้านล่าง (a) Thermostat ON และ (b) Thermostat OFF ของอุณหภูมิห้องต่างๆเมื่อเริ่มต้นทำงานในโหมด Dry <u>ดารางที่ 1</u>

| อุณหภูมิเมื่อเริ่มต้นทำงานโหมด Dry      | (a) Thermostat ON | (b) Thermostat OFF | (c)  | (d)  |
|-----------------------------------------|-------------------|--------------------|------|------|
| 26° C ≤ Room temperature                | -2.5              | -3                 | -1.5 | -2   |
| 23° C <b>≤</b> Room temperature < 26° C | -2.5              | -3                 | -1.5 | -2   |
| Room temperature < 23° C                | -2                | -2.5               | -1   | -1.5 |

อ้างอิงหัวข้อ 2.2

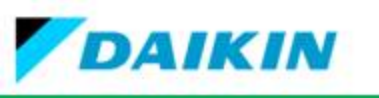

# 3. การวิเคราะห์ปัญหาระบบเครื่องปรับอากาศอินเวอร์เตอร์

### 3.1 การวิเคราะห์ปัญหาด้วยหลอด LED

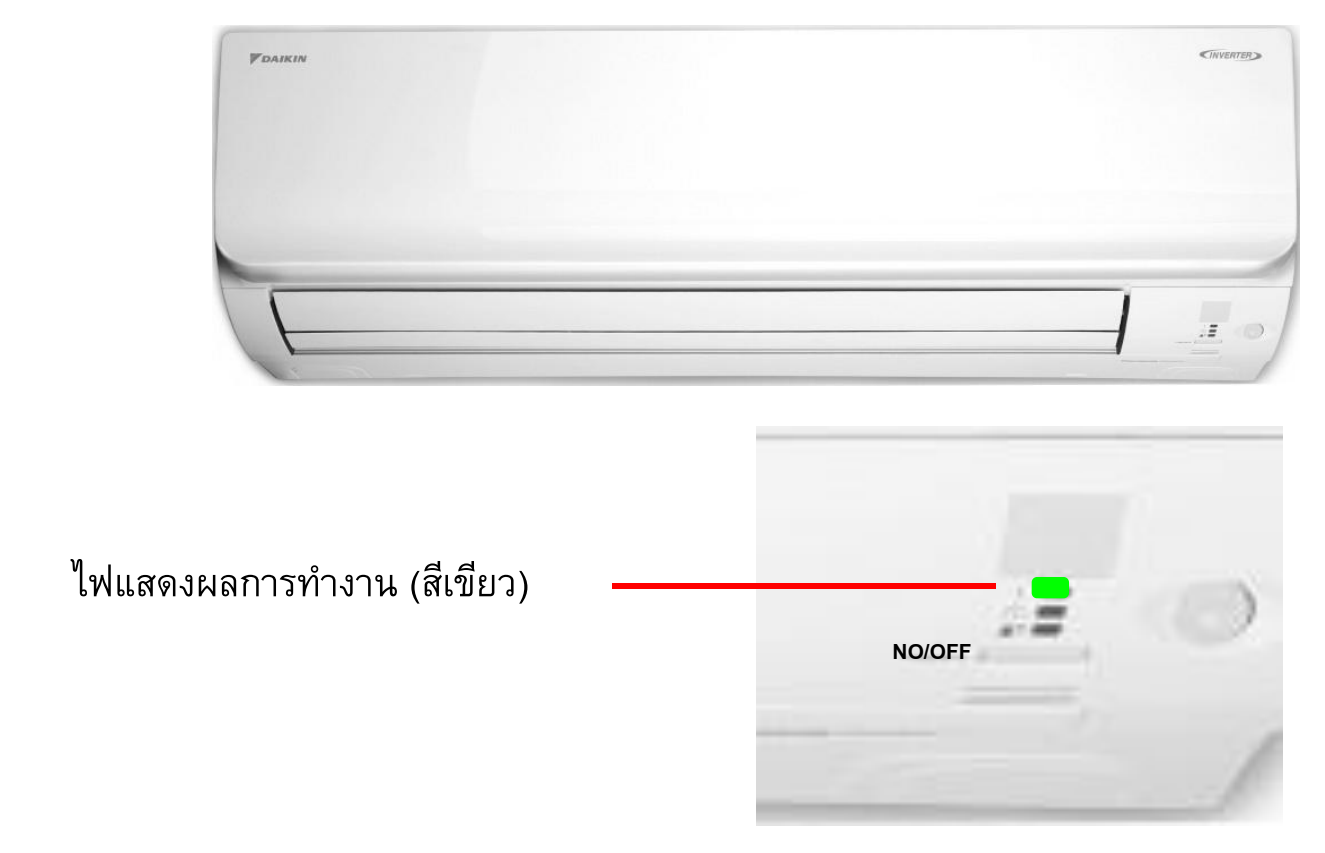

เครื่องชุดคอยล์เย็นและชุดคอยล์ร้อนไม่ทำงานและมีไฟสีเขียวกระพริบ อาการนี้แสดงว่าเครื่องเตือนว่าเครื่องมีอาการผิดปกติสามารถกดหาอาการผิดปกติได้โดยการกดที่รีโมท

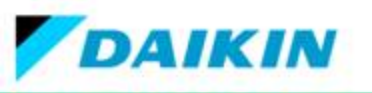

# 3.1.2 ขั้นตอนการหาอาการผิดปกติ

วิธีการตรวจเซ็คป<sup>ั</sup>ญหาจะแตกต่างกันขึ้นอยู่กับว่ามีปุ่ม MODE หรือไม่ ต่อไปจะกล่าวถึงวิธีการ ตรวจเซ็คป<sup>ั</sup>ญหาแยกตามรุ่นของรีโมทคอนโทรล

# วิธีที่ 1

1.กดที่ปุ่ม Cancel ค้างไว้ 5 วินาที
2.จะมี 00 กระพริบที่จอ
กดปุ่ม Cancel อีกครั้งแต่กดปล่อยไปเรื่อยๆ
4.อาการผิดปกติจะเปลี่ยนไปเรื่อยๆ
ร.หาจนกว่าจะได้ยินเสียงปี้บยาว

เมื่อหาอาการผิดปกติจากรีโมทได้แล้วให้ดู ความหมายของอาการผิดปกติจากแผ่นพับหรือ เอกสาร

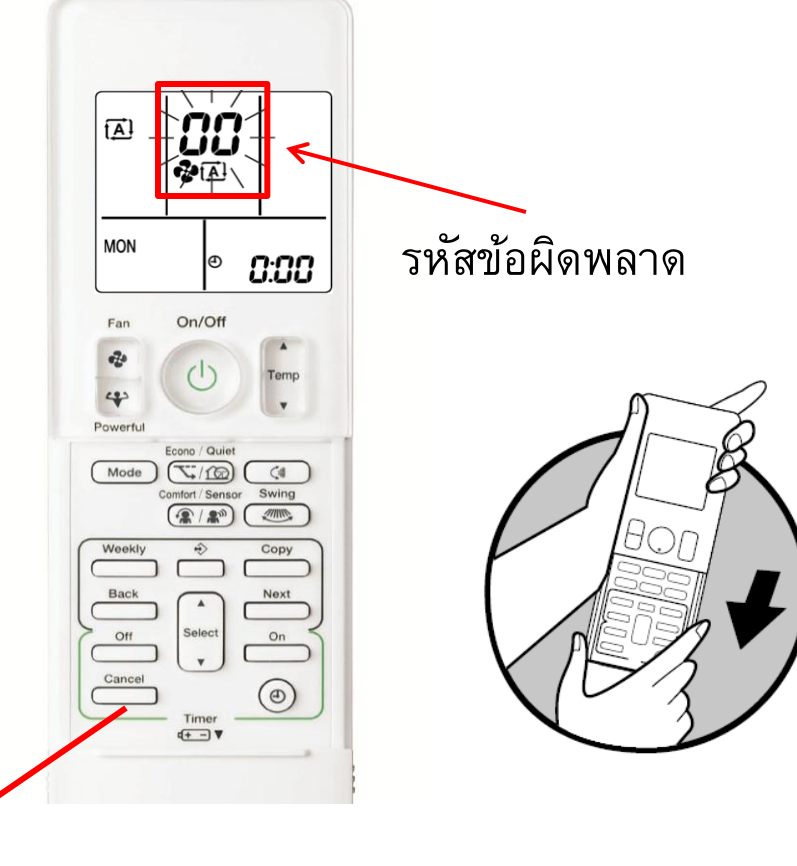

กดปุ่ม cancel

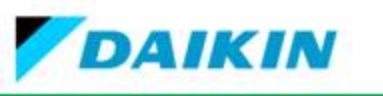

วิธีที่ 2 1. กดที่ปุ่ม Temp 🛦 Temp 🔻 + Mode หน้าจอ LCD จะเปลี่ยนเป็น SC 2. กดปุ่ม Temp ▲ Temp ▼ แล้วเลือก SC (Service check) 3. กดปุ่ม Mode เพื่อเข้าสู่โหมด service check และหน้าจอจะเปลี่ยนเป็น 00 4. กดปุ่ม Temp ▲ หรือ Temp ▼ จนกระทั่ง ได้เสียงบี๊ปๆ ติดต่อกัน หรือเสียงบี๊ปยาว 5. กดปุ่ม Mode อีกครั้ง 1,3,5,7 6. กดปุ่ม Temp 🛦 หรือ Temp 🔻 จนกระทั่ง ได้เสียงบี้ปยาว และตรวจสอบรหัสข้อผิดพลาด 7. ถ้าต้องการออกสู่หน้าจอปกติให้กดปุ่ม Mode ้ค้างไว้ 5 วินาที

# รีโมทคอนโทรลรุ่นที่มีปุ่ม 【MODE】ARC466A14

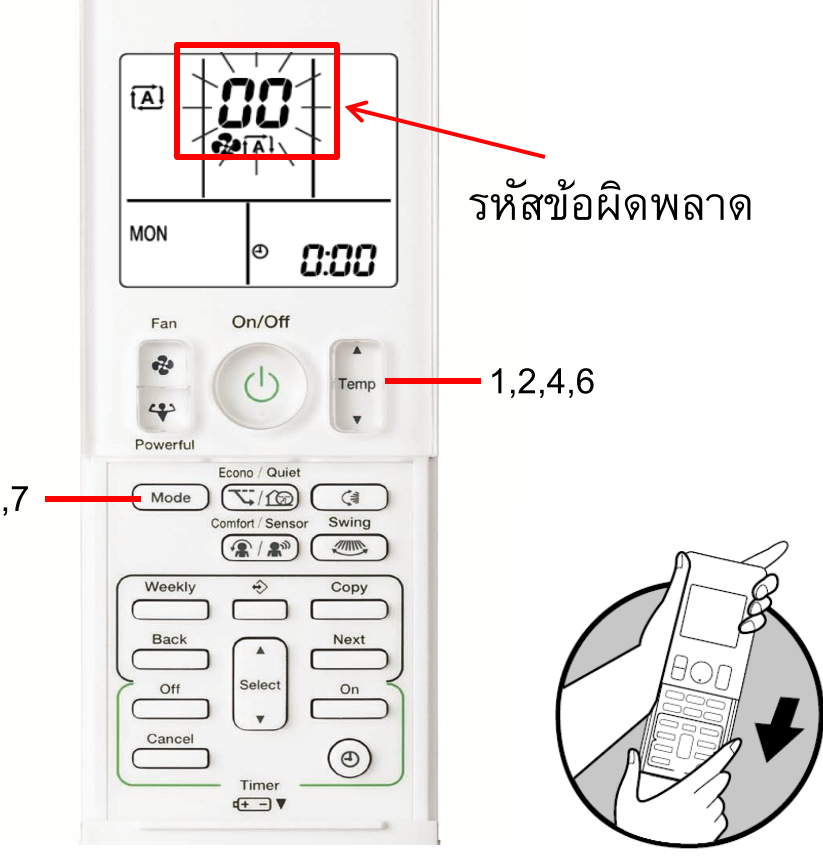

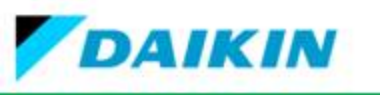

# วิธีที่ 2

1. กดที่ปุ่ม Temp ▲ Temp ▼ + Mode
2. กดปุ่ม Mode เพื่อเข้าสู่โหมด service check
และหน้าจอจะเปลี่ยนเป็น 00

3. กดปุ่ม Temp ▲ หรือ Temp ▼ จนกระทั่ง
ได้เสียงบี๊ป ๆ ติดต่อกัน หรือเสียงบี๊ปยาว
4. กดปุ่ม Mode อีกครั้ง
5. กดปุ่ม Temp ▲ หรือ Temp ▼ จนกระทั่ง

ได้เสียงบี้ปียาว และตรวจสอบรหัสข้อผิดพลาด 6. ถ้าต้องการออกสู่หน้าจอปกติให้กดปุ่ม Mode ค้างไว้ 5 วินาที

### รีโมทคอนโทรลรุ่นที่มีปุ่ม 【<sub>MODE</sub>】

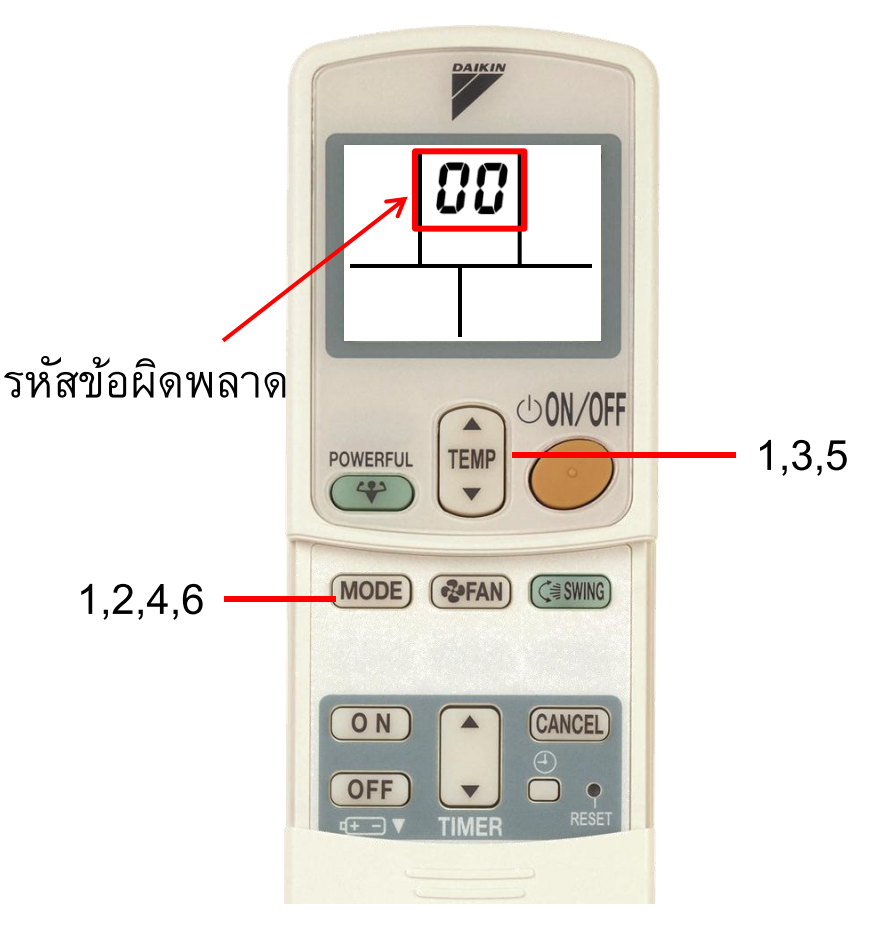

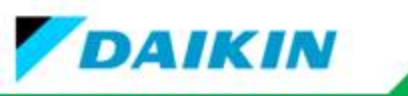

| รีโมตรุ่นที่ไม่มีปุ่ม MODE                                                          |                |                               |                |
|-------------------------------------------------------------------------------------|----------------|-------------------------------|----------------|
| วิธีที <b>่ 2</b>                                                                   |                |                               |                |
| 1. กดที่ปุ่ม Temp ▲ Temp ▼ + OFF หน้าจอ LCD<br>จะเปลี่ยนเป็น <b>SC</b>              |                |                               |                |
| 2. กดปุ่ม Temp 🔺 Temp 🔻 แล้วเลือก SC (Service                                       |                |                               |                |
| check)                                                                              | รหัสข้อผิดพลาด |                               | 1              |
| 3. กดปุ่ม FAN เพื่อเข้าสู่โหมด service check และหน้าจอ<br>จะเปลี่ยนเป็น 00          |                | DRY FAN ONLY                  | • •            |
| 4. กดปุ่ม Temp ▲ หรือ Temp ▼ จนกระทั่งได้เสียง<br>บี๊ป ๆ ติดต่อกัน หรือเสียงบี๊ปยาว | 1,2,4,6        | TEMP<br>SENSOR POWERFUL SWING | <b>.</b> 3,5,7 |
| 5. กดปุ่ม FAN อีกครั้ง                                                              |                | QUIET COMFORT                 |                |
| 6. กดปุ่ม Temp ▲ หรือ Temp ▼ จนกระทั่งได้เสียง<br>บี๊ปยาว และตรวจสอบรหัสข้อผิดพลาด  |                | ON TOFF CANCEL                |                |
| 7. ถ้าต้องการออกสู่หน้าจอปกติให้กดปุ่ม FAN ค้างไว้ 5                                |                | ARC480A21                     |                |
| วินาที                                                                              |                |                               |                |
|                                                                                     | A              | RC480A21,32                   |                |

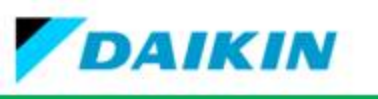

3.2 การวิเคราะห์ปัญหาระบบเครื่องปรับอากาศอินเวอร์เตอร์จากรหัสผิดปกติ (Error Code)

| รหัสผิดปกติ | จุดที่พบปัญหา |
|-------------|---------------|
| U           | <u>າ</u>      |
| A,C         | คอยล์เย็น     |
| E~P         | คอยล์ร้อน     |

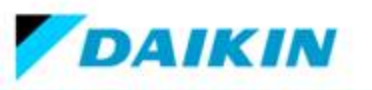

# 3.3 รหัสผิดปกติ (Error Code)

| อาการผิดปกติที่รีโมท | ความหมายของอาการผิดปกติ                                                           |
|----------------------|-----------------------------------------------------------------------------------|
| A1                   | แผง PCB ชุดคอยล์เย็นเสียหรือไฟฟ้าตก                                               |
| A6                   | มอเตอร์คอยล์เย็นเสียหรือแผง PCB เสีย                                              |
| C4                   | เซ็นเซอร์น้ำแข็งค่าความต้านทานผิดปกติ                                             |
| C9                   | เซ็นเซอร์อุณหภูมิค่าความต้านทานผิดปกติ                                            |
| U0                   | น้ำยาน้อยวาล์วลดแรงดันน้ำยาเสีย                                                   |
| U4                   | การส่งสัญญาณระห่างชุดคอยล์เย็นกับคอยล์ร้อน<br>ผิดปกติหรือแผง PCB ชุดคอยล์ร้อนเสีย |
| L5                   | คอมเพรสเซอร์หรือแผง PCB ชุดคอยล์ร้อนเสีย                                          |
| H6                   | คอมเพรสเซอร์กินกระแสสูง                                                           |

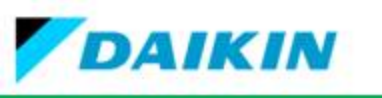

# 3.4 การตรวจเซ็คเครื่องเสียตามอาการผิดปกติที่สามารถเซ็คได้ที่รีโมท

#### **A1**

# แผง PCB ชุดคอยล์เย็นเสียหรือไฟฟ้าตก

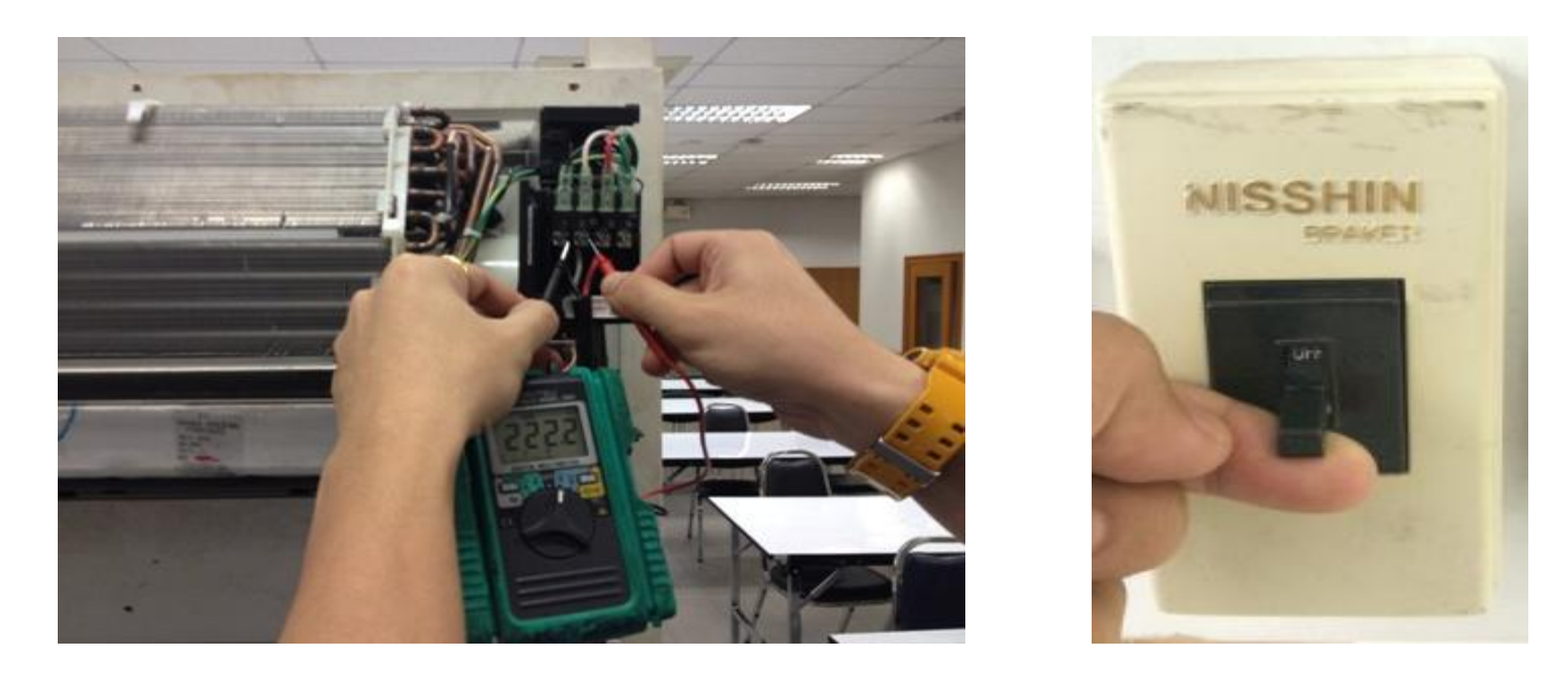

ตรวจเช็คแรงดันไฟฟ้าที่จ่ายให้กับเครื่องปรับอากาศว่ามีแรงดันไฟฟ้าตกหรือไม่ ถ้า ไฟฟ้ามาครบให้ เปิด ปิดเบรกเกอร์ใหม่ ถ้าไม่หายให้เปลี่ยนแผง PCB ที่คอยล์เย็น

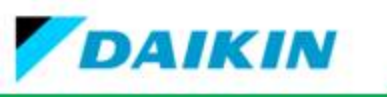

# มอเตอร์คอยล์เย็นเสียหรือแผง PCB เสีย

# ขั้นตอนการตรวจเช็คมีดังนี้

**A6** 

ตรวจเช็คมอเตอร์คอยล์เย็นและแผงบอร์ดคอยล์เย็นว่าอะไหล่ส่วนใดเสียโดยที่มอเตอร์ ของคอยล์เย็นจะมีอยู่ด้วยกัน 2 ชนิดคือ มอเตอร์กระแสสลับกับมอเตอร์กระแสตรงโดยให้สังเกต จากขั้วมอเตอร์ สำหรับวิธีการตรวจสอบให้อ้างอิงในหัวข้อด้านล่าง

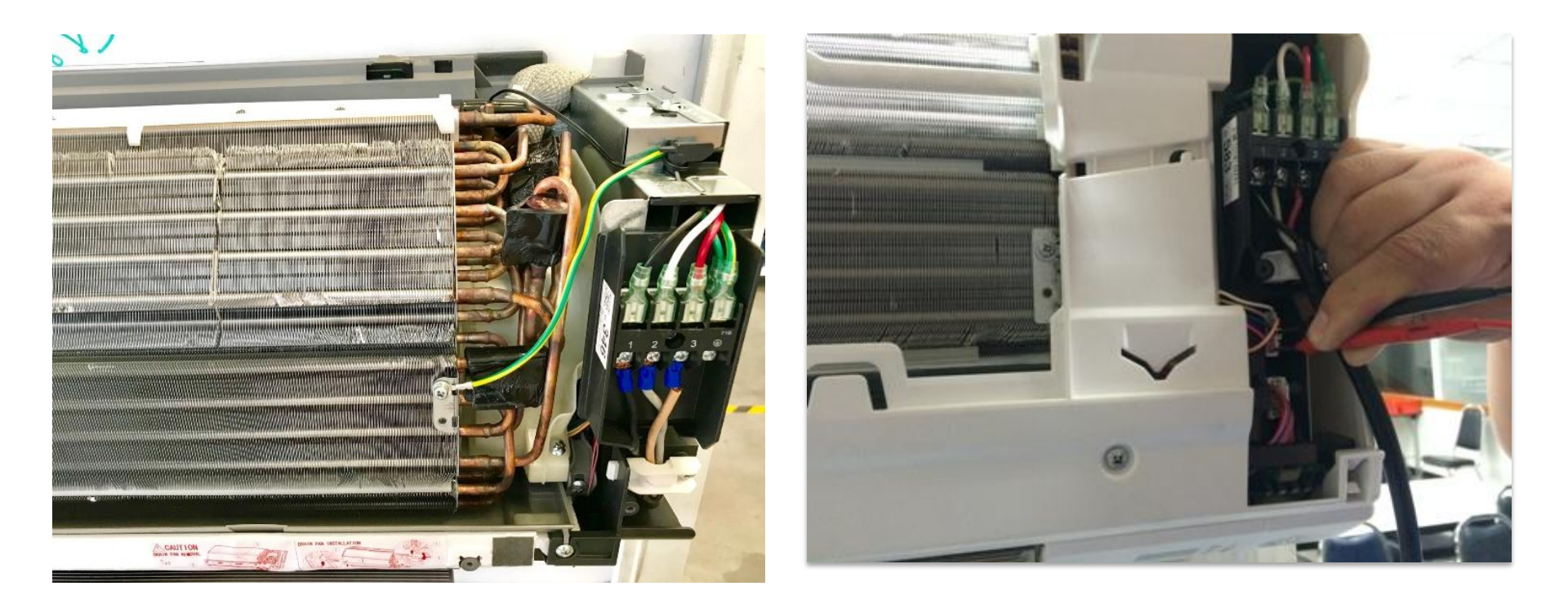

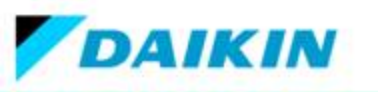

วงจรไฟฟ้าชุดเครื่องปรับอากาศภายในห้อง

#### FTKM09/12/15SV2S

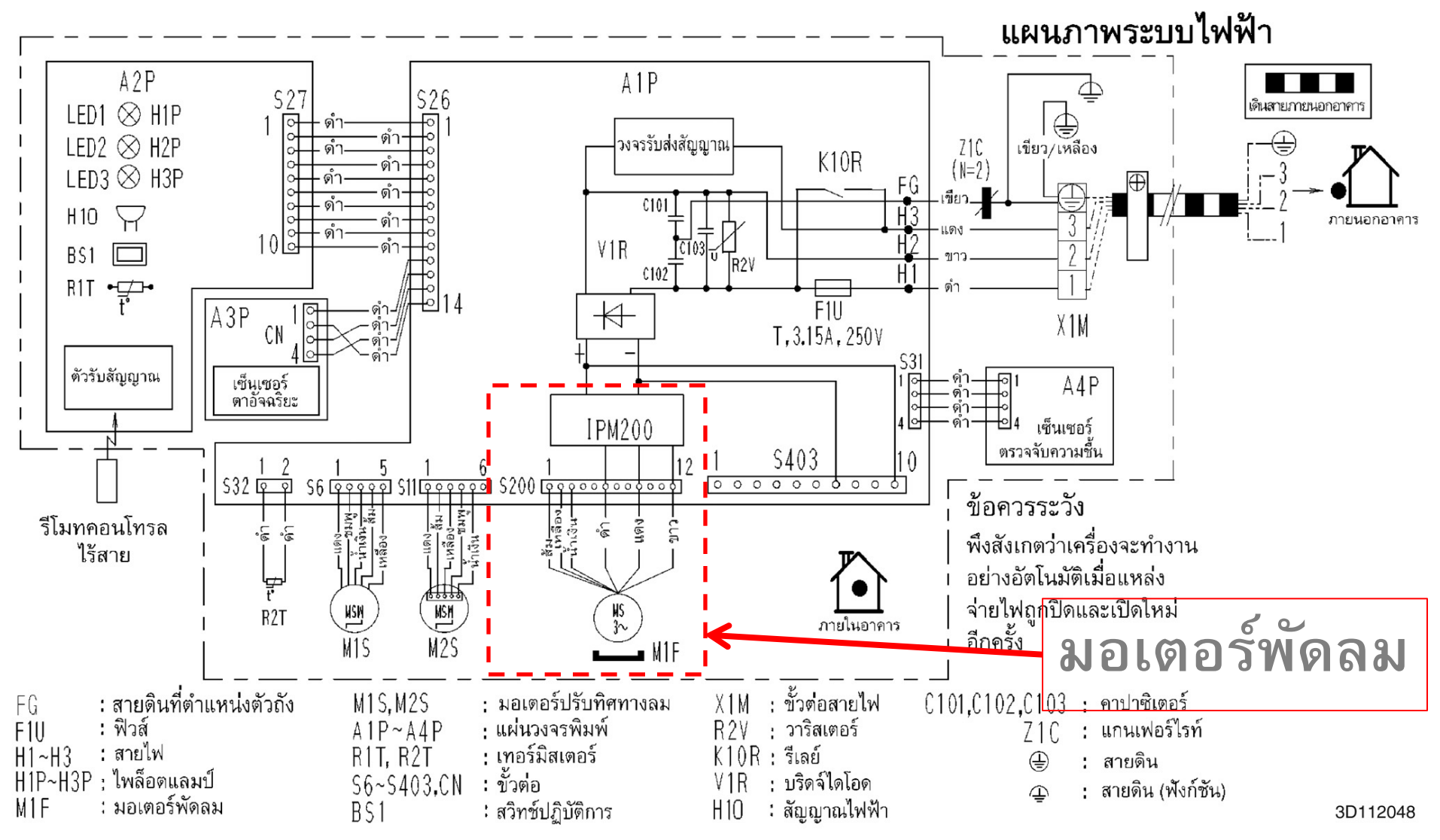

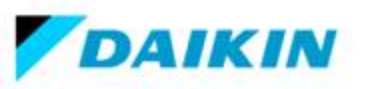

ขั้นตอนการตรวจเช็คโดยการใช้มัลติมิเตอร์วัดค่า

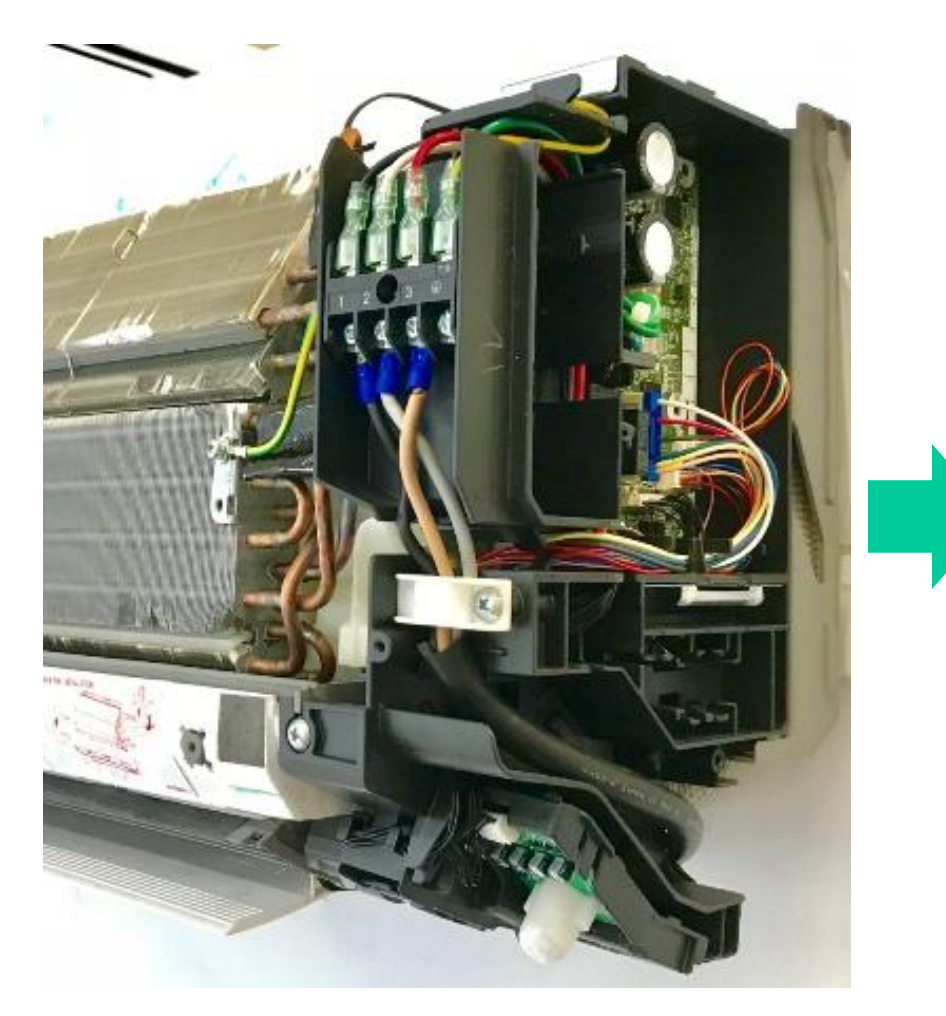

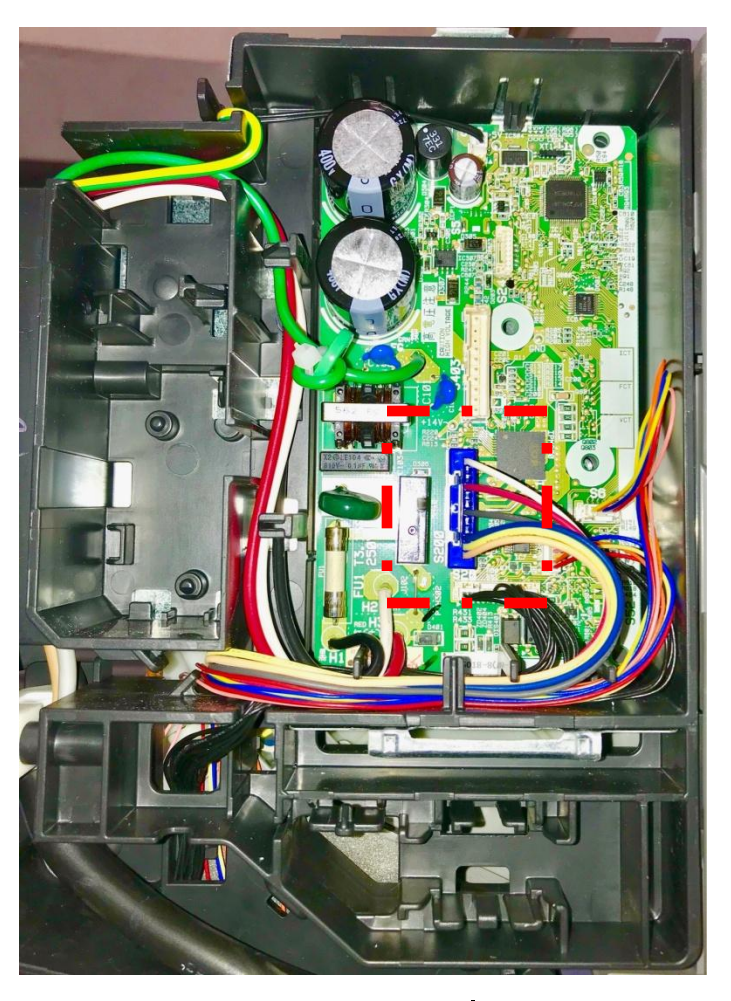

การวัดค่าแรงดันไฟฟ้าต้องเปิดเบรคเกอร์จ่ายไฟแต่ไม่ต้องเปิดรีโมทเพื่อทำการวัดค่า เข็ม ของมิเตอร์ที่วัดนั้นต้องมีลักษณะปลายแหลม

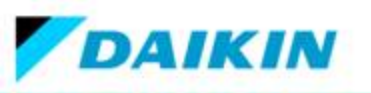

### ขั้นตอนการตรวจเช็คมอเตอร์ รุ่น FTKM-S Series, FTKQ\_SV2S Series

- 1. เช็คสายไฟมอเตอร์ ว่ามีการ รอยไหม้เสียหาย และจุดต่อสายไฟ ว่าแน่นหรือไม่
- ปิดแหล่งจ่ายไฟและถอดขั้วต่อมอเตอร์พัดลมออกจากแผงควบคุม แล้ววัดค่าความต้านทานของสาย U-V (12-9) และ V-W (9-6) ประมาณ 90-100 Ω
- 3. เปิดแหล่งจ่าย , เครื่องยังไม่ทำงานและมอเตอร์ยังต่ออยู่ที่แผงควบคุมแล้วเซ็คตามขั้นตอนการตรวจเซ็คด้านล่าง
- 4. วัดค่าแรงดันไฟที่จุดต่อ 2 และ 3 ว่ามีค่าแรงดันไฟ 15VDC หรือไม่
- 5. วัดค่าแรงดันไฟที่จุดต่อ 1 และ 3 เมื่อมอเตอร์หมุนหนึ่งรอบจะมีสัญญาณออกมา 4 พลัส

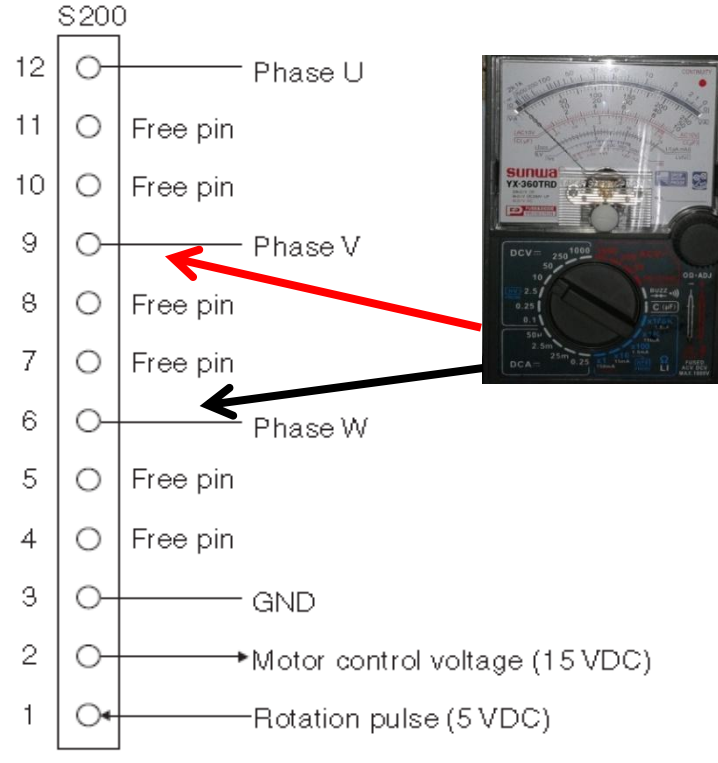

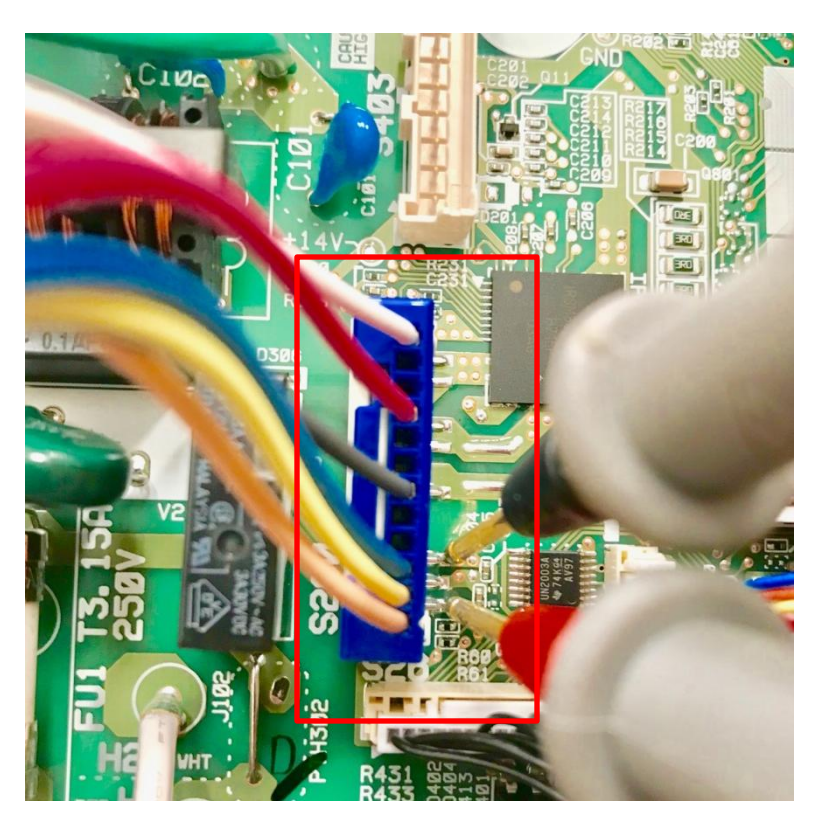

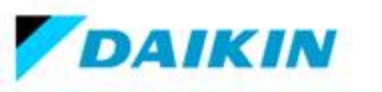

**C4** 

# เซ็นเซอร์น้ำแข็งค่าความต้านทานผิดปกติ

|                           | <u>ตารางที่ 1</u> |                                  |
|---------------------------|-------------------|----------------------------------|
|                           | เทอร์มิสเตอร์     | ค่าความต้านทาน                   |
|                           | อุณหภูมิ          | R 25 °C = 20 k $\Omega$ B = 3950 |
|                           | -20               | 211.0 (kΩ)                       |
|                           | -15               | 150                              |
|                           | -10               | 116.5                            |
|                           | -5                | 88                               |
| REALIZED CONTRACTOR       | 0                 | 67.2                             |
| 195-                      | 5                 | 51.9                             |
|                           | 10                | 40                               |
|                           | 15                | 31.8                             |
|                           | 20                | 25                               |
|                           | 25                | 20                               |
|                           | 30                | 16                               |
| Contraction of the second | 35                | 13                               |
|                           | 40                | 10.6                             |
|                           | 45                | 8.7                              |
|                           | 50                | 7.2                              |

ขั้นตอนการตรวจเช็ค ตรวจเช็คจุดต่อสายว่าหลุดหลวมหรือไม่ ให้ทำการนำมัลติมิเตอร์ตั้ง ย่านวัดค่าความต้านทานวัดที่เซนเซอร์แล้วนำค่าไปเปรียบเทียบกับตาราง เพราะค่าความต้านทานจะ แปรผันตามอุณหภูมิ (ตั้งย่านวัดโอห์มมิเตอร์ที่ x 1K**Ω**)

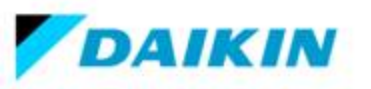

**C9** 

### เซ็นเซอร์อุณหภูมิห้องค่าความต้านทานผิดปกติ

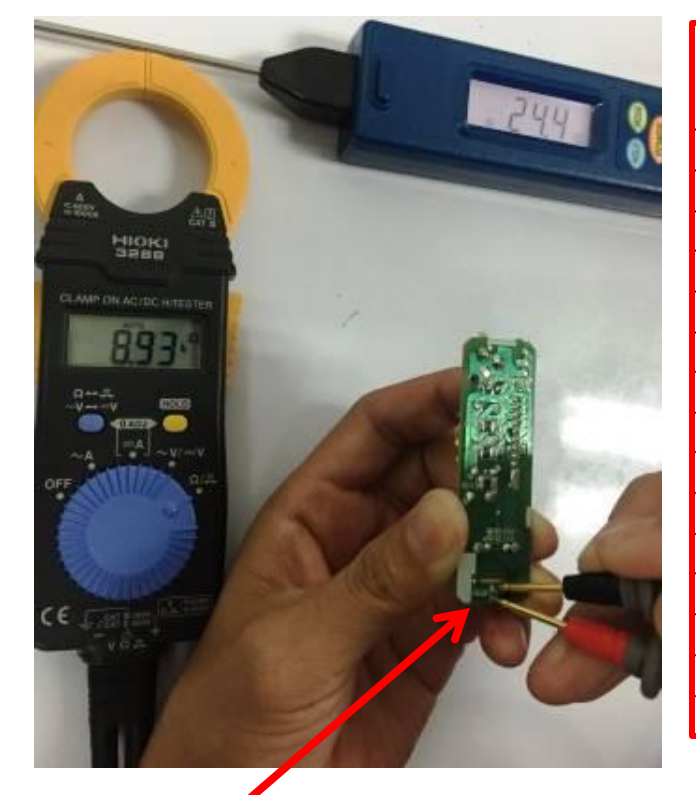

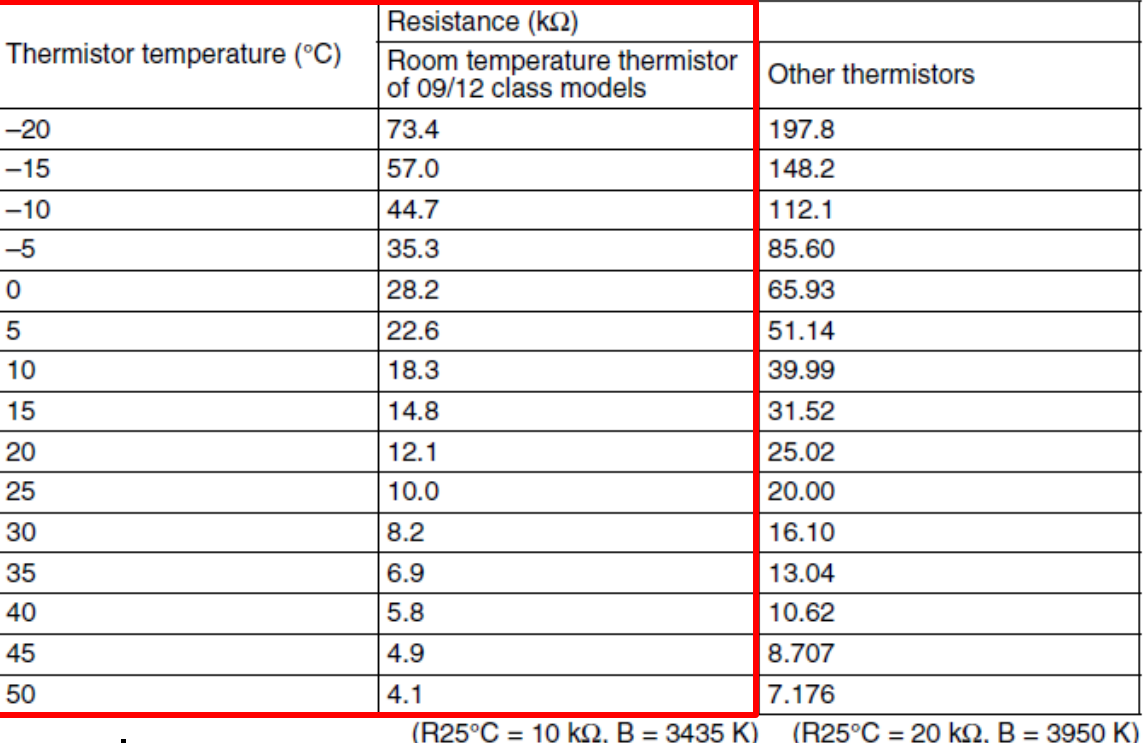

<u>ตารางที่ 2</u>

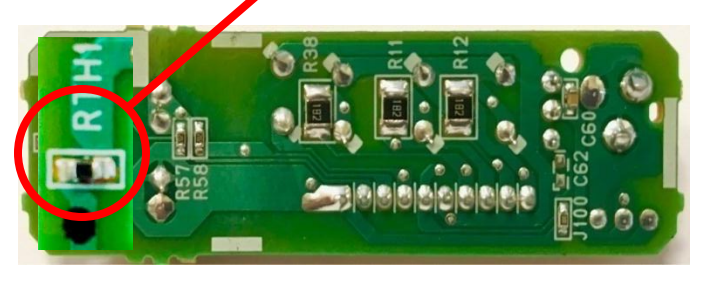

ขั้นตอนการตรวจเซ็ค ตรวจเซ็คจุดต่อสายว่าหลุดหลวมหรือไม่ ให้ทำการ นำมัลติมิเตอร์ตั้งย่านวัดค่าความต้านทานวัดที่เซนเซอร์แล้วนำค่าไป เปรียบเทียบกับตาราง เพราะค่าความต้านทานจะแปรผันตามอุณหภูมิ

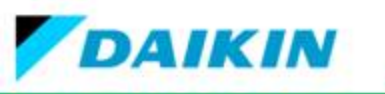

### เซ็นเซอร์ความชื้นค่าความต้านทานผิดปกติ

### การวัดเซนเซอร์วัดความชื้น (Humidity Sensor) FTKM\_S

 1.ตรวจสอบการเชื่อต่อขั้วต่อสาย
2.ตรวจวัดแรงดันไฟฟ้าที่ ขา 1 กับ ขา 3
3.ตรวจวัดแรงดันไฟฟ้าที่ ขา 2 กับ ขา 3
4.ย้ายตำแหน่งที่อยู่ของเซนเซอร์แล้ววัด ตรวจวัดแรงดันไฟฟ้าที่ ขา 2 กับ ขา 3 ใหม่ \*

CC

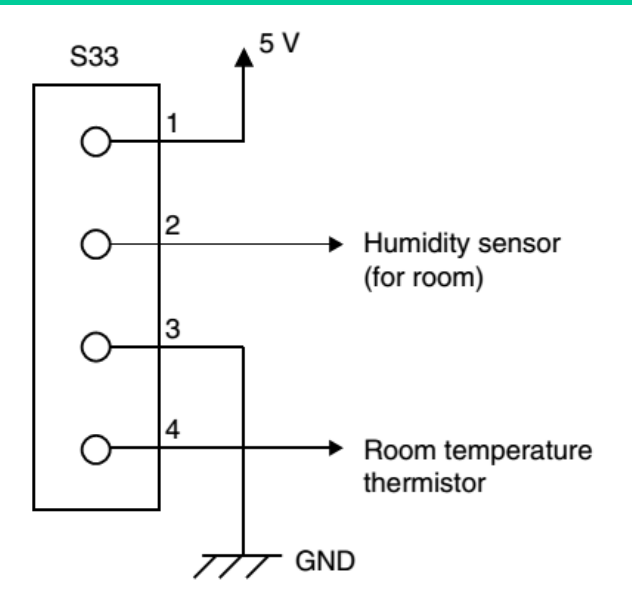

(R20681)

| ขั้วเซนเซอร์วัดความชื้น | ค่าแรงดันไฟฟ้า         |
|-------------------------|------------------------|
| 1 กับ 3                 | 5 Vdc.                 |
| 2 กับ 3                 | 1-5 Vdc.               |
| 2 กับ 3 *               | ต้องเปลี่ยนแปลงจากเดิม |

\* อาจใช้การหายใจเบา ๆ ใกล้ ๆ กับเซนเวอร์วัดความชื้น

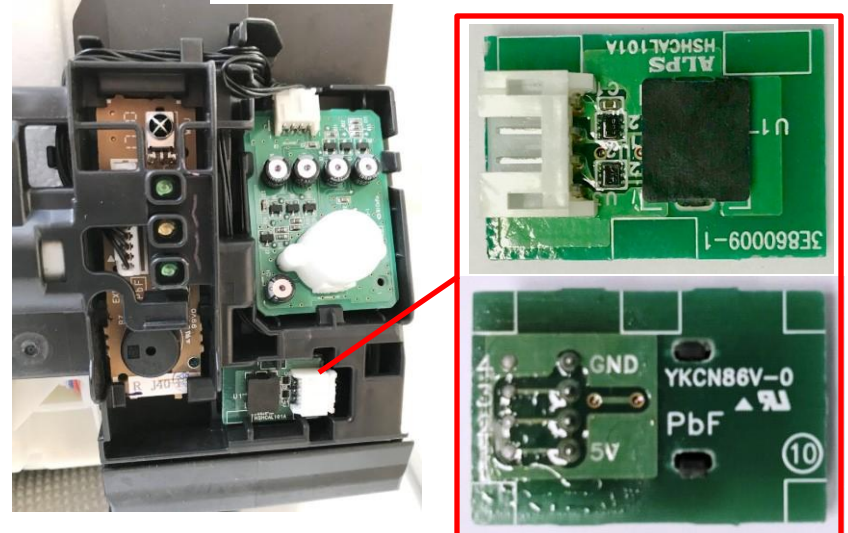

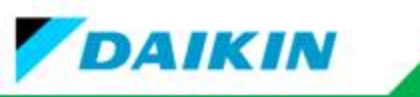

| U4                                                                                                    | การส่งสัญญาณระห่างชุดคอล์ยเย็นกับคอล์ย<br>ร้อนผิดปกติหรือแผง PCB ชุดคอล์ยร้อนเสีย                     |
|----------------------------------------------------------------------------------------------------|----------------------------------------------------------------------------------------------------|
| สาเหตุ :<br>1. แรงดันไฟฟ้าต<br>2. การต่อสายผิด<br>3. สายควบคุม (เร<br>4. มอเตอร์พัดลม<br>5. รูปคลื่นไฟฟ้าผี<br>6. แผงควบคุมขอ<br>7. แผงควบคุมขอ | ก<br>บอร์ 3 ) ขาด, หลุด, หลวม<br>ชุดคอยล์ร้อนช๊อต<br>เดปกติ<br>งชุดคอยล์ร้อนเสีย<br>งชุดคอยล์เย็นเสีย |

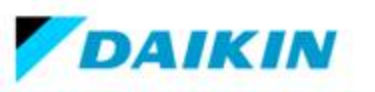

### ้วิธีการตรวจสอบปัญหา U4 โดยใช้มัลติมิเตอร์อนาล็อก

# 1.วัดแรงไฟฟ้าสัญญาณควบคุมตามตาราง 2.ตรวจเช็คการต่อสาย

3. ตรวจสอบสายควบคุม(เบอร์ 3 ) ขาด, หลุด, หลวม

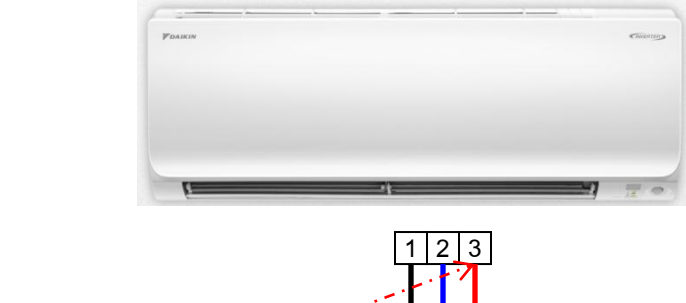

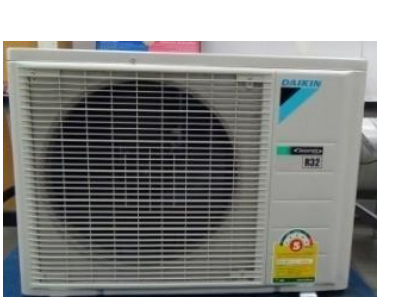

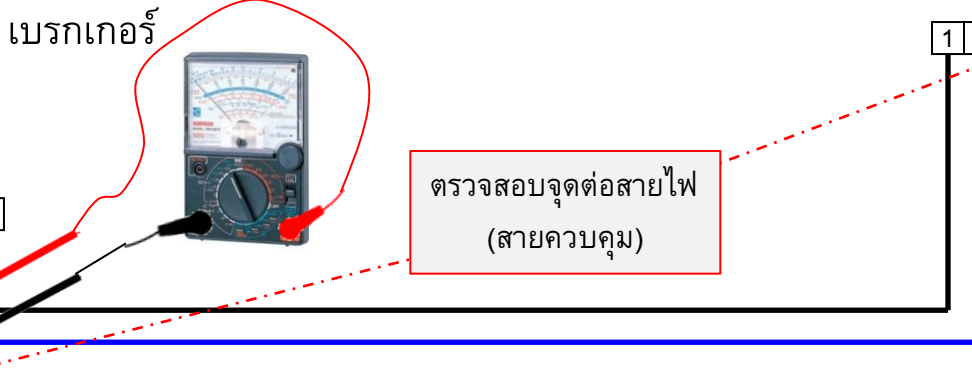

#### \_ แรงดันไฟฟ้าที่วัดได้

LNG

| วัดที่เทอร์มินอลเบอร์ | รุ่นอินเวอร์เตอร์                    |
|-----------------------|--------------------------------------|
| 1 ~ 2                 | 220 Vac ± ไม่เกิน10%                 |
| 3 ~ 2                 | 50 ~ 60 Vac<br>(เข็มมิเตอร์จะกระดิก) |

| เทอร์มินอล<br>เบอร์ | รุ่น<br>อินเวอร์เตอร์ | รุ่นธรรมดา |
|---------------------|-----------------------|------------|
| 1                   | L                     | L          |
| 2                   | Ν                     | С          |
| 3                   | С                     | Ν          |
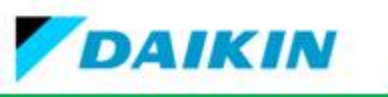

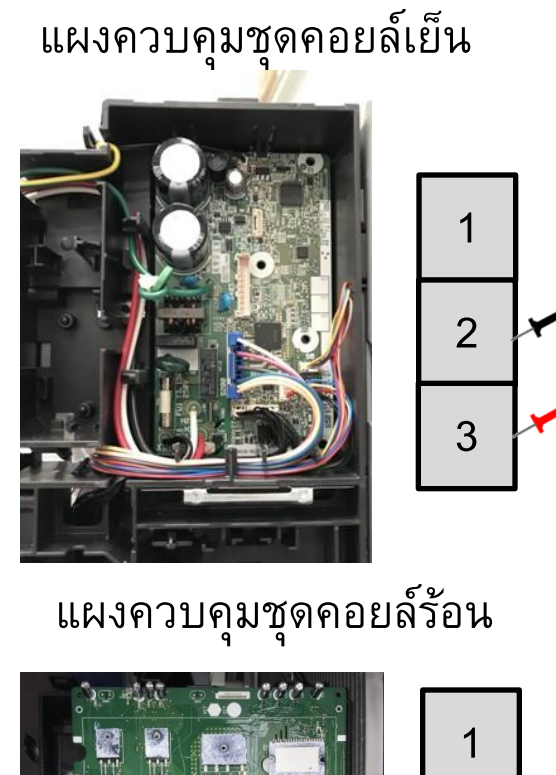

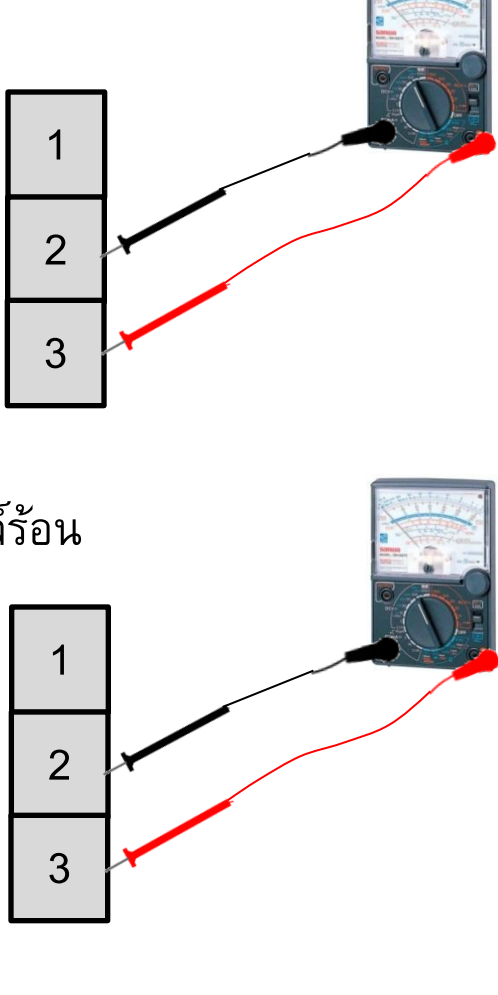

# วิธีการตรวจเช็คแผงควบคุมชุดคอยล์ร้อน และคอยล์เย็น

| การว <b>ัด 3 ~ 2</b>                                         | แผงควบคุมชุด<br>คอยล์เย็น | แผงควบคุมชุด<br>คอยล์ร้อน |
|--------------------------------------------------------------|---------------------------|---------------------------|
| วัดแรงดันไฟฟ้าได้<br>50 ~ 60 Vac<br>และเข็มมิเตอร์<br>กระดิก | ปกต <b>ิ</b>              | ปกติ                      |
| วัดแรงดันไฟฟ้าได้<br>100 Vac. แต่เข็ม<br>ไม่กระดิก           | เสีย                      | ปกติ                      |
| วัดแรงดันไฟฟ้าได้<br>0 Vac.                                  | ปกติ                      | เสีย                      |

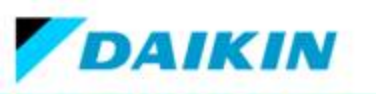

### ีวิธีการตรวจสอบปัญหา U4 โดยใช้มัลติมิเตอร์ดิจิตอล

ตรวจเช็คค่าแรงดันไฟฟ้าของสัญญาณระหว่าง S – N (2 – 3) โดยใช้เครื่องมัลติมิเตอร์ในโหมดแรงดันไฟฟ้า DC หมายเหตุ : เนื่องจากเป็นการตรวจเช็คอย่างง่าย ๆ ค่าแรงดันไฟฟ้าที่วัดได้จากมัลติมิเตอร์แต่ละตัว จึงอาจจะ ไม่เท่ากัน

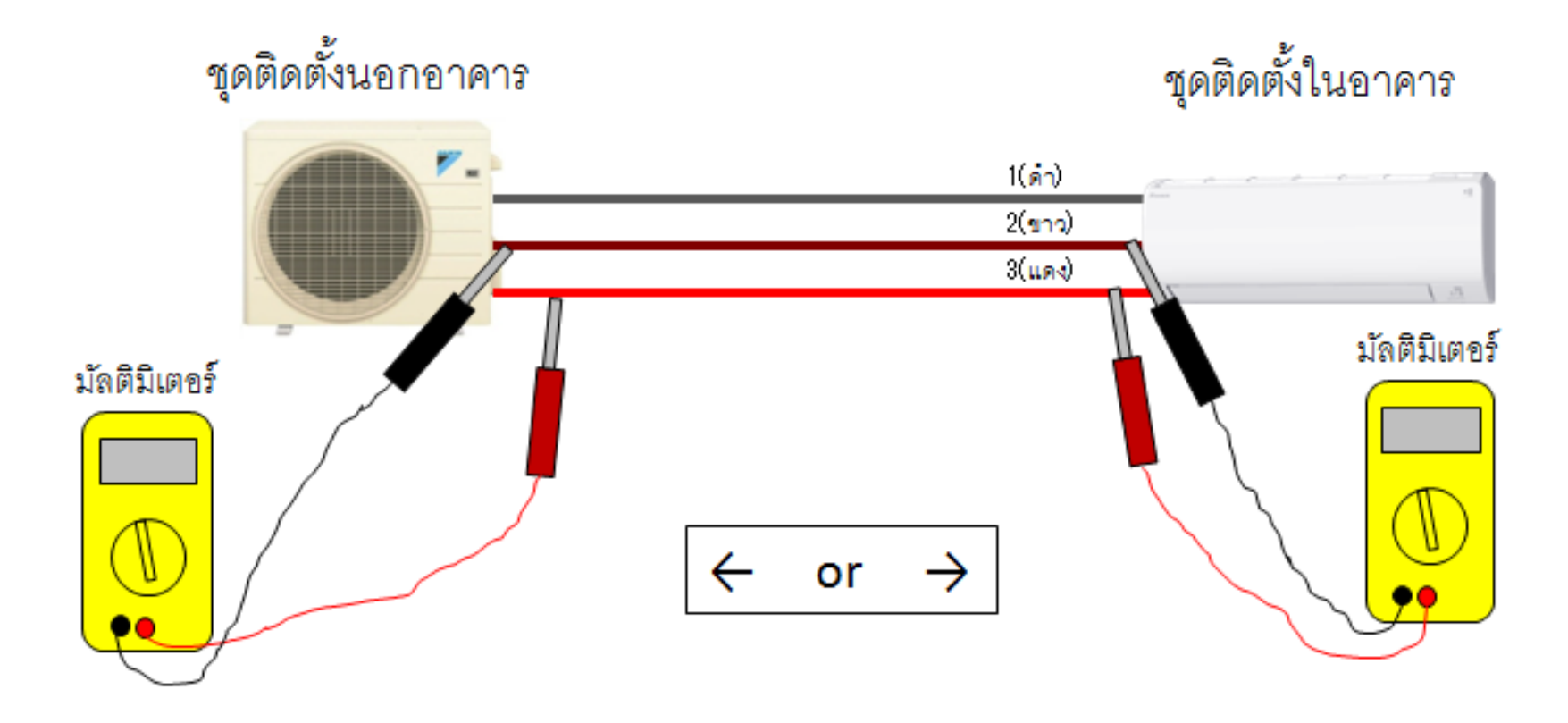

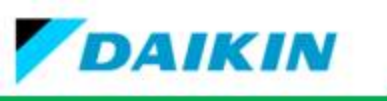

ตรวจเช็คค่าแรงดันไฟฟ้าของสัญญาณระหว่าง S – N (2 – 3) โดยใช้เครื่องมัลติมิเตอร์ในโหมดแรงดันไฟฟ้า DC หมายเหตุ : เนื่องจากเป็นการตรวจเช็คอย่างง่าย ๆ ค่าแรงดันไฟฟ้าที่วัดได้จากมัลติมิเตอร์แต่ละตัว จึงอาจจะไม่เท่ากัน

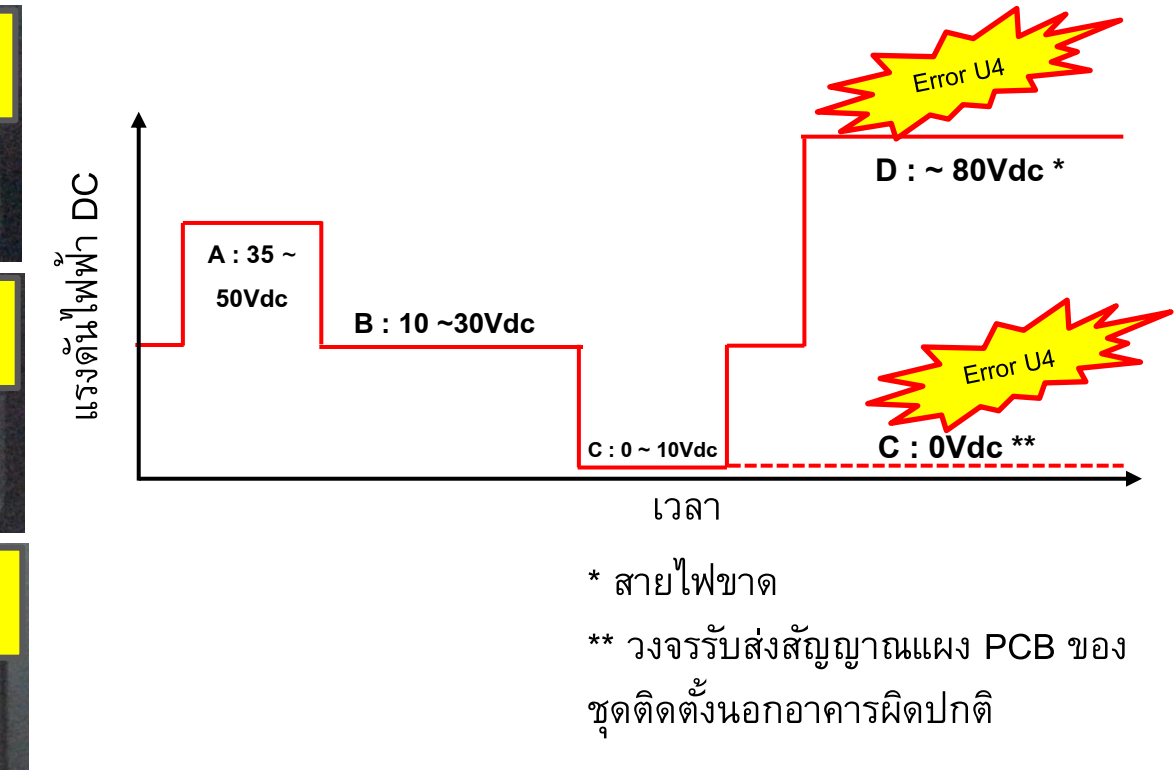

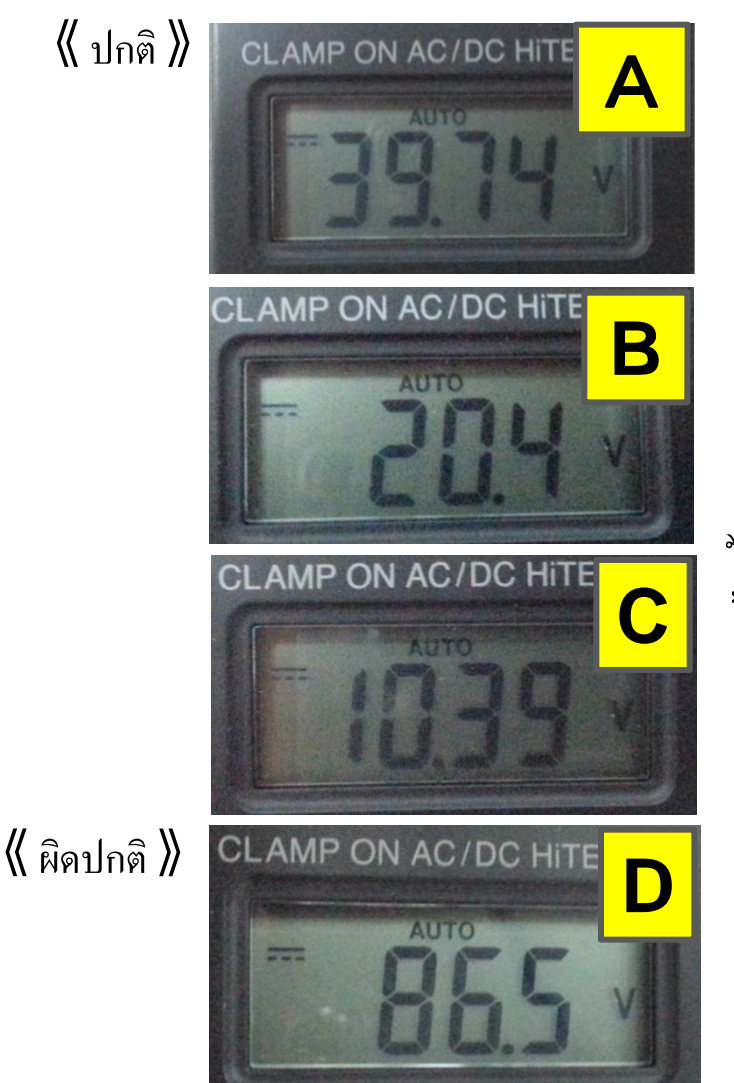

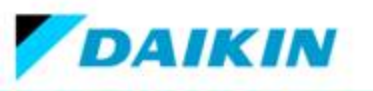

#### **F3**

# การทำางานผิดปกติของอุณหภูมิท่อจ่ายอากาศ

# ขั้นตอนการตรวจสอบ

- 1. ตรวจสอบสายเซนเซอร์ขาดหรือไม่
- 2. ตรวจสอบค่าความต้านทานของเซนเซอร์ (อ้างอิงค่าความต้านทานจากตารางที่ 8)
- 3. ตรวจสอบเอ็กแปนชั่นวาล์ว
- 4. คอยล์ร้อยระบายความร้อนไม่ได้ หรือสารทำความเย็นขาด
- 5. สต๊อปวาวล์ผิดปกติ

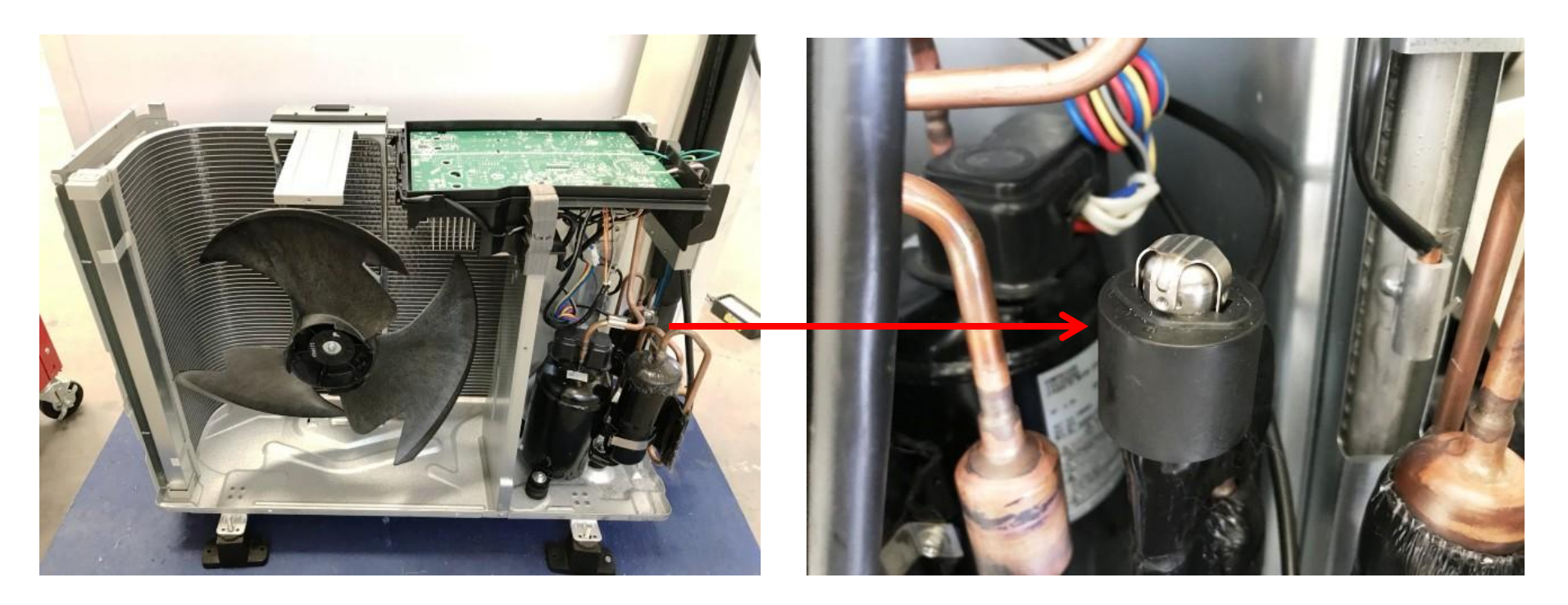

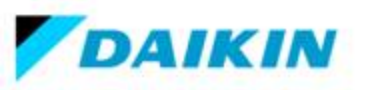

# ตรวจเช็คอุปการณ์ลดแรงดันน้ำยา ( Expansion Valve)

การตรวจเช็คเบื้องต้นโดยการสังเกตจากหมวกครอบวาล์วว่าภายในหมวกมีคราบสนิม ถ้ามีต้องเปลี่ยนหรือในกรณีที่ เปิดเบรกเกอร์ใหม่จะมีเสียแต็ก ๆแสดงว่า EXP ทำงาน

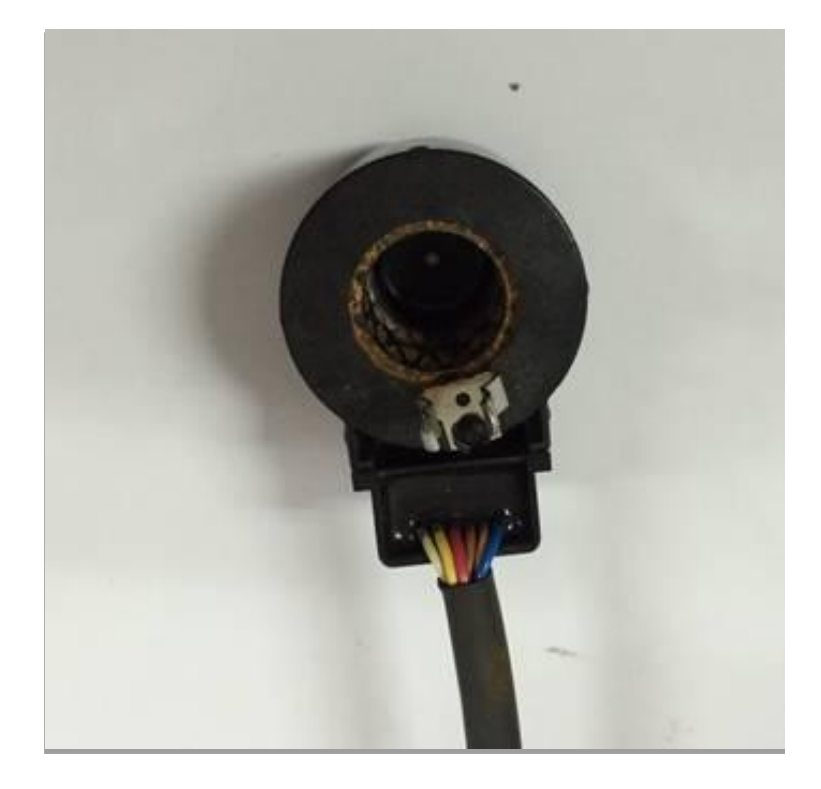

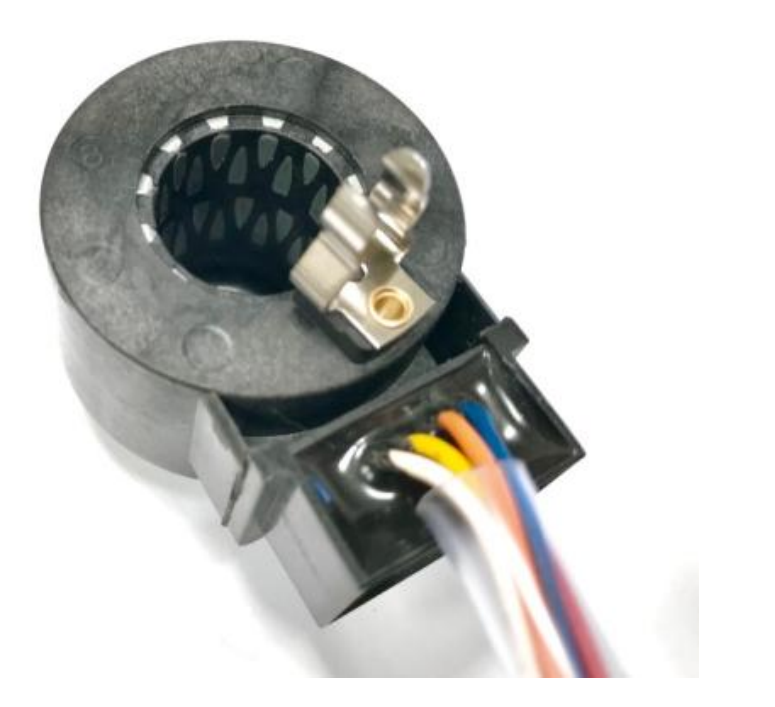

EXP ปกติ

EXP เป็นสนิม

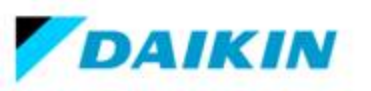

## ขั้นตอนการตรวจสอบเอ็กแปนชั่นวาล์วรุ่น FTKM\_SV2S, FTKQ\_SV2S

- 1. ตรวจสอบการเชื่อมต่อเอ็กแปนชั่นวาวล์เข้ากับแผงควบคุมหรือไม่
- 2. ปิดเครื่องแล้วเปิดใหม่อีกครั้ง และตรวจสอบว่ามีเสียงที่เอ็กแปนชั่นวาล์วหรือไม่
- 3. ถ้าไม่มีเสียงตามขั้นตอนที่ 2 ให้ถอดเอ็กแปนชั่นวาล์วออกเพื่อตรวจสอบค่าความต้านทานโดยมัลติมิเตอร์
- 4. ตรวจสอบค่าความต้านทานระหว่าง Pin 5 1, 5 2, 5 3, 5 4 (สำหรับขั้วต่อ 5Pin) และ 6 1, 6 2, 6 - 3, 6 – 4 (สำหรับขั้วต่อ 6Pin) ต้องมาค่าความต้านทานเท่ากัน ถ้าไม่มีค่าความต้านทานแสดงว่าเอ็ก แปนชั่นวาล์วผิดพลาด
- 5. ถ้าค่าความต้านทานปกติ แสดงว่าแผง PCB Main ผิดปกติ

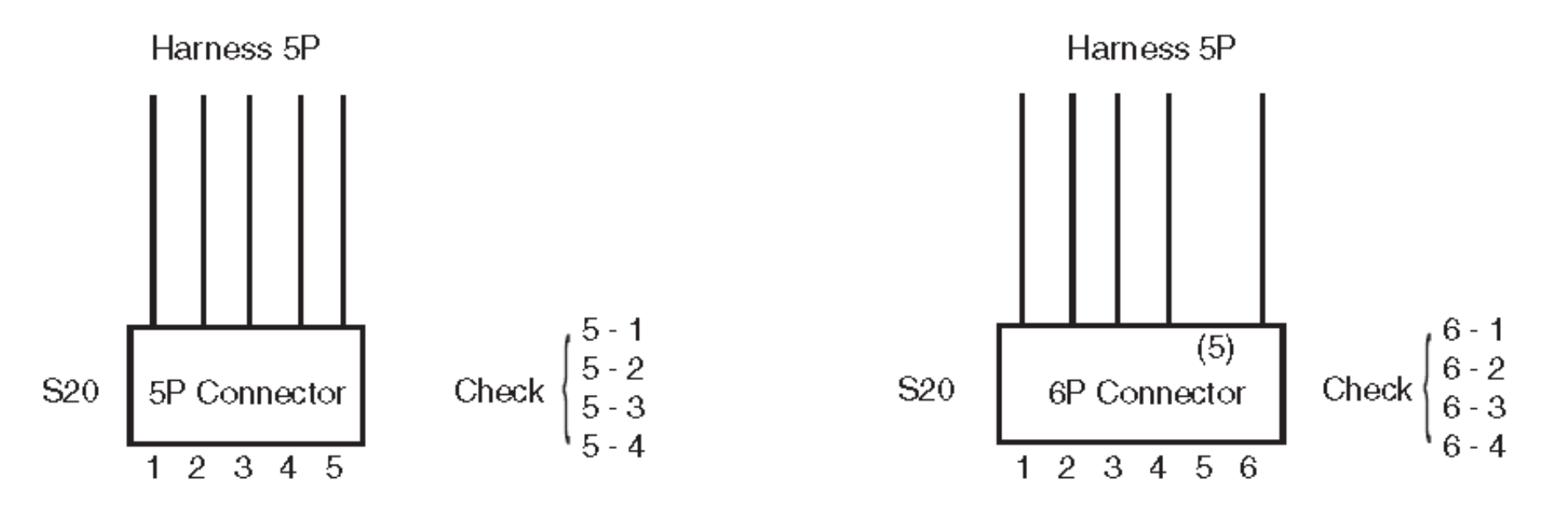

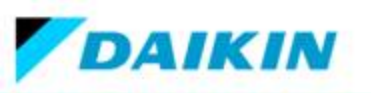

# ์ขั้นตอนการตรวจสอบ สารทำความเย็นขาด

ทำการตรวจเซ็คแรงดันน้ำยาโดยการใช้เกจวัดแรงดันวัดแรงดันต้องอยู่ตามที่กำหนด กระแสตามเนมเพลท ถ้า ไม่อยู่ในค่าที่กำหนดแสดงว่าน้ำยารั่ว ต้องทำการตรวจเซ็คหารอยรั่วแล้วทำการซ่อมรั่วก่อน การทำระบบน้ำยาใหม่หลังจากทำ การซ่อมรั่วและแว็คคั่มระบบเรียบร้อยแล้วให้ทำการเติมน้ำยาเข้าไปในระบบโดยการชั่งน้ำหนักเติมเข้าไป

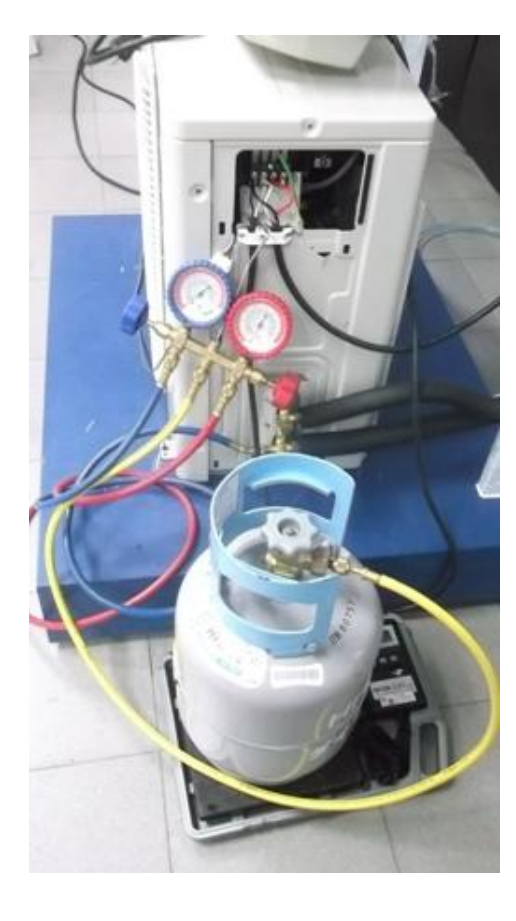

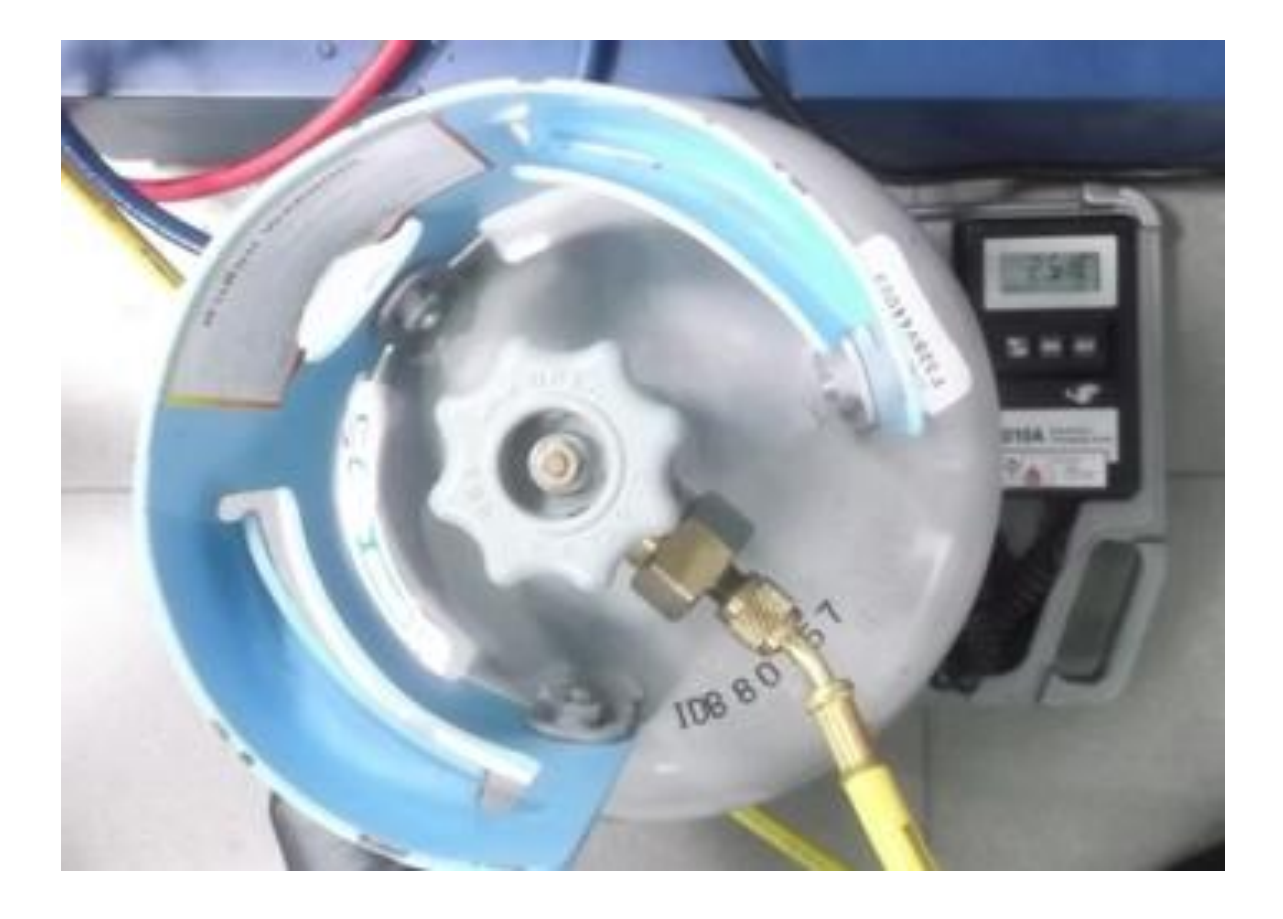

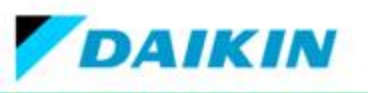

#### **L5**

# คอมเพรสเซอร์หรือแผง PCB ชุดคอยล์ร้อนเสีย

# สาเหตุที่ทำให้เกิดอาการผิดปกติ L5

- 1. สตอปวาล์วไม่ได้เปิด
- 2. แผงเพาเวอร์โมดูลเสีย
- 3. แรงดันไฟฟ้าแหล่งจ่ายผิดปกติ
- 4. แผง PCB เสีย
- 5. คอมเพรสเซอร์เสีย

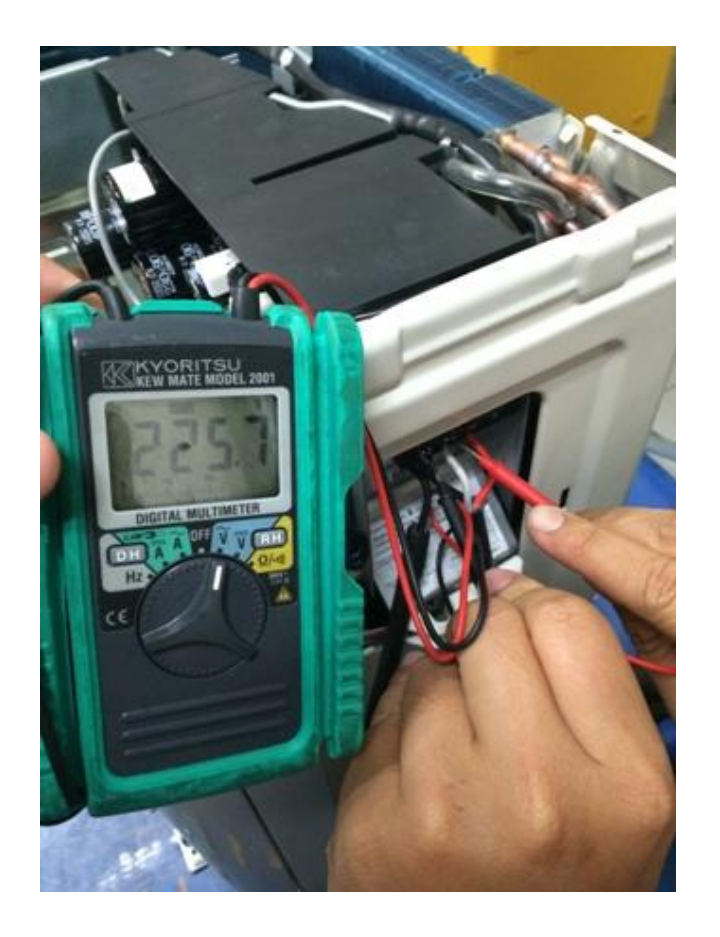

การตรวจเช็คโดยการสังเกตที่แผง PCB ทั้งสองชุดว่ามีรอยไหม้หรือไม่และตรวจเช็ค แรงดันไฟฟ้าที่จ่ายให้กับเครื่องปรับอากาศโดยการใช้มัลติมิเตอร์วัด

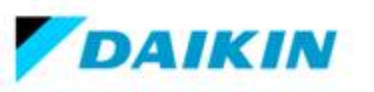

# คอมเพรสเซอร์กินกระแสสูงหรือแผง PCB เสีย

**H6** 

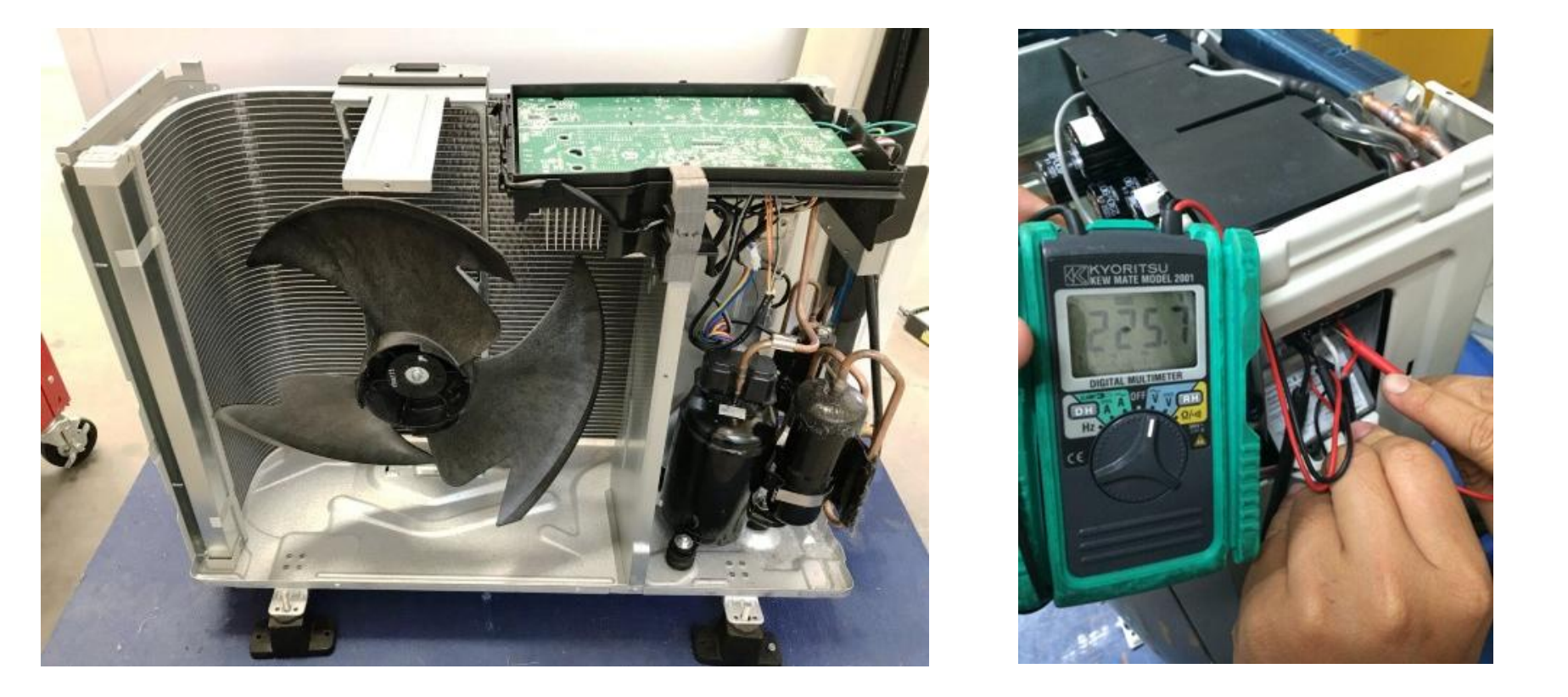

การตรวจเช็คเบื้องต้นโดยการสังเกตที่แผงบอร์ด ชุดคอยล์ร้อนว่ามีรอยไหม้ของการซ็อต หรือไม่ และสังเกตจากหลอด LED สีเขียวว่ามีการกระพริบหรือไม่ ถ้ามีแสดงว่ามีไฟจ่ายเข้าที่แผงบอร์ด

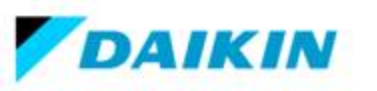

# ขั้นตอนการตรวจวัดแผงควบคุมช้อตเซอร์กิต ( แบบที่ 1 ใช้ดิจิตอลมิเตอร์)

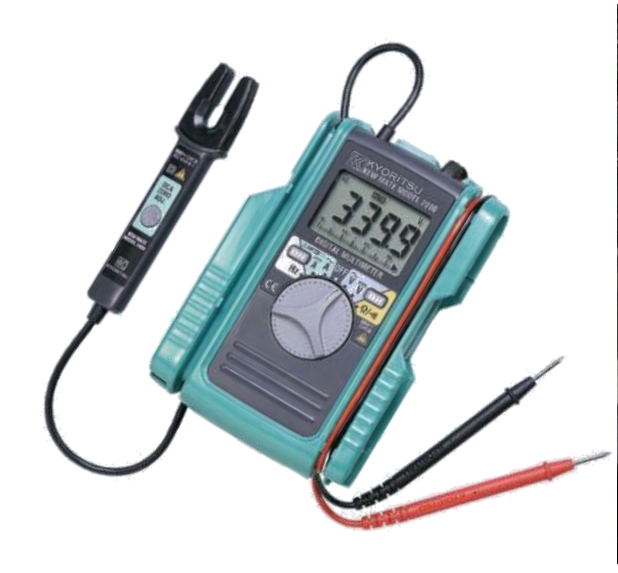

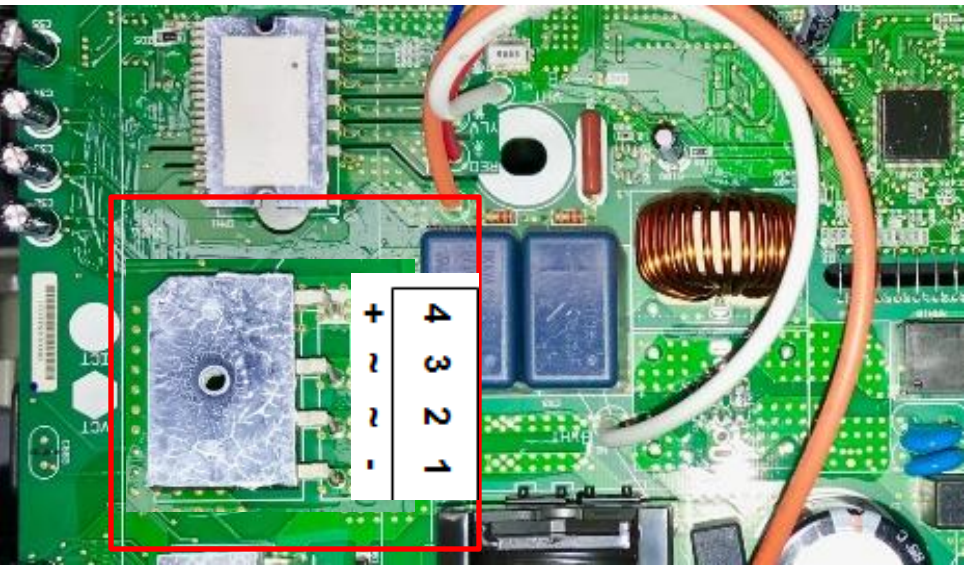

- 1. ตรวจสอบแรงดันไฟฟ้าระหว่างขั้ว + และ ของบริดไอโอดแรงดันที่ได้ประมาณ 0 VDC ก่อนทำการวัดค่า
- 2. การวัดไดโอดบริดโดยการวัดค่าความต้านทาน ปรับย่านวัดโอห์มมิเตอร์ ไปที่ตำแหน่ง X 1ห $\Omega$
- วัดค่าความต้านทานของบริดไอโอดให้ได้ตามตารางด้านล่าง ตารางที่ <u>3</u>

| ตำแหน่งสายวัด (+) ของโอห์มมิเตอร์ | ~(2, 3)                    | +(4)             | ~(2, 3)                   | -(1)    |
|-----------------------------------|----------------------------|------------------|---------------------------|---------|
| ตำแหน่งสายวัด (-) ของโอห์มมิเตอร์ | +(4)                       | ~(2, 3)          | -(1)                      | ~(2, 3) |
| ค่าความต้านทานปกติ (OK)           |                            | ค่าอยู่ระหว่าง I | κ <b>Ω</b> ถึง м <b>Ω</b> |         |
| ค่าความต้านทานไม่ปกติ (เสีย)      | 0 โอมห์ หรือวัดค่าไม่ได้ ∞ |                  |                           |         |

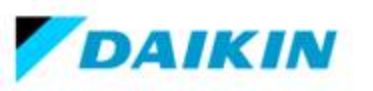

## ขั้นตอนการตรวจวัดแผงควบคุมช๊อตเซอร์กิต ( แบบที่ 1 ใช้ดิจิตอลมิเตอร์)

- 1. ตรวจสอบแรงดันไฟฟ้าระหว่างขั้ว + และ ของบริดไอโอดแรงดันที่ได้ประมาณ 0 VDC ก่อนทำการวัดค่า
- 2. การวัดไดโอดบริดโดยการวัดค่าแรงดันไฟฟ้าตกคร่อมปรับย่านไปที่ตำแหน่งวัดไดโอดบริศ 🖂 😁
- 3. วัดค่าแรงดันไฟฟ้าตกคร่อมของบริดไอโอดให้ได้ตามด้านล่าง

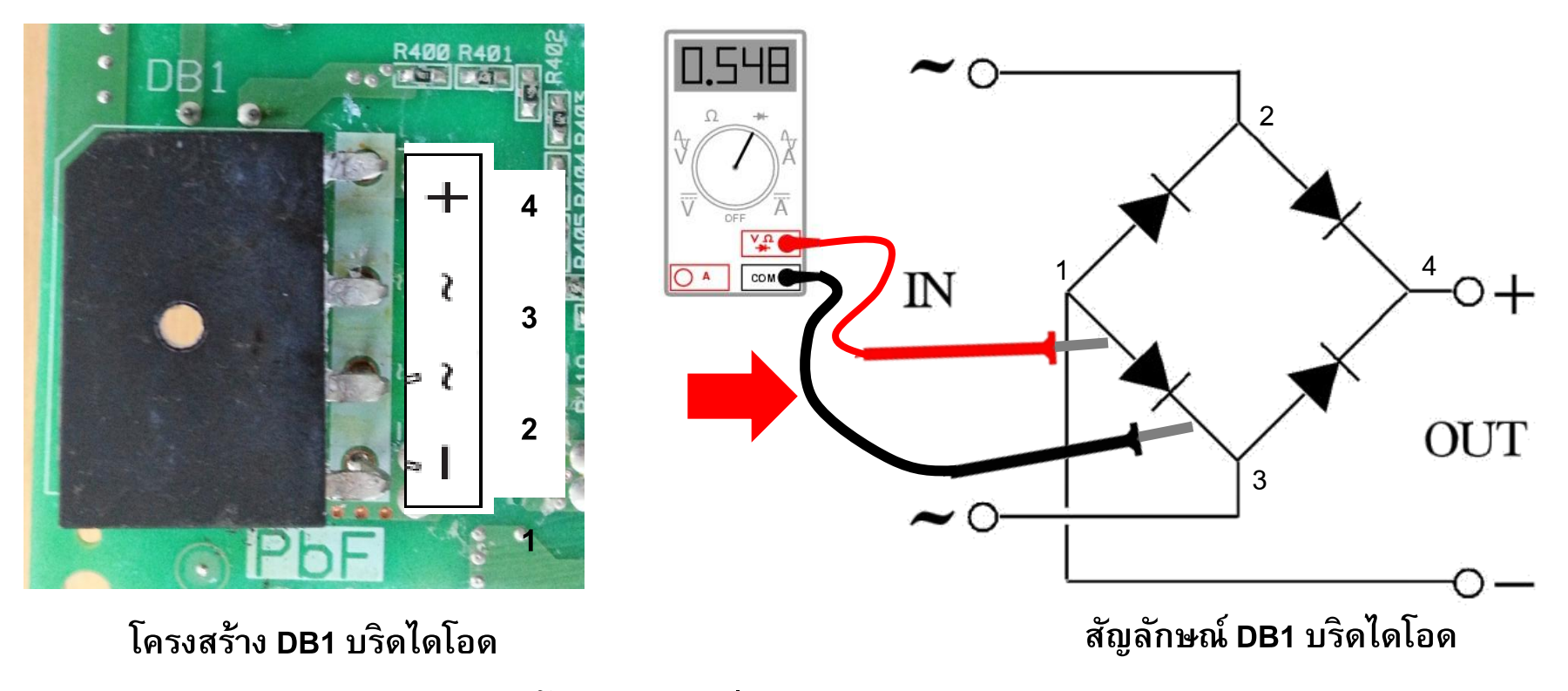

\* ค่าแรงดันไฟฟ้าตกคร่อมเมื่อไดโอดนำกระแส ประมาณ 0.4 – 0.5 โวลท์

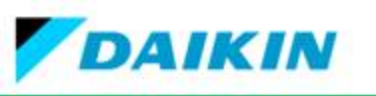

# การวัดไดโอดบริดโดยการวัดค่าความต้านทาน (แบบที่ 2 ) ปรับย่านวัดโอห์มมิเตอร์ R X 1Ω

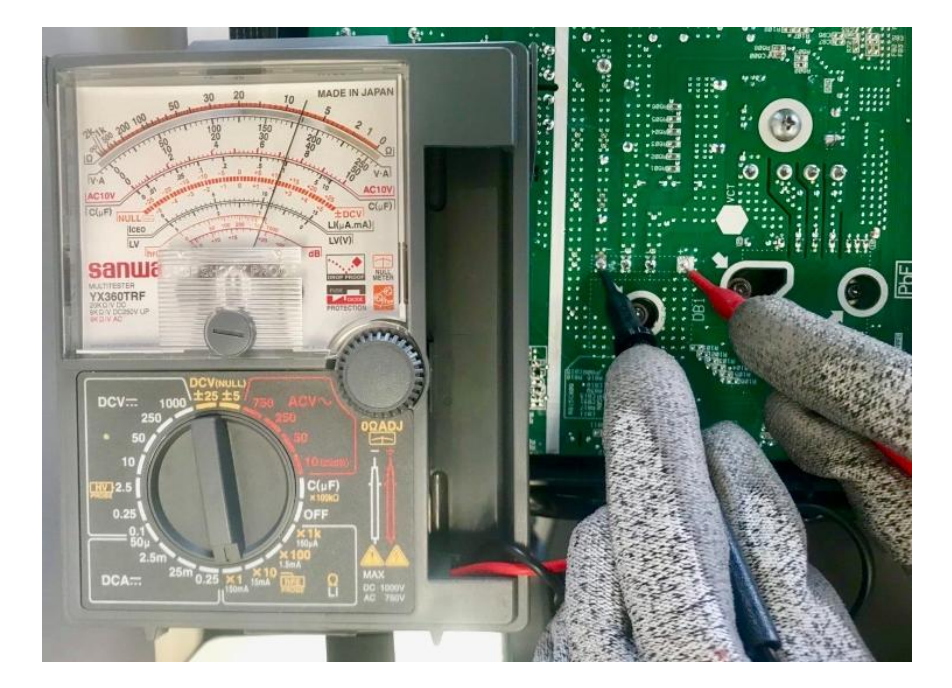

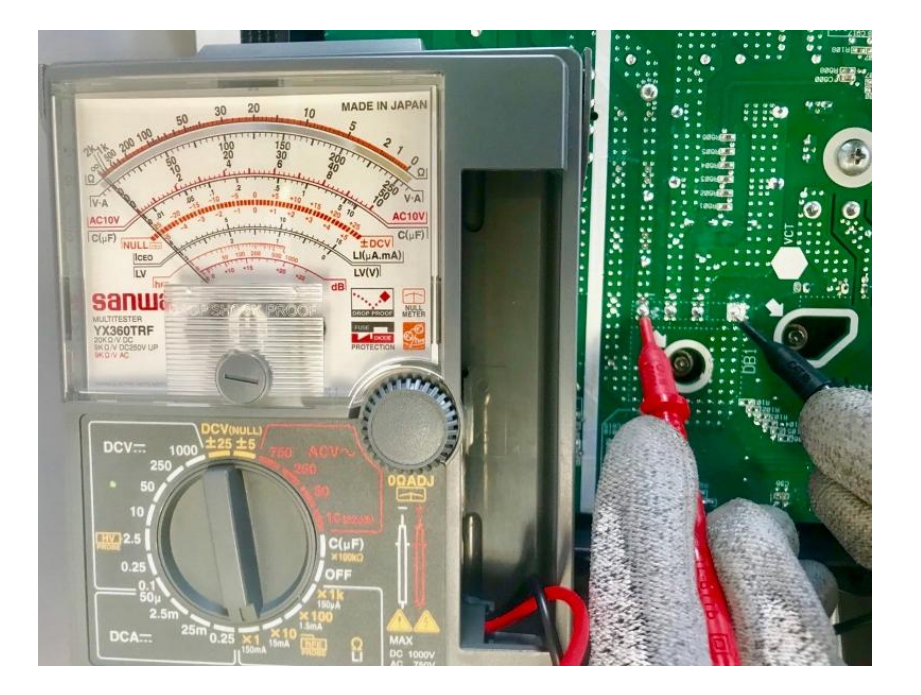

ี่ ขั้นตอนที่ 1 เข็มมิเตอร์ขั้วบวกวัดที่ขั้วบวก ของไดโอดบริดจ์ และเข็มมิเตอร์ขั้วลบวัดที่ขั้ว ลบของไดโอดบริดจ์ จะต้องมีค่าความต้านทาน <u>ขั้นตอนที่ 2</u> เข็มมิเตอร์ขั้วลบวัดที่ขั้วบวกของ ไดโอดบริดจ์ และเข็มมิเตอร์ขั้วบวกวัดที่ขั้วลบ ของไดโอดบริดจ์ จะต้องเป็นอินฟินิตี้ ∞

\* ใช้มัลติมิเตอร์อนาล็อกในการวัดค่าความต้านทาน

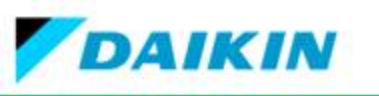

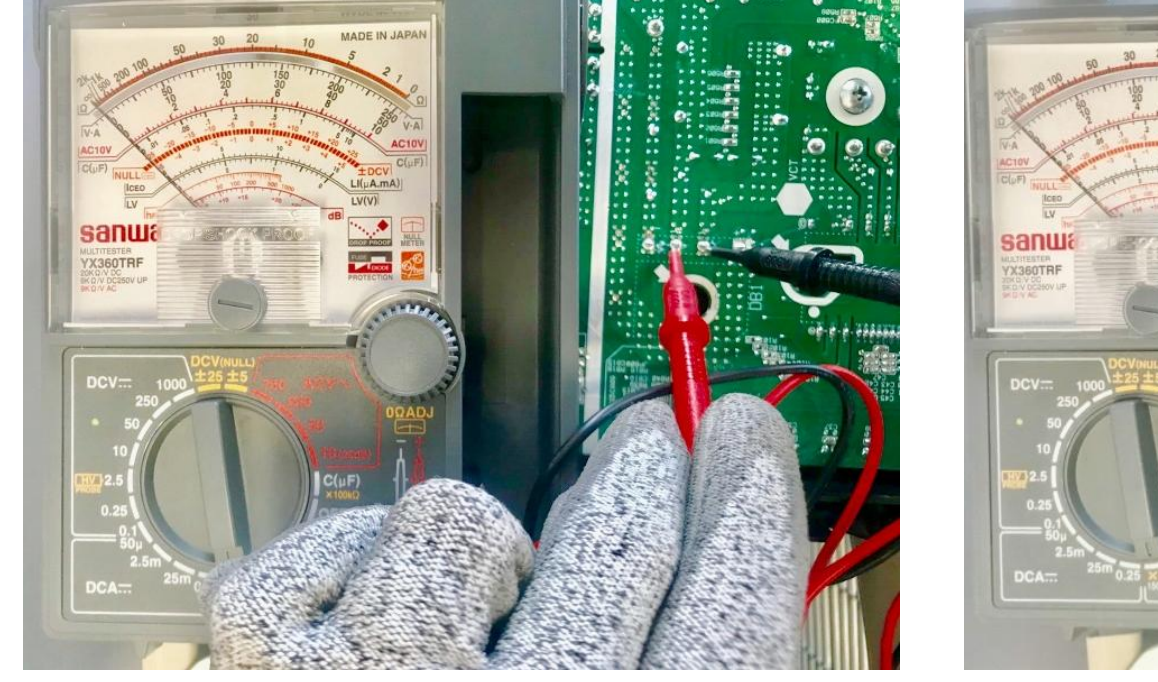

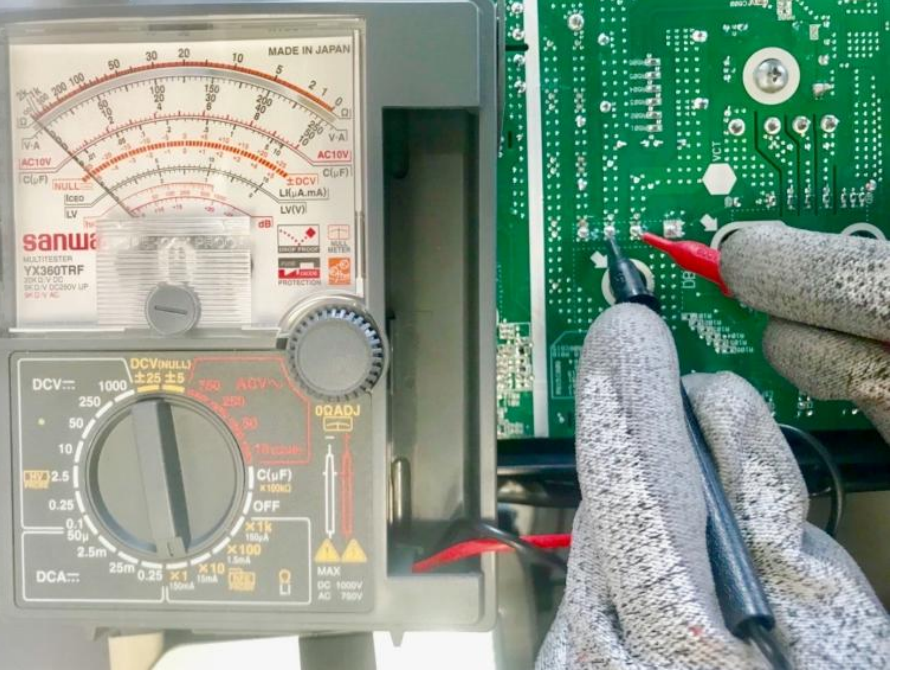

ี่ ขั้นตอนที่ 3 เข็มมิเตอร์ขั้วบวกวัดที่ ขั้ว ~ของไดโอดบริดจ์ และเข็มมิเตอร์ขั้วลบวัดที่ ขั้ว~ของไดโอดบริดจ์ จะต้องเป็น อินฟินิตี้ ∞ <u>ขั้นตอนที่ 4</u> เข็มมิเตอร์ขั้วลบวัดที่ ขั้ว ~ของไดโอดบริดจ์ และเข็มมิเตอร์ขั้วบวก วัดที่ขั้ว~ของไดโอดบริดจ์ จะต้องเป็น อินฟินิตี้ ∞

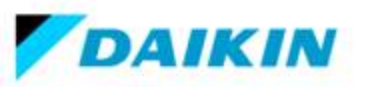

## การตรวจวัดแผงเพาเวอร์อินเวอร์เตอร์ (แผงเพาเวอร์โมดูล)ช้อตเซอร์กิต

ขั้นตอนการตรวจสอบ 1. ตรวจสอบแรงดันไฟฟ้าระหว่างขั้ว + และ – ของเพาเวอร์โมดูลแรงดันที่ได้ ประมาณ 0 VDC ก่อนทำการวัดค่า 2. การวัดเพาเวอร์โมดูลโดยการวัดค่า ความต้านทาน ปรับย่านวัดมัลติมิเตอร์ ไปที่ตำแหน่ง X 1KΩ 3. วัดค่าความต้านทานขอเพาเวอร์โมดูล ให้ได้ตามตารางด้านล่าง \* สำหรับรุ่น

RKM09,12,15,18,24SV2S,RKQ18SV2S

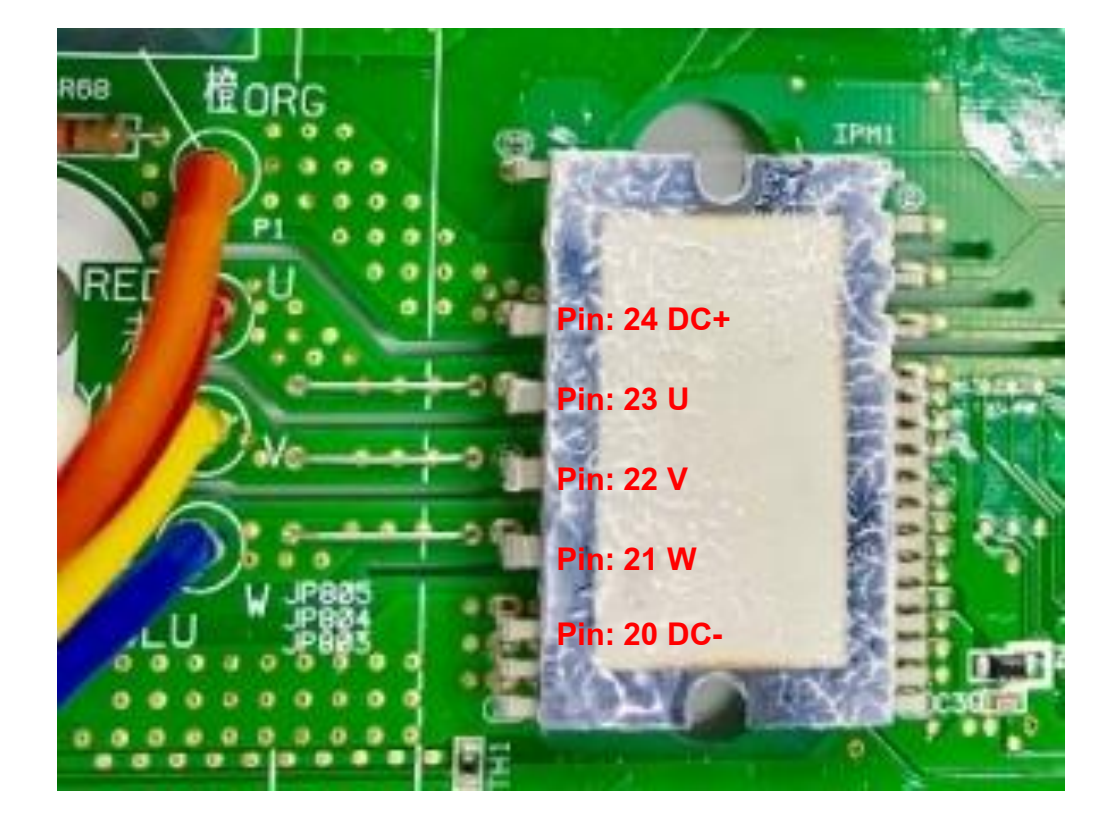

## <u>ตารางที่ 4</u>

| ตำแหน่งสายวัด (+) ของโอมห์มิเตอร์ | DC+                                          | U,V,W | DC-   | U,V,W |
|-----------------------------------|----------------------------------------------|-------|-------|-------|
| ตำแหน่งสายวัด (-) ของโอมห์มิเตอร์ | U,V,W                                        | DC+   | U,V,W | DC-   |
| ค่าความต้านทานปกติ (OK)           | ค่าอยู่ระหว่าง K $m \Omega$ ถึง M $m \Omega$ |       |       |       |
| ค่าความต้านทานไม่ปกติ (เสีย)      | 0 โอมห์ หรือวัดค่าไม่ได้ ∞                   |       |       |       |

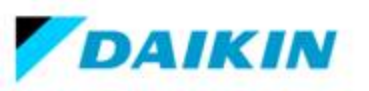

## การตรวจวัดแผงเพาเวอร์อินเวอร์เตอร์ (แผงเพาเวอร์โมดูล)ช้อตเซอร์กิต

ขั้นตอนการตรวจสอบ 1. ตรวจสอบแรงดันไฟฟ้าระหว่างขั้ว + และ – ของเพาเวอร์โมดูลแรงดันที่ได้ ประมาณ 0 VDC ก่อนทำการวัดค่า 2. การวัดเพาเวอร์โมดูลโดยการวัดค่า ความต้านทาน ปรับย่านวัดมัลติมิเตอร์ ไปที่ตำแหน่ง X 1KΩ 3. วัดค่าความต้านทานขอเพาเวอร์ โมดูลให้ได้ตามตารางด้านล่าง \* สำหรับรุ่น RKQ09,12SV2S

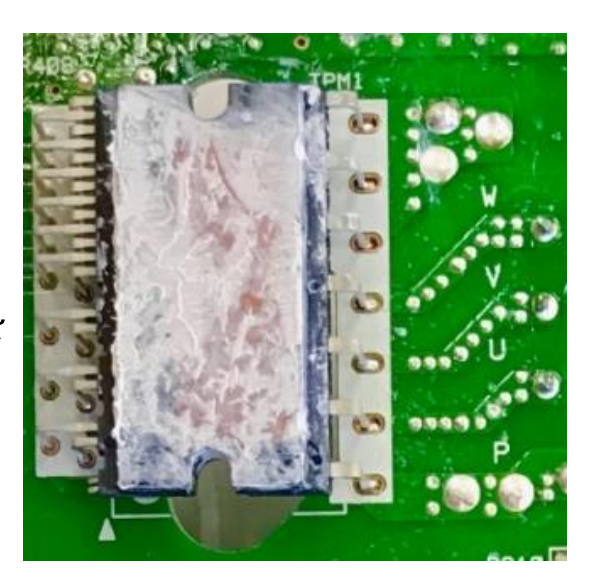

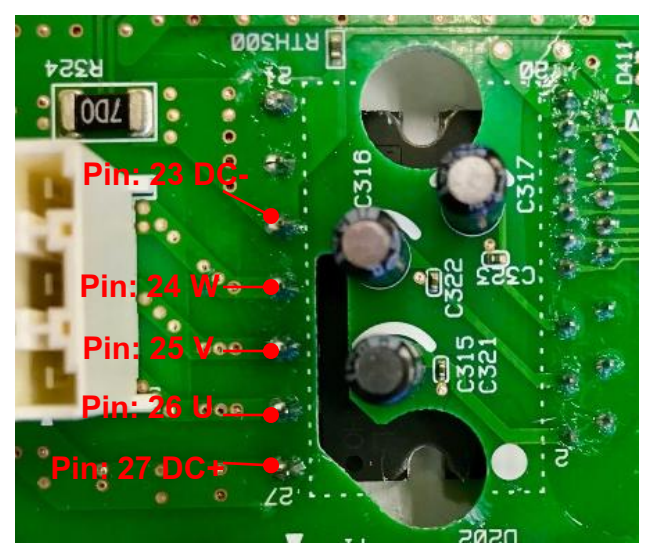

แผง PCB ด้านหลัง

แผง PCB ด้านหน้า

# <u>ตารางที่ 5</u>

| ตำแหน่งสายวัด (+) ของโอมห์มิเตอร์ | DC+                                          | U,V,W | DC-   | U,V,W |
|-----------------------------------|----------------------------------------------|-------|-------|-------|
| ตำแหน่งสายวัด (-) ของโอมห์มิเตอร์ | U,V,W                                        | DC+   | U,V,W | DC-   |
| ค่าความต้านทานปกติ (OK)           | ค่าอยู่ระหว่าง K $m \Omega$ ถึง M $m \Omega$ |       |       |       |
| ค่าความต้านทานไม่ปกติ (เสีย)      | 0 โอมห์ หรือวัดค่าไม่ได้ ∞                   |       |       |       |

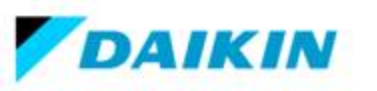

# การตรวจวัดแผงเพาเวอร์อินเวอร์เตอร์ (แผงเพาเวอร์โมดูล)ช้อตเซอร์กิต

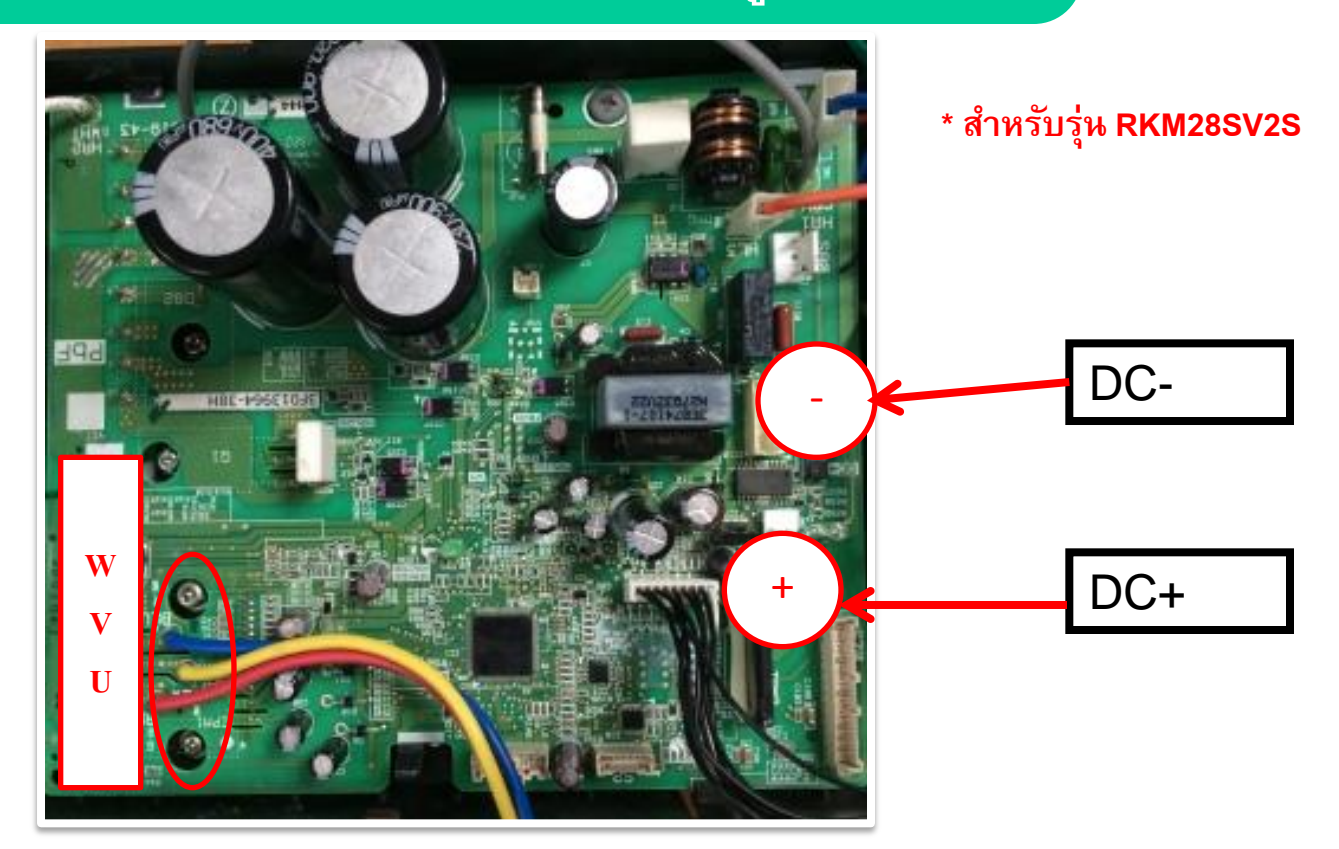

## <u>ตารางที่ 6</u>

| ตำแหน่งสายวัด (+) ของโอมห์มิเตอร์ | DC+   | U,V,W            | DC-                       | U,V,W |
|-----------------------------------|-------|------------------|---------------------------|-------|
| ตำแหน่งสายวัด (-) ของโอมห์มิเตอร์ | U,V,W | DC+              | U,V,W                     | DC-   |
| ค่าความต้านทานปกติ (OK)           |       | ค่าอยู่ระหว่าง I | ≺ <b>Ω</b> ถึง M <b>Ω</b> |       |
| ค่าความต้านทานไม่ปกติ (เสีย)      |       | 0 โอมห์ หรือวัง  | ดค่าไม่ได้ ∞              |       |

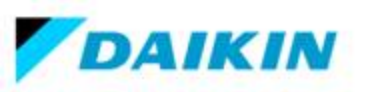

## ์การตรวจวัดแผงเพาเวอร์อินเวอร์เตอร์ (แผงเพาเวอร์โมดูล)ช้อตเซอร์กิต (ต่อ)

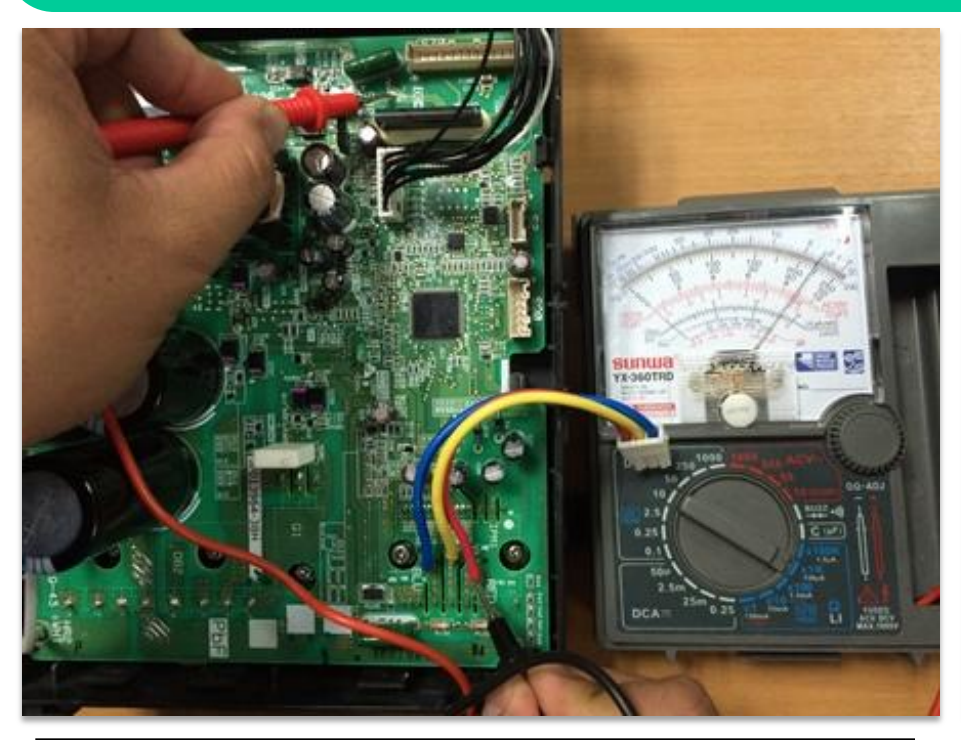

<u>ขั้นตอนที่ 1</u> เข็มมิเตอร์<mark>ขั้วบวก</mark>วัดที่ขั้วบวก ของแผงบอร์ด และเข็มมิเตอร์<mark>ขั้วลบ</mark>วัดที่ขั้ว U ,V, W ค่าอยู่ระหว่าง KΩ ถึง MΩ ถ้าเสียจะวัดได้เป็น∞

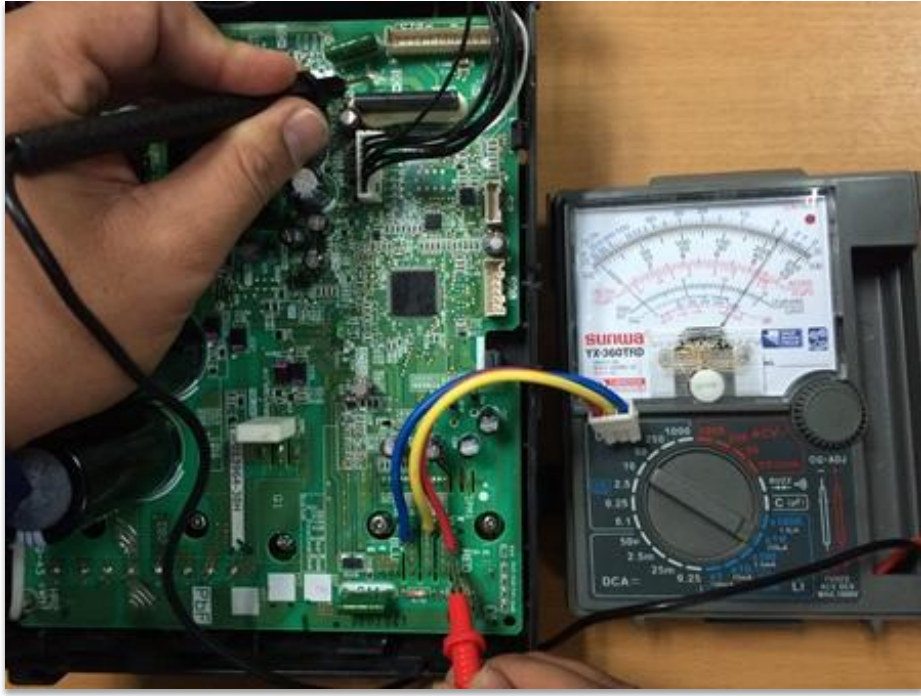

<u>ขั้นตอนที่ 2</u> เข็มมิเตอร์<mark>ขั้วลบ</mark>วัดที่<mark>ขั้วบวก</mark>ของ แผงบอร์ด และเข็มมิเตอร์<mark>ขั้วบวก</mark>วัดที่ขั้ว U ,V, W ค่าอยู่ระหว่าง KΩ ถึง MΩ <mark>ถ้าเสียจะวัดได้เป็น∞</mark>

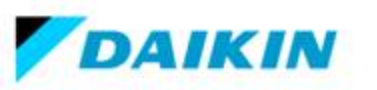

## ์การตรวจวัดแผงเพาเวอร์อินเวอร์เตอร์ (แผงเพาเวอร์โมดูล)ช้อตเซอร์กิต (ต่อ)

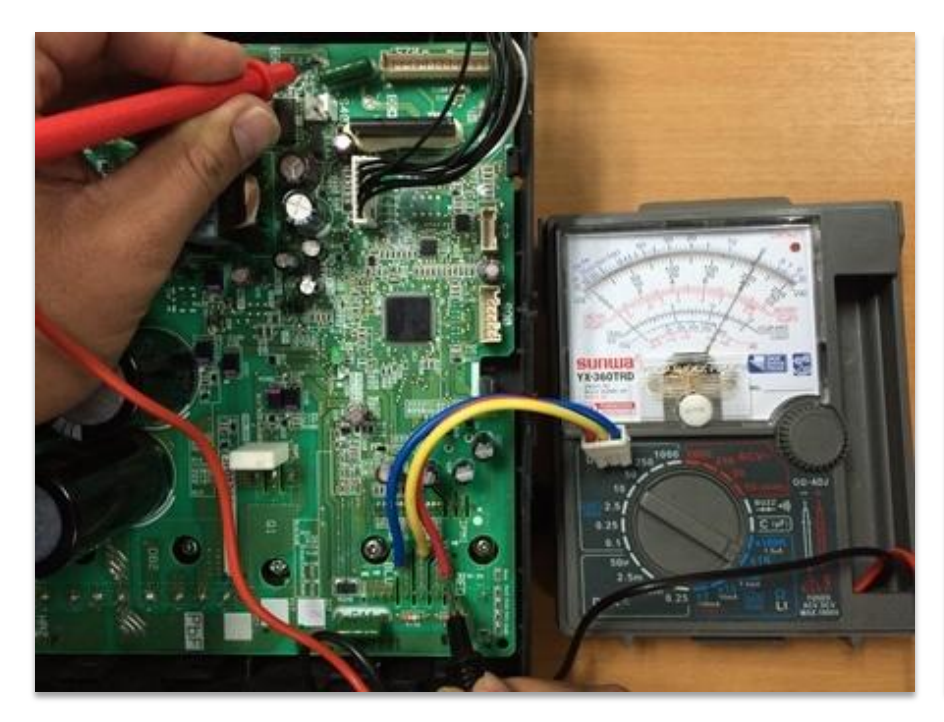

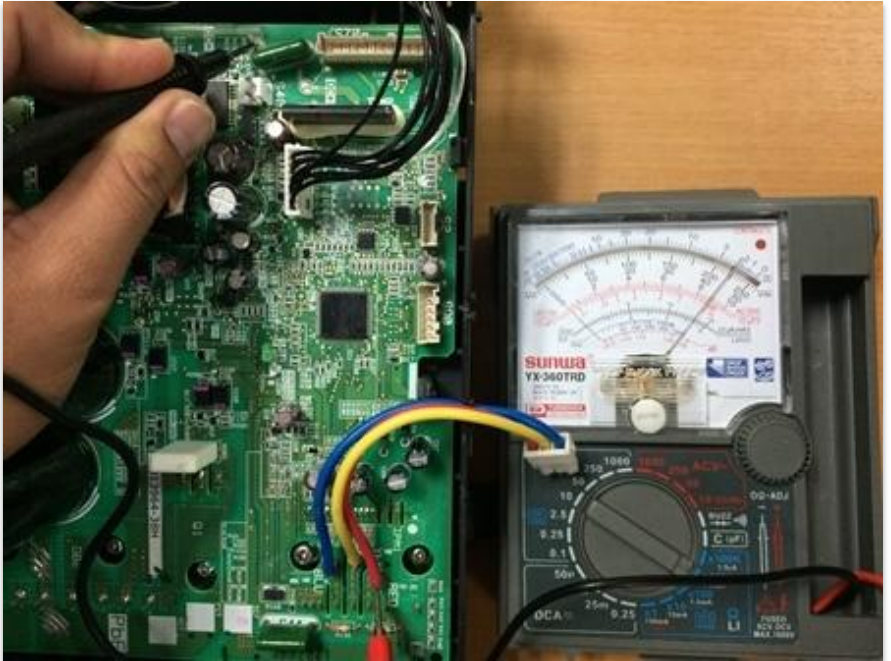

<u>ขั้นตอนที่ 3</u> เข็มมิเตอร์<mark>ขั้วบวก</mark>วัดที่<mark>ขั้วลบ</mark>ของ แผงบอร์ด และเข็มมิเตอร์<mark>ขั้วลบ</mark>วัดที่ขั้ว U ,V, W ค่าอยู่ระหว่าง KΩ ถึง MΩ <mark>ถ้าเสียจะวัดได้เป็น∞</mark> <u>ขั้นตอนที่ 4</u> เข็มมิเตอร์<mark>ขั้วลบ</mark>วัดที่<mark>ขั้วลบ</mark>ของ แผงบอร์ด และเข็มมิเตอร์<mark>ขั้วบวก</mark>วัดที่ขั้ว U ,V, W ค่าอยู่ระหว่าง KΩ ถึง MΩ <mark>ถ้าเสียจะวัดได้เป็น∞</mark>

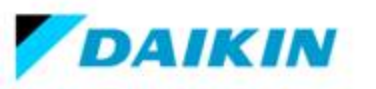

## การตรวจวัดแผงเพาเวอร์โมดูลด้วย Inverter Analyzer Check

#### **Inverter Analyzer Check**

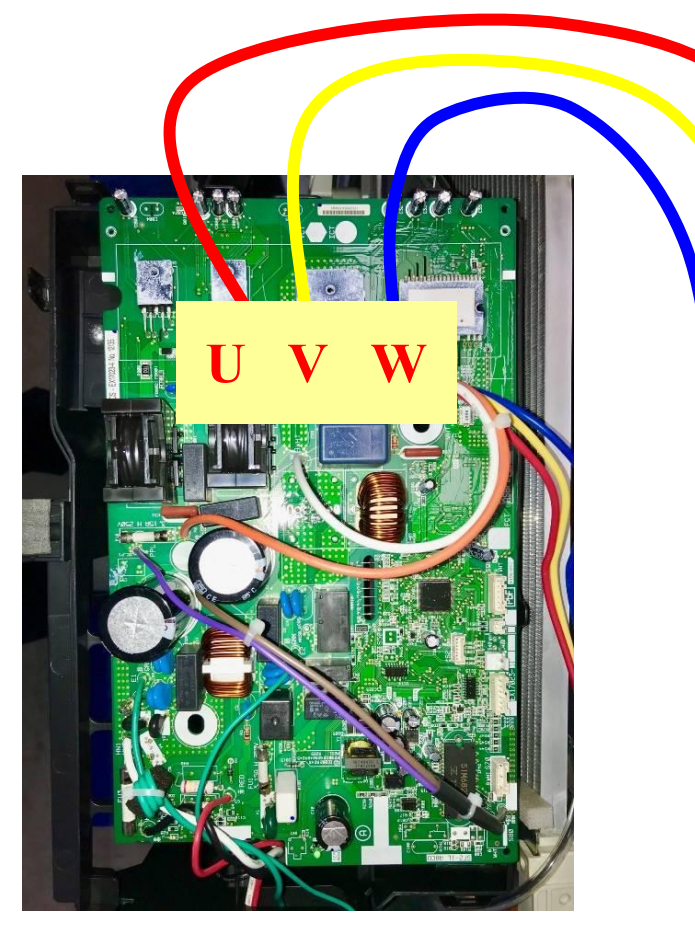

แผงควบคุมคอยล์ร้อน

#### RSUK0917A

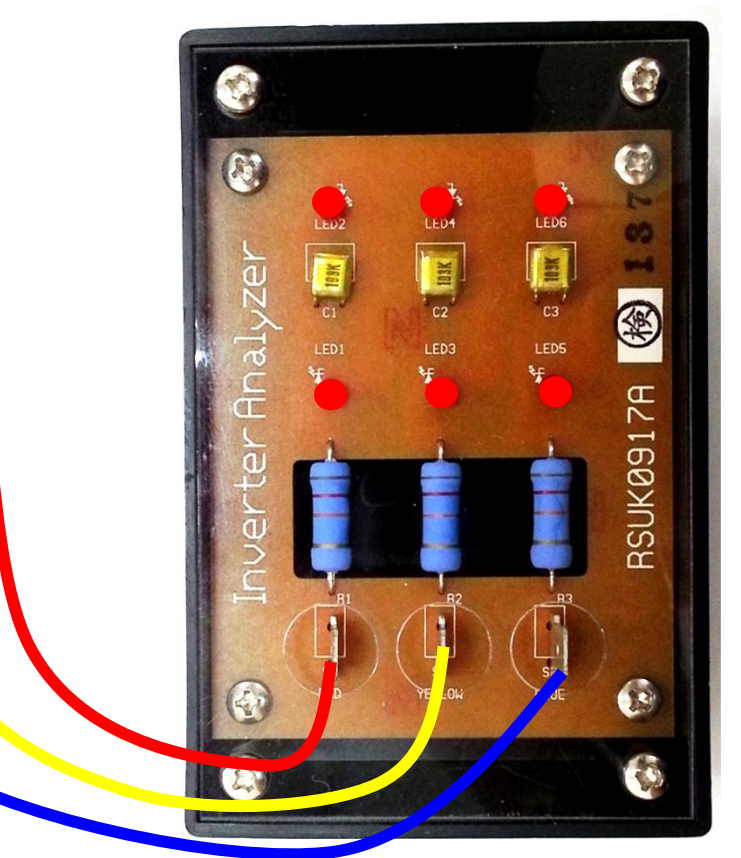

\* ถ้าไฟ LED ทั้งหมดติดกระพริบเท่ากันแสดงว่าคอมเพรสเซอร์จะชำรุด

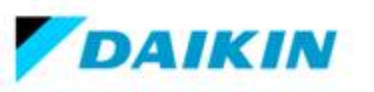

# ขั้นตอนเข้าฟังก์ชั้นทดสอบ Inverter Analyzer รุ่น FTKC-Q,R, FTKQ\_S

เปิดใช้งานการทดสอบการทำงานของพาวเวอร์ทรานซิสเตอร์จากแอร์ตัวใน

- 1. เปิดเบรกเกอร์
- กดปุ่ม OFF + Temp V + Temp ∧
- 3. กดปุ่ม Temp **^** เลื่อนขึ้นเพื่อเลือก T
- 4. กดปุ่ม FAN
- 5. กดปุ่ม FAN ONLY เพื่อทดสอบชุดพาวเวอร์ทรานซิสเตอร์

\* รอประมาณ 5 นาที่จะมีไฟกระพริบทั้งหมด 6 ดวง ถ้าไม่ได้ให้ลองทำตาม ขั้นตอนใหม่อีกครั้ง

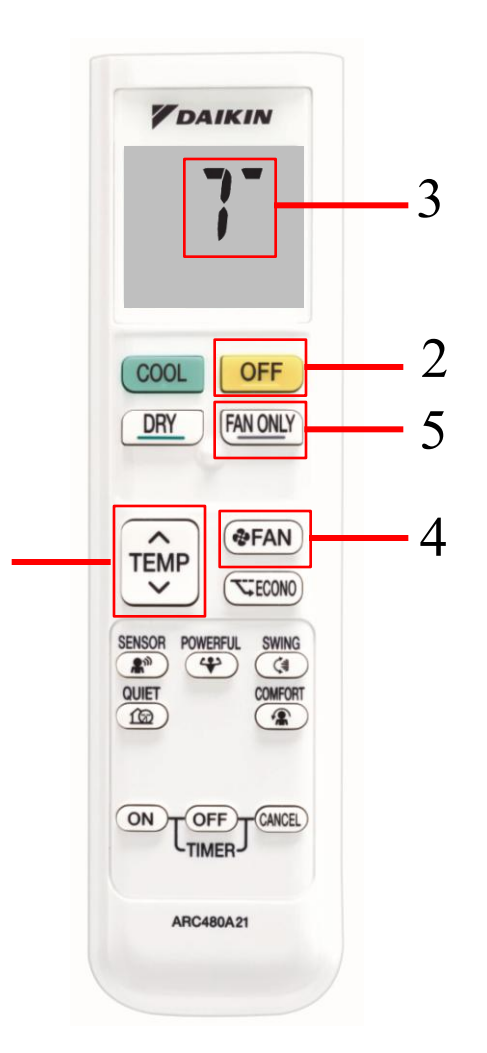

2,3

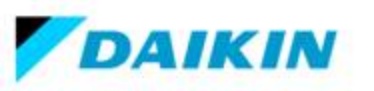

# ขั้นตอนเข้าฟังก์ชั้นทดสอบ Inverter Analyzer รุ่น FTKM\_S

เปิดใช้งานการทดสอบการทำงานของพาวเวอร์ทรานซิสเตอร์จากแอร์ตัวใน

- 1. เปิดเบรกเกอร์
- 2. กดปุ่ม Mode บนรีโมทคอนโทรลเพื่อเลือกโหมด FAN
- 3. กดปุ่ม Temp ▲+ Temp ▼+ Mode พร้อมๆกัน
- 4. กดปุ่ม Temp ▲ หรือ Temp ▼ เพื่อเลือก T
- 5. กดปุ่ม Mode เพื่อเริ่มต้นทดสอบชุดพาวเวอร์ทรานซิสเตอร์
- 6. กดปุ่ม On/Off เพื่อเปิดเครื่อง

\* รอประมาณ 5 นาที่จะมีไฟกระพริบทั้งหมด 6 ดวง ถ้าไม่ได้ให้ลองทำตาม ขั้นตอนใหม่อีกครั้ง

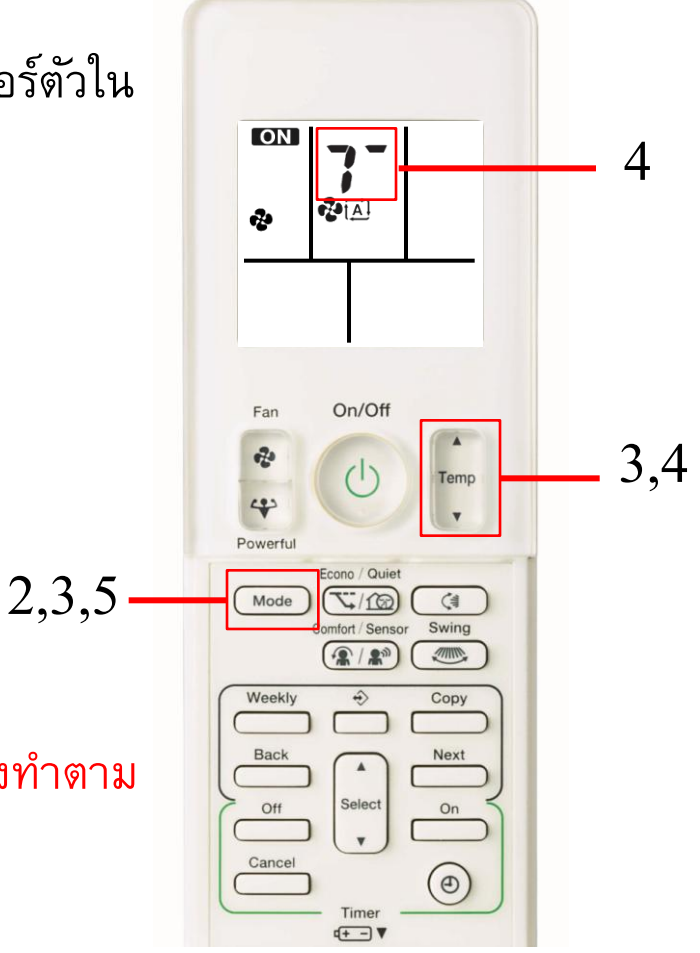

ARC466A14

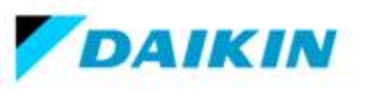

# ขั้นต่อนการตรวจเช็คคอมเพรสเซอร์

จะใช้การวัดค่าความต้านของขดลวดโดยใช้มัลติมิเตอร์หรือ การวัดค่าความเป็นฉนวนของขดลวด คอมเพรสเซอร์ โดยการใช้เมกกะโอมห์วัดค่า ผลการวัดค่าที่ได้ต้องเป็นอนันต์ (อินฟินีตี้ ∞ ) แต่ถ้าวัดแล้วมีความต้านทาน จะต้องเปลี่ยนคอมเพรสเซอร์ตัวใหม่

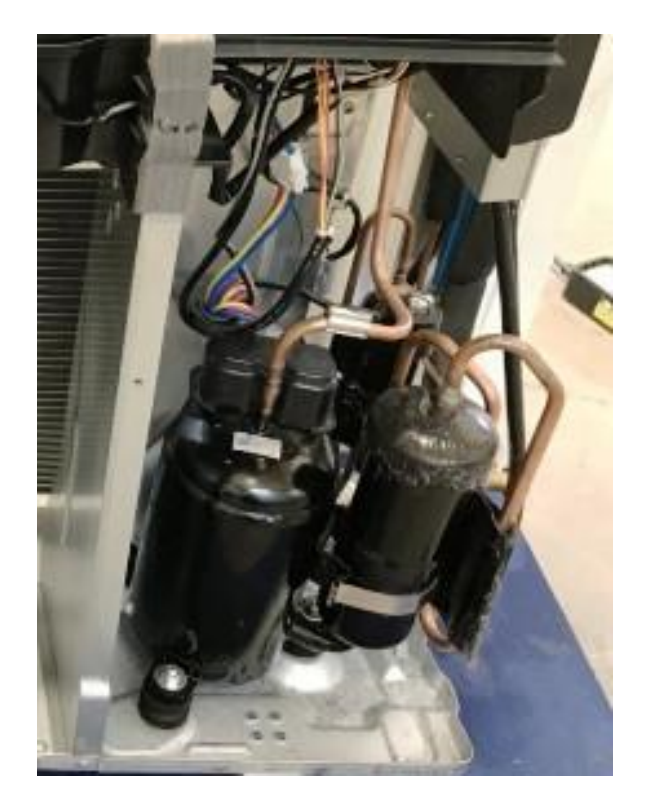

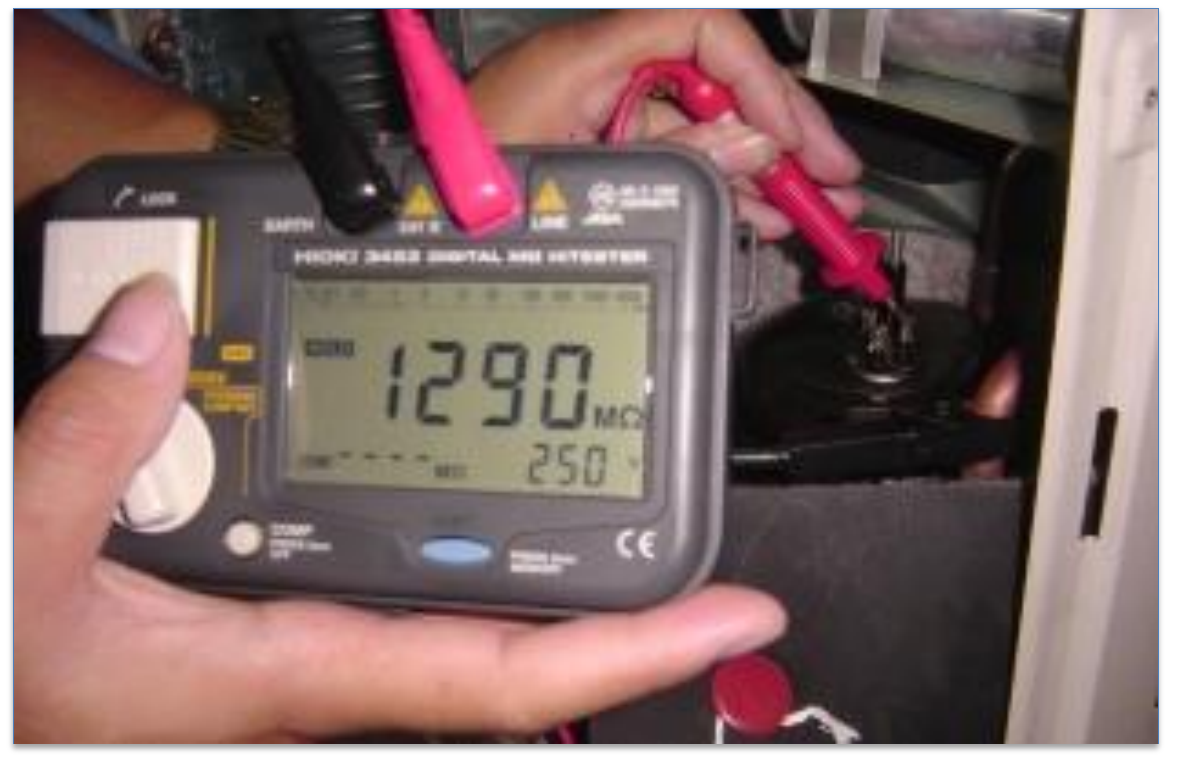

การวัดโดยใช้เมกะโอมห์วัดค่าความเป็นฉนวนของขดลวด คอมเพรสเซอร์

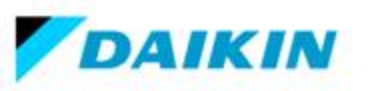

# ขั้นตอนการตรวจเช็คคอมเพรสเซอร์ (ต่อ)

**การวัดค่าความต้านทานคอมเพรสเซอร์** โดยวัดเทียบขั้ว U V W ค่าความต้านทานต้องได้เท่ากันทุกคู่

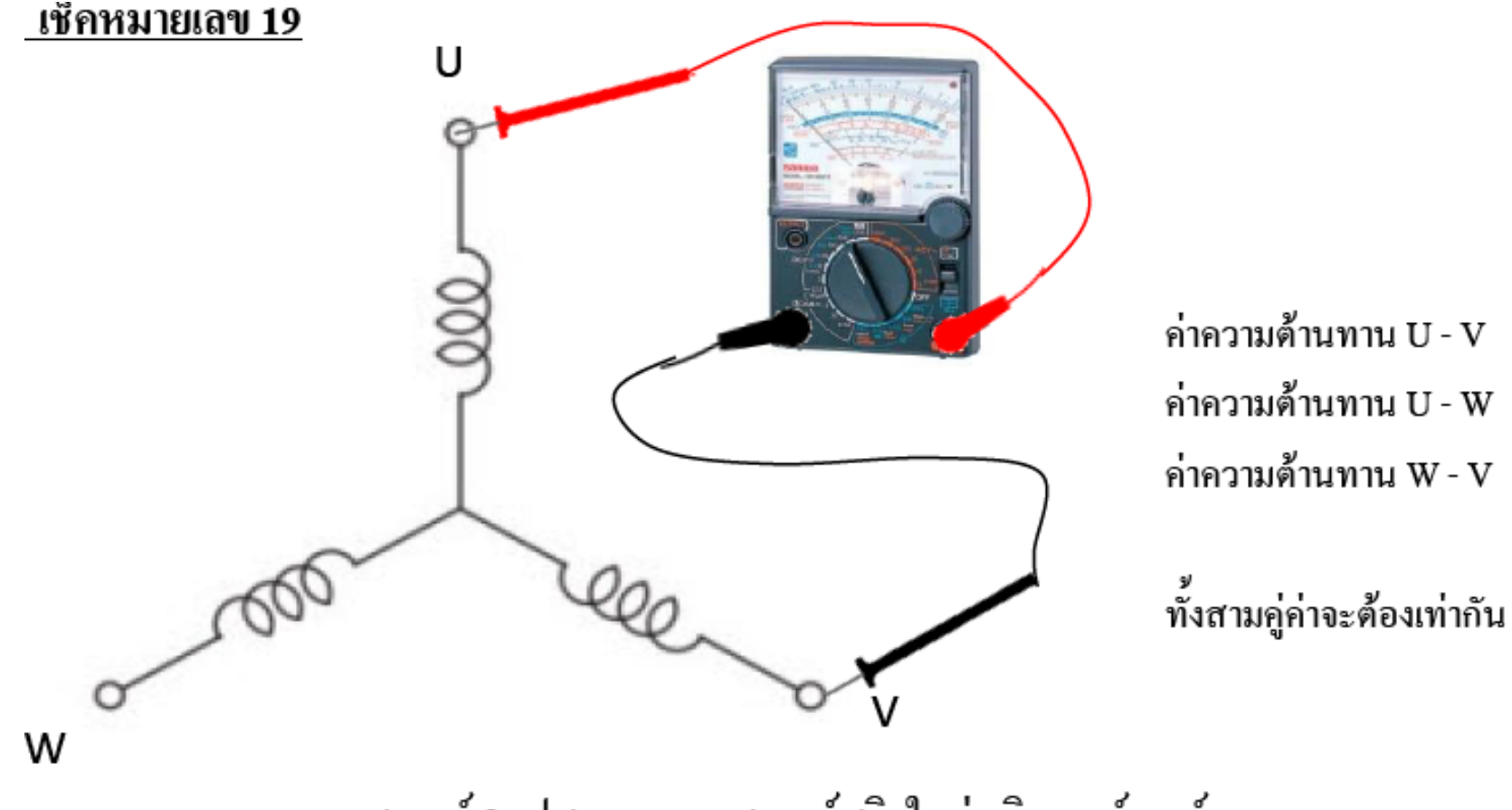

วงจรขคลวคคอมเพรสเซอร์ 3 เฟส, คอมเพรสเซอร์สวิ่งในรุ่นอินเวอร์เตอร์

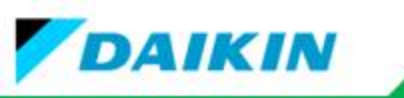

# เซนเซอร์อุณหภูมิอากาศชุดคอยล์ร้อนผิดปกติ

| เทอร์มิสเตอร์<br>อณหกมิ | ค่าความต้านทาน<br>R(25°C) = 20 k <b>Ω</b> |
|-------------------------|-------------------------------------------|
|                         | Β = 3950 K <b>Ω</b>                       |
| -20                     | 197.8                                     |
| –15                     | 148.2                                     |
| -10                     | 112.1                                     |
| -5                      | 85.60                                     |
| 0                       | 65.93                                     |
| 5                       | 51.14                                     |
| 10                      | 39.99                                     |
| 15                      | 31.52                                     |
| 20                      | 25.02                                     |
| 25                      | 20                                        |
| 30                      | 16.10                                     |
| 35                      | 13.04                                     |
| 40                      | 10.62                                     |
| 45                      | 8.707                                     |
| 50                      | 7.176                                     |

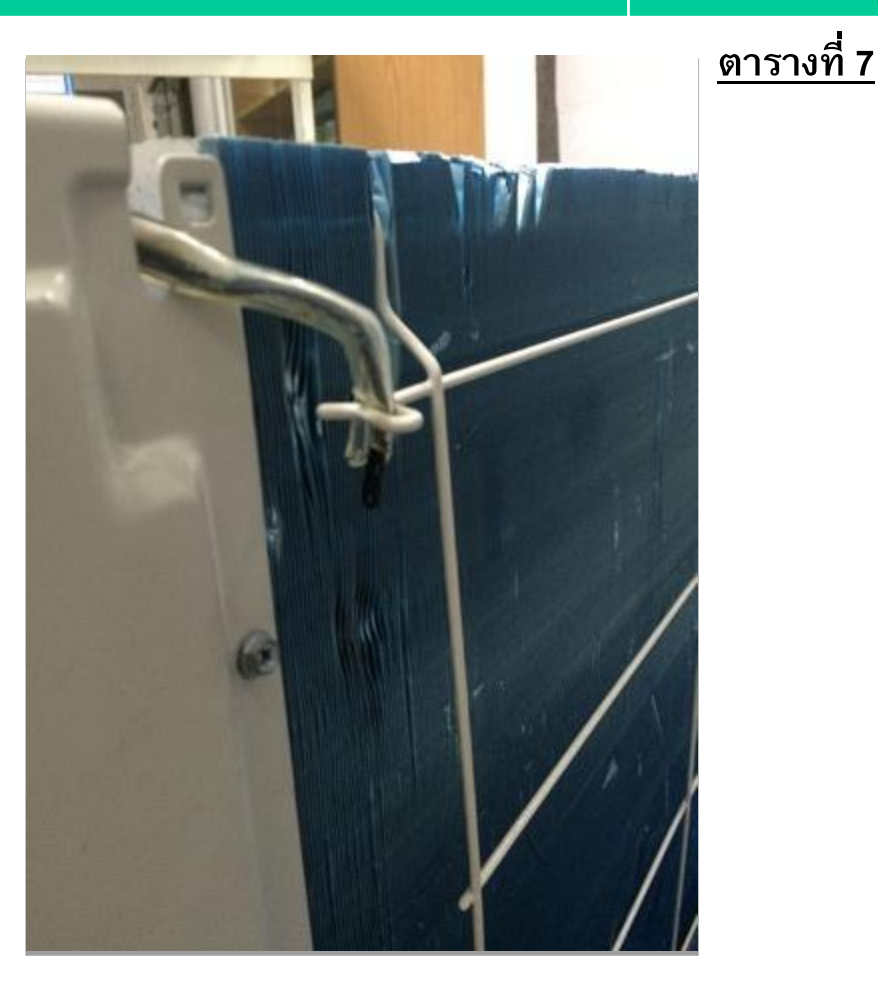

**H9** 

ขั้นตอนการตรวจเช็ค ตรวจเช็คจุดต่อสายว่าหลุดหลวมหรือไม่ ให้ทำการนำมัลติมิเตอร์ตั้งย่าน วัดค่าความต้านทานวัดที่เซนเซอร์แล้วนำค่าไปเปรียบเทียบกับตาราง เพราะค่าความต้านทานจะแปรผันตาม อุณหภูมิ (ตั้งย่านวัดโอห์มมิเตอร์ที่ x1KΩ)

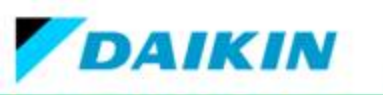

| J3   | เซนเซอร์อุณ                                                                                                    | หภูมิท่อด้านส่งผิด        | ปกติ                                             |
|------|----------------------------------------------------------------------------------------------------|---------------------------|--------------------------------------------------|
|      | <u>ตารางที่ 8</u>                                                                                                    | เทอร์มิสเตอร์<br>อุณหภูมิ | ค่าความต้านทาน<br>R(25°C) = 20 kΩ<br>B = 3950 KΩ |
|      |                                                                                                    | -20                       | 197.8                                            |
|      |                                                                                                    | –15                       | 148.2                                            |
|      |                                                                                                    | -10                       | 112.1                                            |
|      |                                                                                                    | 5                         | 85.60                                            |
|      |                                                                                                    | 0                         | 65.93                                            |
|      |                                                                                                    | 5                         | 51.14                                            |
|      |                                                                                                    | 10                        | 39.99                                            |
|      |                                                                                                    | 15                        | 31.52                                            |
|      |                                                                                                    | 20                        | 25.02                                            |
|      |                                                                                                    | 25                        | 20                                               |
|      | and the second second se | 30                        | 16.10                                            |
|      |                                                                                                    | 35                        | 13.04                                            |
|      |                                                                                                    | 40                        | 10.62                                            |
| No.2 |                                                                                                    | 45                        | 8.707                                            |
|      |                                                                                                    | 50                        | 7.176                                            |

ขั้นตอนการตรวจเช็ค ตรวจเช็คจุดต่อสายว่าหลุดหลวมหรือไม่ ให้ทำการนำมัลติมิเตอร์ตั้งย่าน วัดค่าความต้านทานวัดที่เซนเซอร์แล้วนำค่าไปเปรียบเทียบกับตาราง เพราะค่าความต้านทานจะแปรผันตาม อุณหภูมิ (ตั้งย่านวัดโอห์มมิเตอร์ที่ x1KΩ)

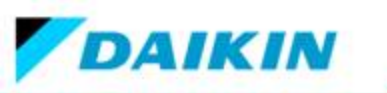

**J6** 

| เซนเซอร์อุณ       | หภูมิแล | กเปลี่ยนค     | วามร้อนผิดปกติ |
|-------------------|---------|---------------|----------------|
| <u>ตารางที่ 9</u> |         | เทอร์มิสเตอร์ | ค่าความต้านทาน |

-20

-15

-10

-5 0

5 10

15

20

25

30 35

40 45

50

อุณหภูมิ

 $R(25^{\circ}C) = 20 k\Omega$ 

B = 3950 K**Ω** 

197.8

148.2 112.1

85.60

65.93 51.14

39.99

31.52

25.02

20 16.10

13.04

8.707 7.176

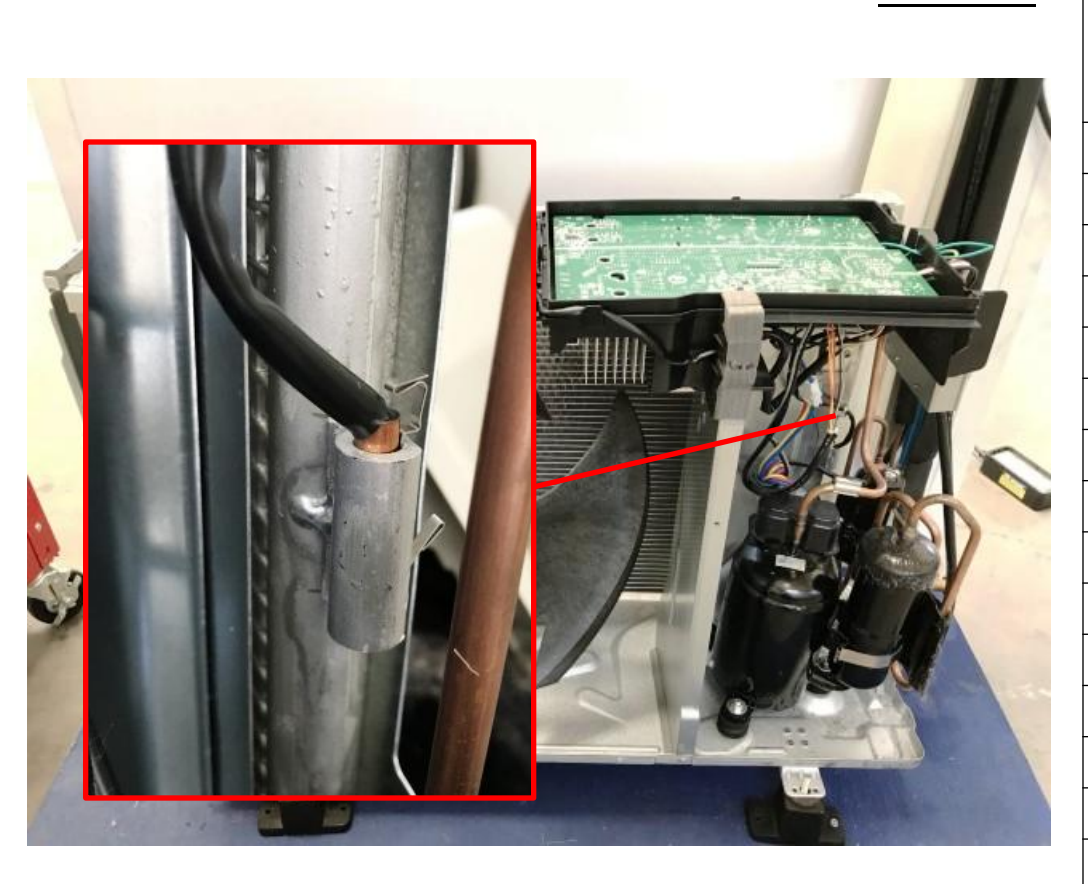

**ขั้นตอนการตรวจเช็ค** ตรวจเช็คจุดต่อสายว่าหลุดหลวมหรือไม่ ให้ทำการนำมัลติมิเตอร์ตั้งย่าน วัดค่าความต้านทานวัดที่เซนเซอร์แล้วนำค่าไปเปรียบเทียบกับตาราง เพราะค่าความต้านทานจะแปรผันตาม อุณหภูมิ (ตั้งย่านวัดโอห์มมิเตอร์ที่ x1KΩ)

|--|

**J8** 

# เซนเซอร์อุณหภูมิท่อของเหลวผิดปกติ

| เทอร์มิสเตอร์ | ค่าความต้านทาน          |
|---------------|-------------------------|
| A             | R(25°C) = 20 k <b>Ω</b> |
| อุณหภูม       | B = 3950 K <b>Ω</b>     |
| -20           | 197.8                   |
| –15           | 148.2                   |
| -10           | 112.1                   |
| -5            | 85.60                   |
| 0             | 65.93                   |
| 5             | 51.14                   |
| 10            | 39.99                   |
| 15            | 31.52                   |
| 20            | 25.02                   |
| 25            | 20                      |
| 30            | 16.10                   |
| 35            | 13.04                   |
| 40            | 10.62                   |
| 45            | 8.707                   |
| 50            | 7.176                   |

## <u>ตารางที่ 10</u>

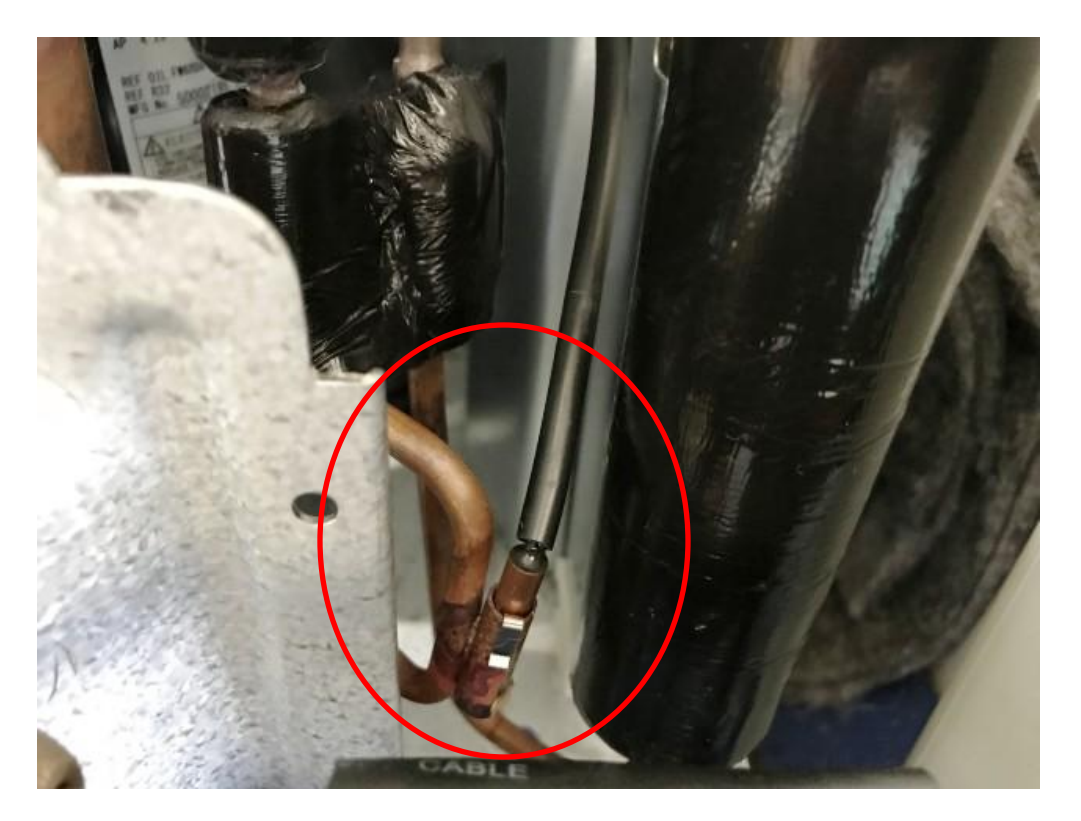

ขั้นตอนการตรวจเช็ค ตรวจเซ็คจุดต่อสายว่าหลุดหลวมหรือไม่ ให้ทำการนำมัลติมิเตอร์ตั้งย่าน วัดค่าความต้านทานวัดที่เซนเซอร์แล้วนำค่าไปเปรียบเทียบกับตาราง เพราะค่าความต้านทานจะแปรผันตาม อุณหภูมิ (ตั้งย่านวัดโอห์มมิเตอร์ที่ x1KΩ)

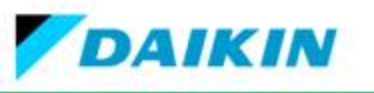

#### **E7**

# มอเตอร์พัดลมคอยล์ร้อนเสียหรือ PCB เสีย

ขั้นตอนการตรวจเช็คมอเตอร์คอล์ยร้อน

- 1. เริ่มจาการตรวจเช็คสายว่าหลุดหลวมหรือไม่
- 2. ตรวจเช็คการหมุนของมอเตอร์ว่าหมุนราบเรียบหรือไม่
- 3. ถ้ามอเตอร์หมุนราบเรียบให้ใช้มิเตอร์เซ็คแรงดันไซน์

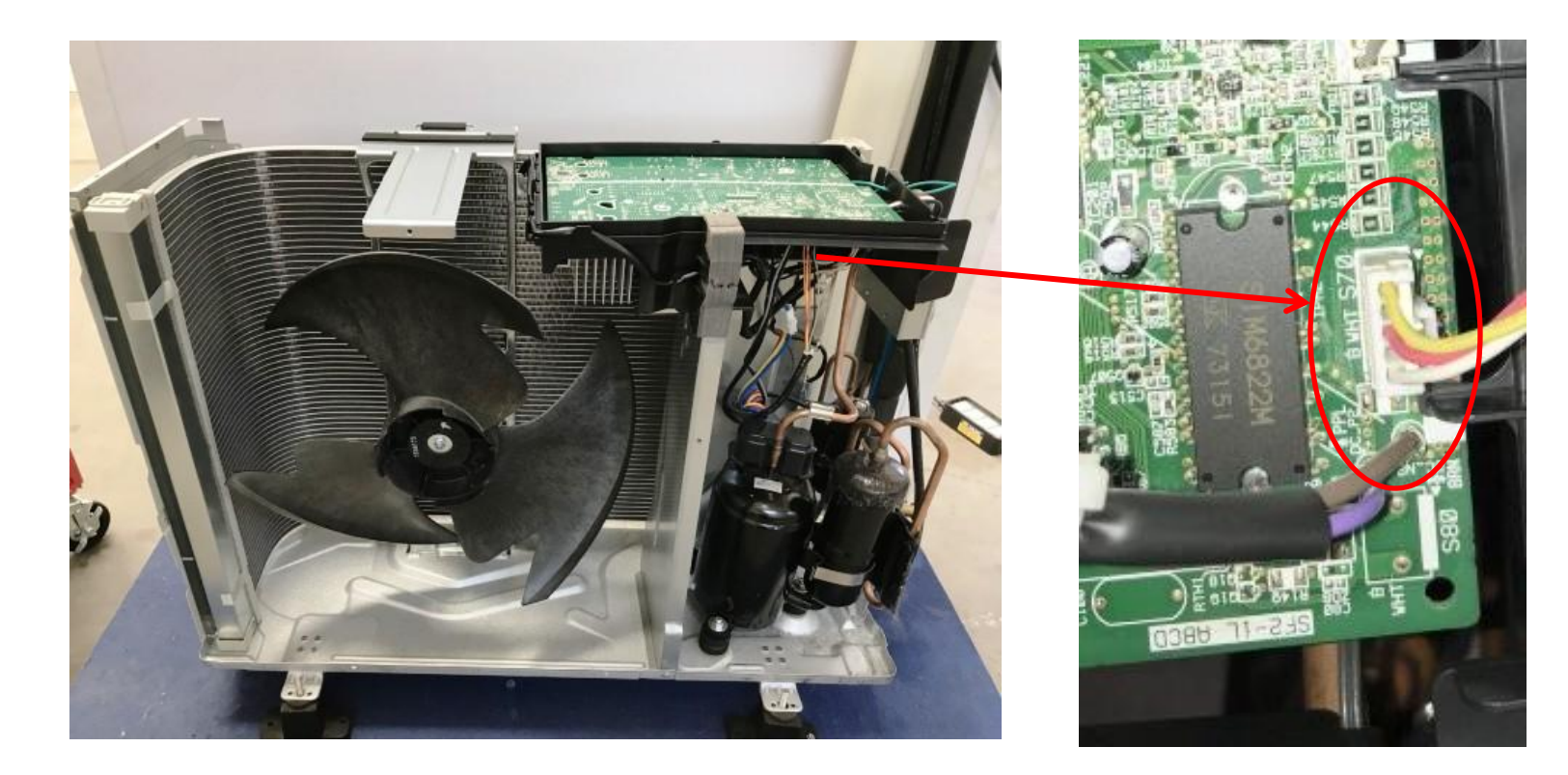

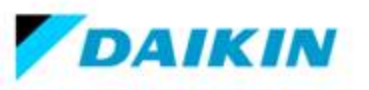

# ขั้นตอนการตรวจเช็คมอเตอร์คอยล์ร้อนรุ่น RKM09SV2S, RKM12SV2S, RKM15SV2S, RKM18SV2S, RKM24SV2S, RKQ18SV2S

- 1. ปิดการทำงานของเครื่องด้วยรีโมทควบคุม
- 2. ตรวจสอบแรงดันไซน์ระหว่าง Pins 1 3 และหมุนมอเตอร์พัดลมด้วยมือ ผลที่ได้เข็มจะกระดิกขึ้น ลง
- 2. ตรวจสอบแรงดันไซน์ระหว่าง Pins 3 5 และหมุ่นมอเตอร์พัดลมด้วยมือ ผลที่ได้เข็มจะกระดิกขึ้น ลง
- 3. ปิดแหล่งจ่ายไฟและถอดขั้วต่อมอเตอร์พัดลมออกจากแผงควบคุม แล้ววัดค่าความต้านทานของสาย U-V (1-3) และ V-W
  (3-5) ค่าความต้านทานประมาณ 45 65 Ω
  PCB

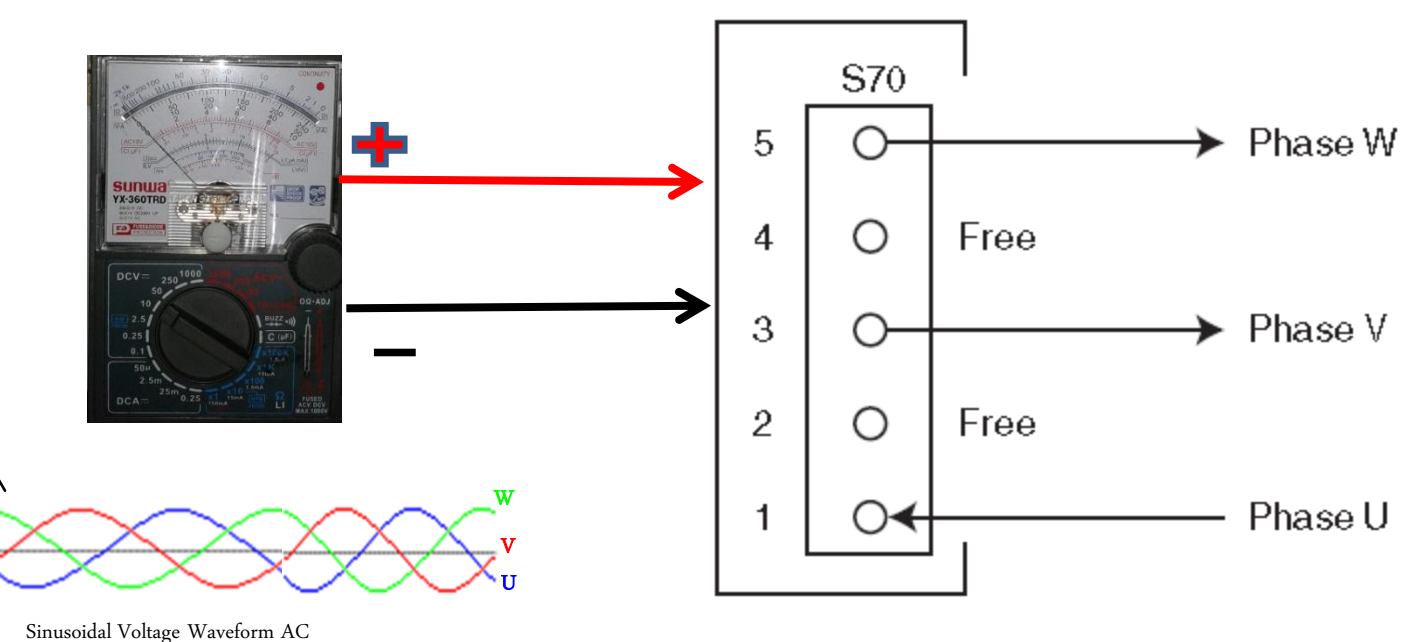

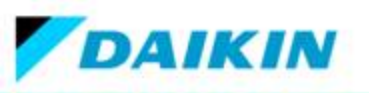

## ขั้นตอนการวัดมอเตอร์คอยล์ร้อน รุ่น RKM28NV2S

- 1. ปิดการทำงานของเครื่องและปิดเมนไฟถอดขั้วมอเตอร์ออกจากแผง PCB
- 2. วัดแรงดันไฟฟ้าระหว่างขั้ว 4 กับ 7 ต้องได้ 320 VDC.
- 3. วัดแรงดันควบคุมระหว่างขั้ว 3 กับ 4 ต้องได้ 15 VDC.
- 4. วัดแรงดันควบคุมการหมุนที่ขั้ว 3 กับ 2 ต้องได้ค่า 0 6.5 VDC
- 5. ปิดเมนไฟและเสียบขั้วมอเตอร์เข้าไปใหม่
- วัดสัญญาณพัลส์ระหว่างขั้ว 1 กับ 4 แรงดันไฟฟ้าที่วัดได้ (0- 15 VDC) แต่ถ้าเป็นมิเตอร์ เข็มจะมีการดีขึ้นลงของเข็ม
  PCB

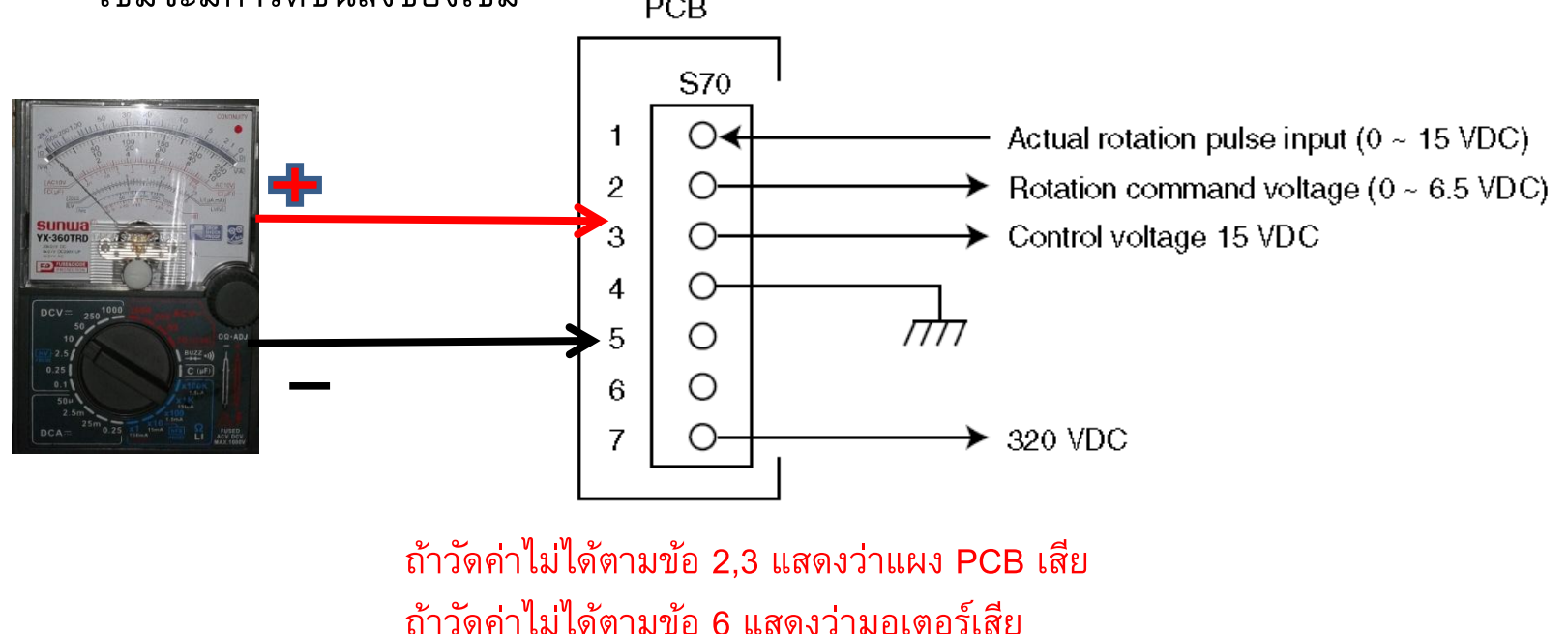

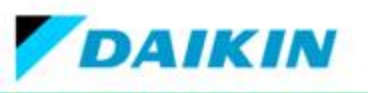

# ขั้นตอนการวัดมอเตอร์คอยล์ร้อน รุ่น RKQ09/12SV2S

- 1. เช็คสายไฟมอเตอร์ ว่ามีการ รอยไหม้เสียหาย และจุดต่อสายไฟ ว่าแน่นหรือไม่
- ปิดแหล่งจ่ายไฟและถอดขั้วต่อมอเตอร์พัดลมออกจากแผงควบคุม แล้ววัดค่าความต้านทานของสาย U-V (12-9) และ V W (9-6) ประมาณ 90-100 Ω
- 3. เปิดแหล่งจ่าย , เครื่องยังไม่ทำงานและมอเตอร์ยังต่ออยู่ที่แผงควบคุมแล้วเซ็คตามขั้นตอนการตรวจเซ็คด้านล่าง
- 4. เช็คแรงดันไฟฟ้าระหว่างขั้ว 10 กับ 11 ต้องได้ 15 VDC
- วัดสัญญาณพัลส์ของ Hall IC โดยวัดขั้ว 10 กับ 12 และ 10 กับ 13 โดยทำการหมุนมอเตอร์ด้วยมือ แรงดันไฟฟ้าที่วัดได้ (0-15 VDC) แต่ถ้าเป็นมิเตอร์เข็มจะมีการตีขึ้นลงของเข็ม

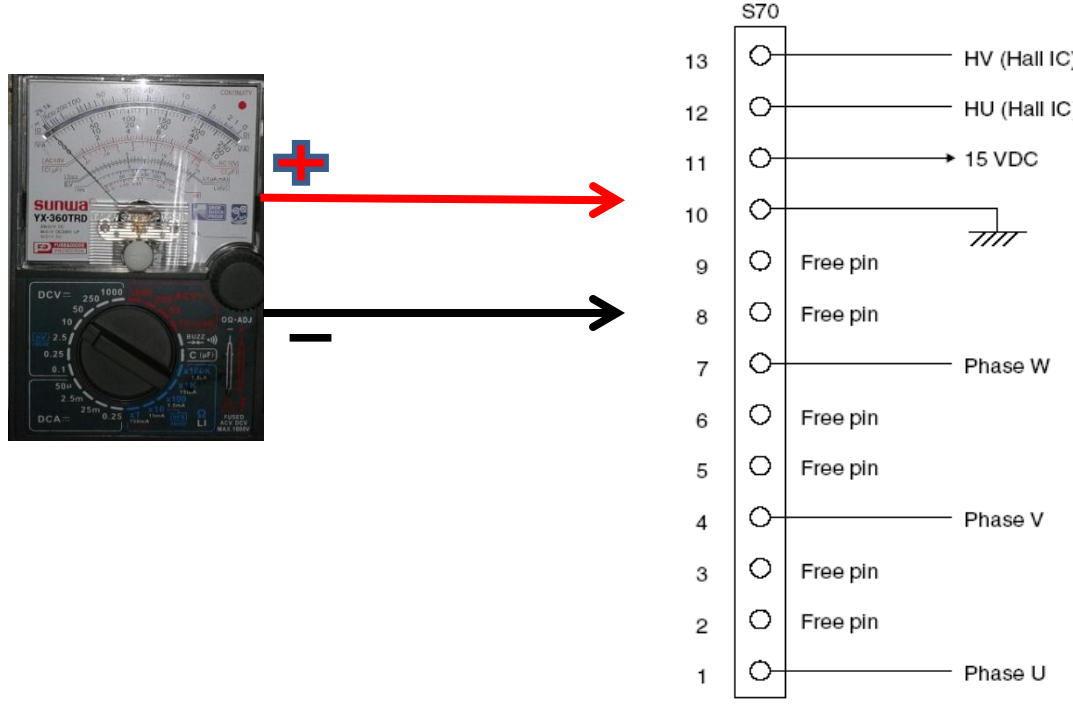

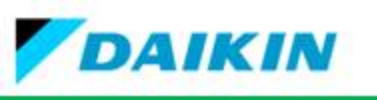

# 4. การตั้งค่าการทำงานเครื่องปรับอากาศ Field Settings

# 4.1 การตั้งค่าช่องสัญญาณ

เมื่อติดตั้งเครื่องปรับอากาศ 2 เครื่องในห้องเดียวกันสามารถกำหนดหมายเลขเครื่องที่รีโมทคอนโทรลไร้สาย

# 4.1.1 ขั้นตอนการกำหนดหมายเลขเครื่องปรับอากาศ รุ่น FTKM\_S

- 1. ถอดฝาครอบรีโมทคอนโทรลออก
- ตัดจั้มเปอร์ตำแหน่ง J4 ออก
- 3. กดปุ่ม Temp 🔺+ Temp 🛡+ Mode พร้อมๆกัน
- 4. กดปุ่ม Temp ▲ หรือ Temp ▼ เพื่อเลือก A
- 5. กดปุ่ม Mode เพื่อเข้าสู่โหมดการตั้งค่าหมายเลขเครื่อง แล้ว สัญญาณไฟการทำงานของชุดภายในจะกระพริบเป็นเวลา 1 นาที
   6. กดปุ่ม ON/OFF ที่เครื่องภายในอาคารในขณะที่ไฟสัญญาณการ ทำงานกะพริบ

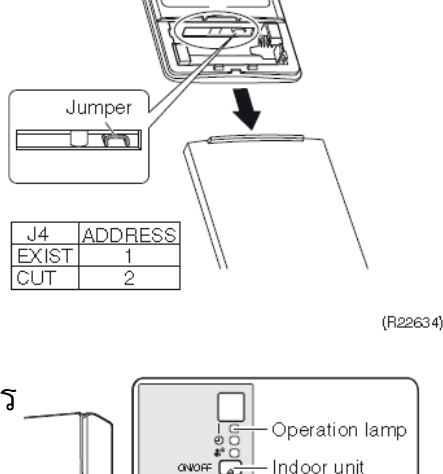

ON/OFF buttor

(R23292)

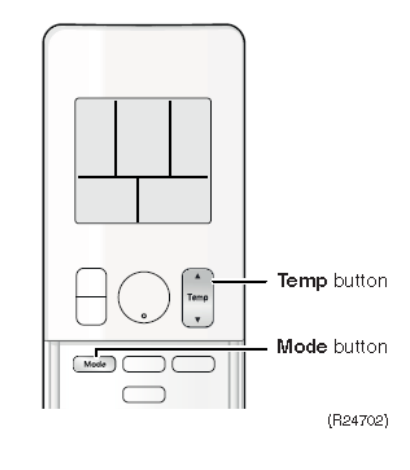

7. กดปุ่มโหมดบนรีโมทคอนโทรลเป็นเวลา 5 วินาทีเพื่อกลับสู่ โหมดปกติ

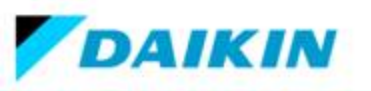

## 4.1 การตั้งค่าช่องสัญญาณ (ต่อ)

เมื่อติดตั้งเครื่องปรับอากาศ 2 เครื่องในห้องเดียวกันสามารถกำหนดหมายเลขเครื่องที่รีโมทคอนโทรลไร้สาย

# 4.1.2 ขั้นตอนการกำหนดหมายเลขเครื่องปรับอากาศ รุ่น FTKQ\_S

- 1. ถอดฝาครอบรีโมทคอนโทรลออก
- 2. ตัดจั้มเปอร์ออก
- 3. กดปุ่ม Temp ▲+ Temp ▼+ OFF พร้อมๆกัน
- 4. กดปุ่ม Temp 🛦 หรือ Temp 🔻 เพื่อเลือก A
- 5. กดปุ่ม FAN เพื่อเข้าสู่โหมดการตั้งค่าหมายเลขเครื่อง แล้ว สัญญาณไฟการทำงานของชุดภายในจะกระพริบเป็นเวลา 1 นาที
   6. กดปุ่ม ON/OFF ที่เครื่องภายในอาคารในขณะที่ไฟสัญญาณการ ทำงานกะพริบ
- 7. กดปุ่ม FAN บนรีโมทคอนโทรลเป็นเวลา 5 วินาทีเพื่อกลับสู่ โหมดปกติ

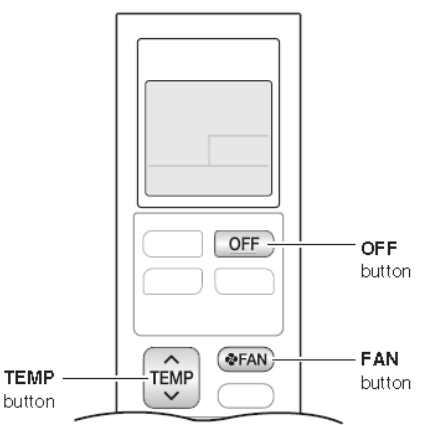

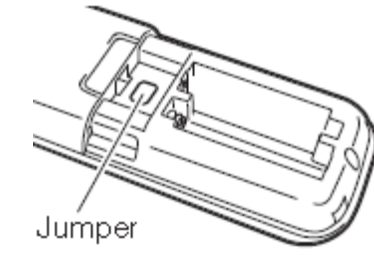

| Jumper | Address |
|--------|---------|
| EXIST  | 1       |
| CUT    | 2       |

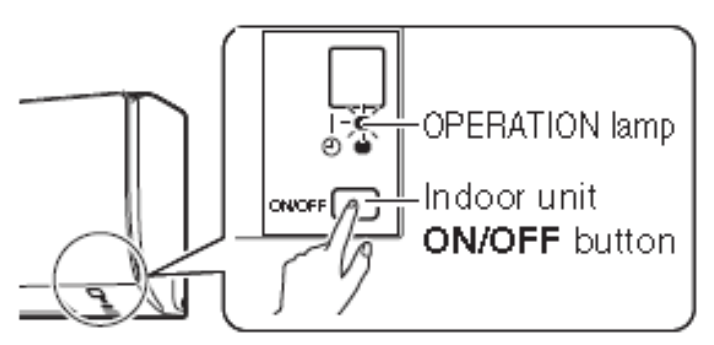

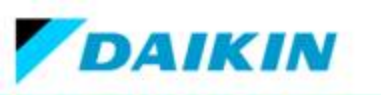

4.2 ขั้นตอนการปั้มดาวุน์

เมื่อต้องการย้ายเครื่องปรับอากาศควรทำการป<sup>ั</sup>้มดาวน์เพื่อป้องกันสิ่งแวดล้อม

1. กดปุ่ม ON/OFF ที่อยู่บนเครื่องปรับอากาศภายในค้างไว้ประมาณ 5 วินาที เพื่อเริ่มเดินระบบการงาน

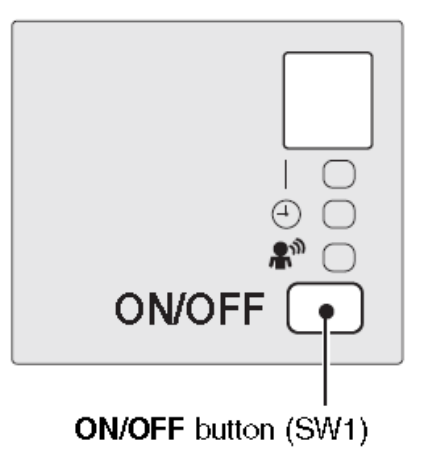

- 2. เปิดฝาครอบสต๊อปวาล์วท่อแก๊สและท่อของเหลวออก
- 3. หลังจากนั้นรอประมาณ 5 ถึง 10 นาที เมื่อเครื่องเริ่มทำงานให้ใช้ประแจหกเหลี่ยมปิดวาล์วท่อของเหลว
- 4. หลังจากนั้นอีก 2 ถึง 3 นาที ให้ปิดวาล์วท่อแก๊ส และหยุดระบบทำความเย็นโดยรีโมทคอนโทรล

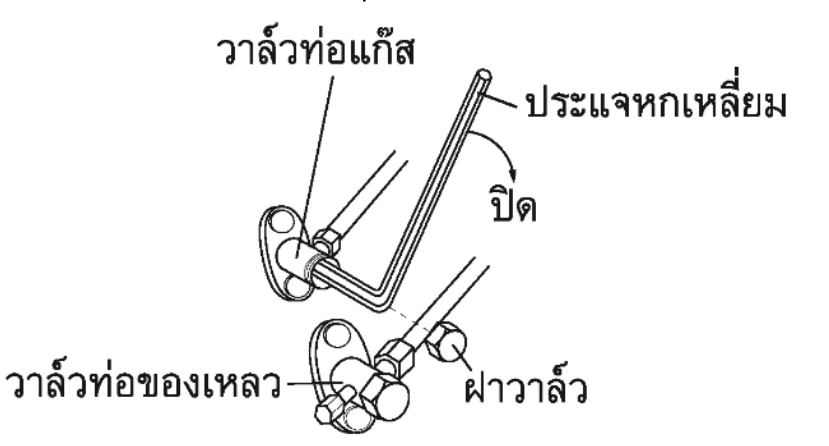

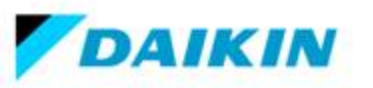

## 4.3 วิธีการเข้าโหมดทดสอบเดินเครื่อง RA

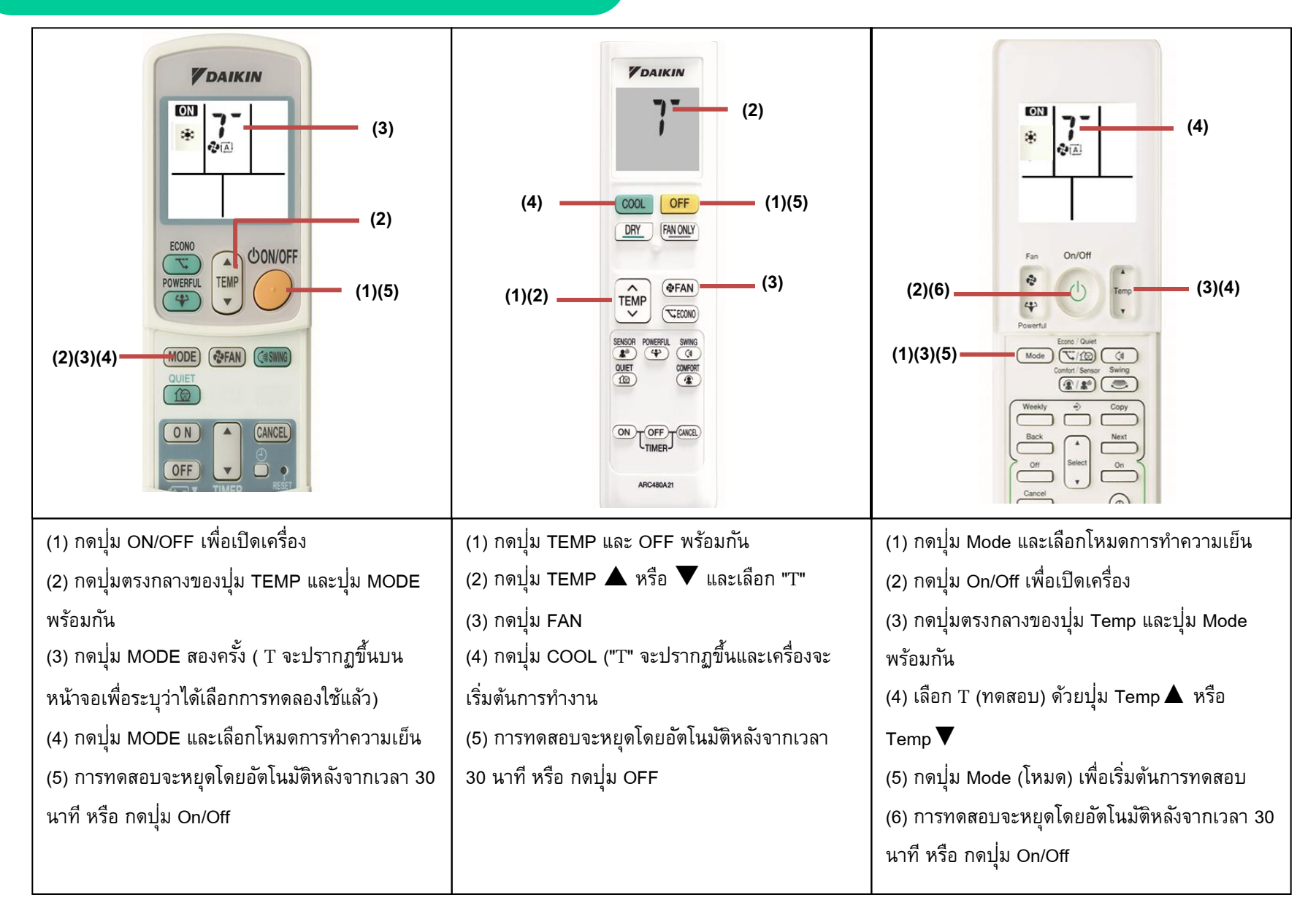

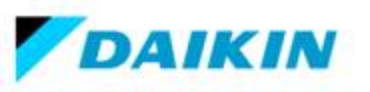

## 4.4 โหมดบริการของรีโมทคอลโทรล

#### ้วิธีการเข้า Service mode รีโมทคอลโทรล สำหรับรุ่น FTKM\_S ดังต่อไปนี้

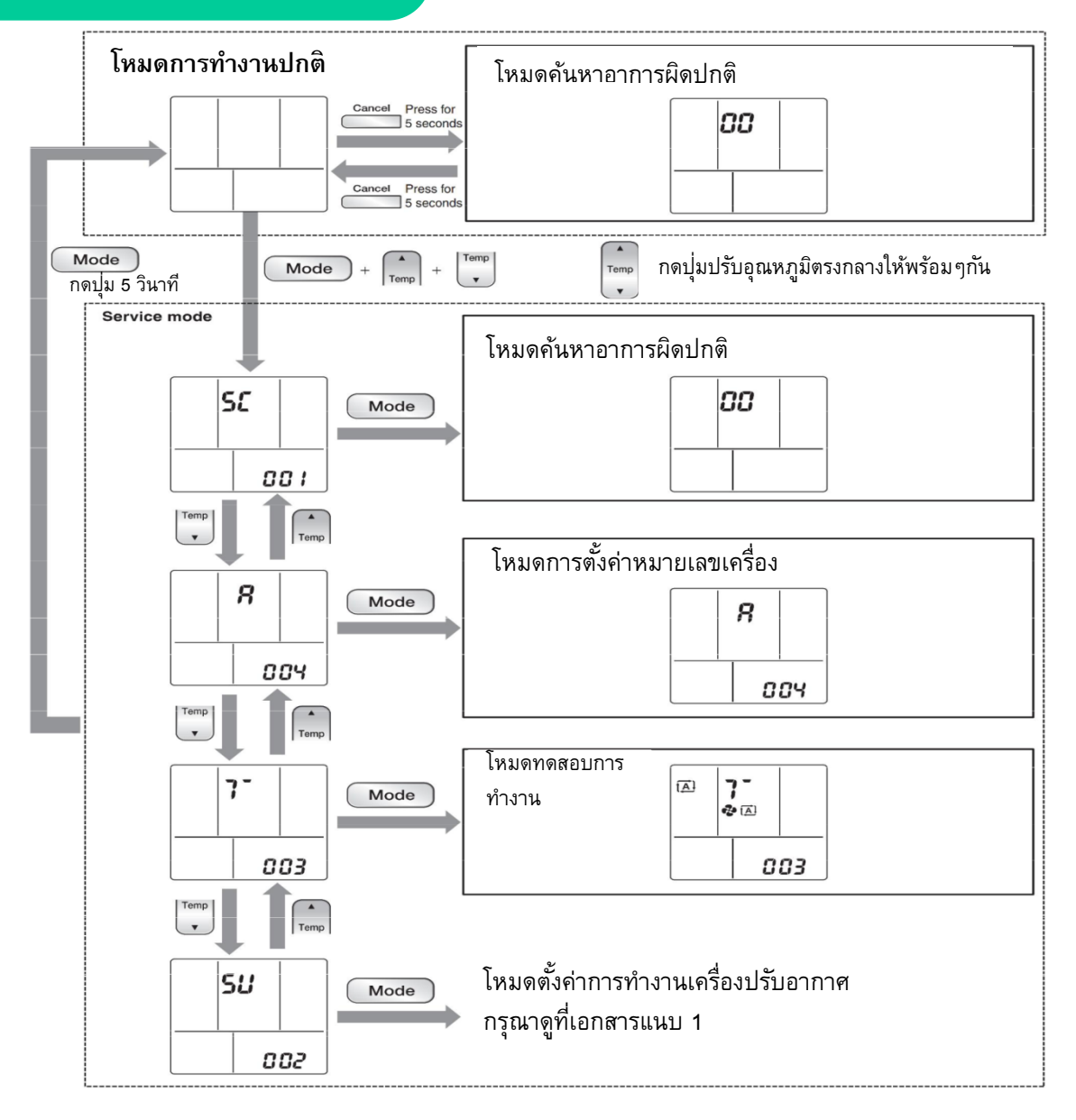
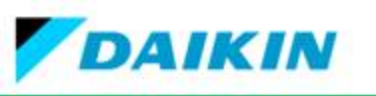

วิธีการเข้า Service mode รีโมทคอลโทรล สำหรับรุ่น FTKM\_S (ต่อ)

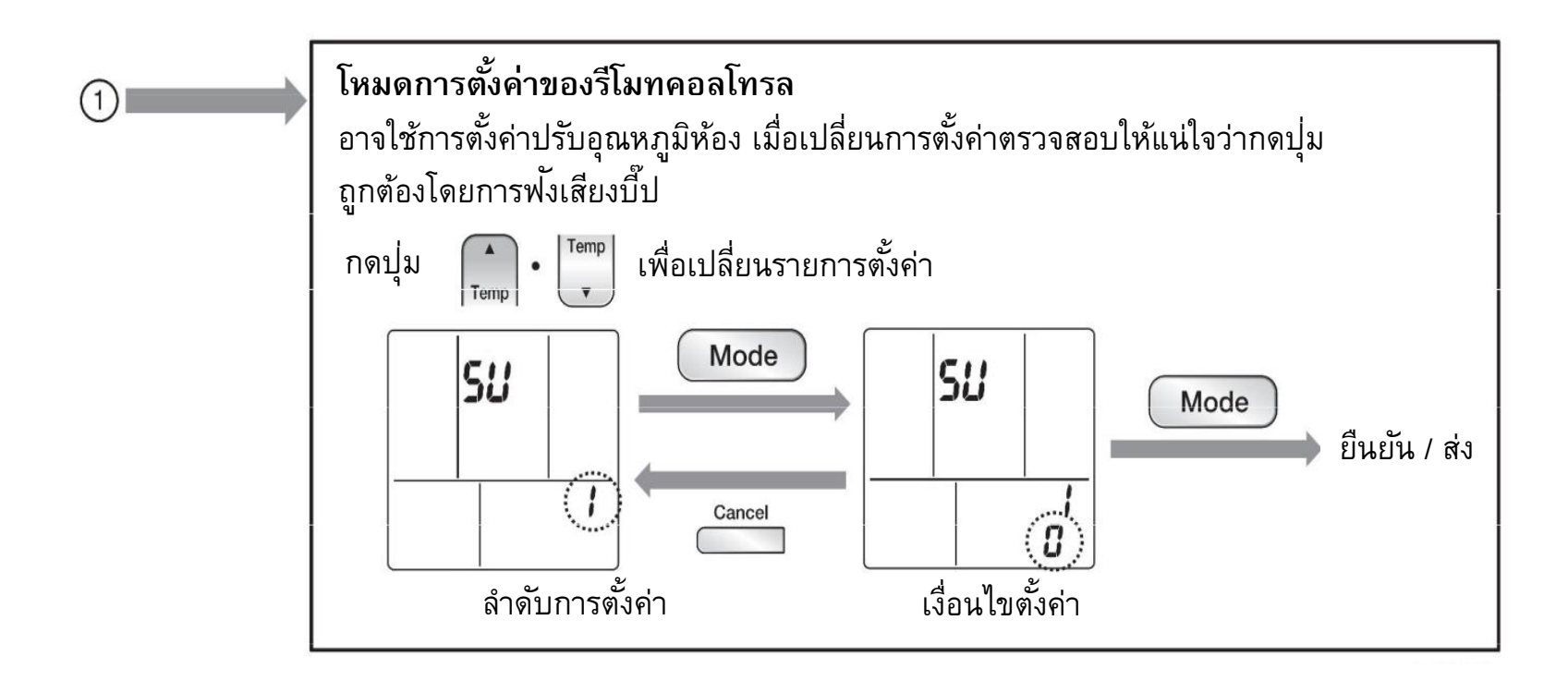

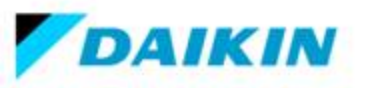

## <u>ตารางที่ 11</u> รายการตั้งค่าโหมดบริการของรีโมทคอลโทรล

| ลำดับการตั้งค่า |                                                                          | เงื่อนไขตั้งค่า                                                                        | ตั้งค่าจากโรงงาน |
|-----------------|--------------------------------------------------------------------------|----------------------------------------------------------------------------------------|------------------|
| 1               | ความสว่าง                                                                | 0 : ปิด 1 : สว่างน้อย<br>2 : สว่างปกติ                                                 | 2 : สว่างปกติ    |
| 2               | การตั้งค่าการทำความสะอาดแผ่นกรอง                                         | 0: ระยะสั้น<br>1: ระยะยาว                                                              | N/A              |
| 3               | แขวน                                                                     | 0 : ปิด 1 : เปิด                                                                       | 1 : เปิด         |
| 4               | ลดความชื้น                                                               | 0 : ปิด 1 : เปิด                                                                       | 0 : ปิด          |
| 5               | ควบคุมความร้อน Preheating control                                        | 0 : ปิด 1 : เปิด                                                                       | N/A              |
| 6               | ปรับตั้งค่าอุณหภูมิห้อง (Cooling)                                        | 0: Low 2 (–2°C) 1: Low 1 (–1°C)<br>2: Standard (0°C) 3: High 1 (+1°C) 4: High 2 (+2°C) | 2 : Standard     |
| 7               | ปรับตั้งค่าอุณหภูมิห้อง (heating)                                        | 0: Low 2 (–2°C) 1: Low 1 (–1°C)<br>2: Standard (0°C) 3: High 1 (+1°C) 4: High 2 (+2°C) | N/A              |
| 8               | การตั้งค่าอัตราการไหลของอากาศเมื่อเทอร์โม OFF ใน<br>ระหว่างการทำความเย็น | 0 : ไม่ลดแรงลม<br>1 : ลดแรงลม                                                          | N/A              |
| 9               | ตั้งค่า Wireless/HA การตั้งค่าการทำงานอัตโนมัติ                          | 0 : Wireless<br>1 : HA                                                                 | N/A              |
| 10              | รีสตาร์ทอัตโนมัติ Auto-restart                                           | 0: ปิด 1: เปิด                                                                         | 1: เปิด          |
| 11              | การตั้งค่าช่วงอุณหภูมิ                                                   | 0: Standard 1: - 2: -                                                                  | N/A              |

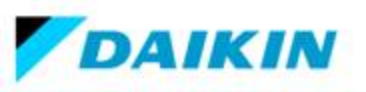

## 4.4 โหมดบริการของรีโมทคอลโทรล (ต่อ)

## ้วิธีการเข้า Service mode รีโมทคอลโทรลสำหรับรุ่น FTKQ\_S ดังต่อไปนี้

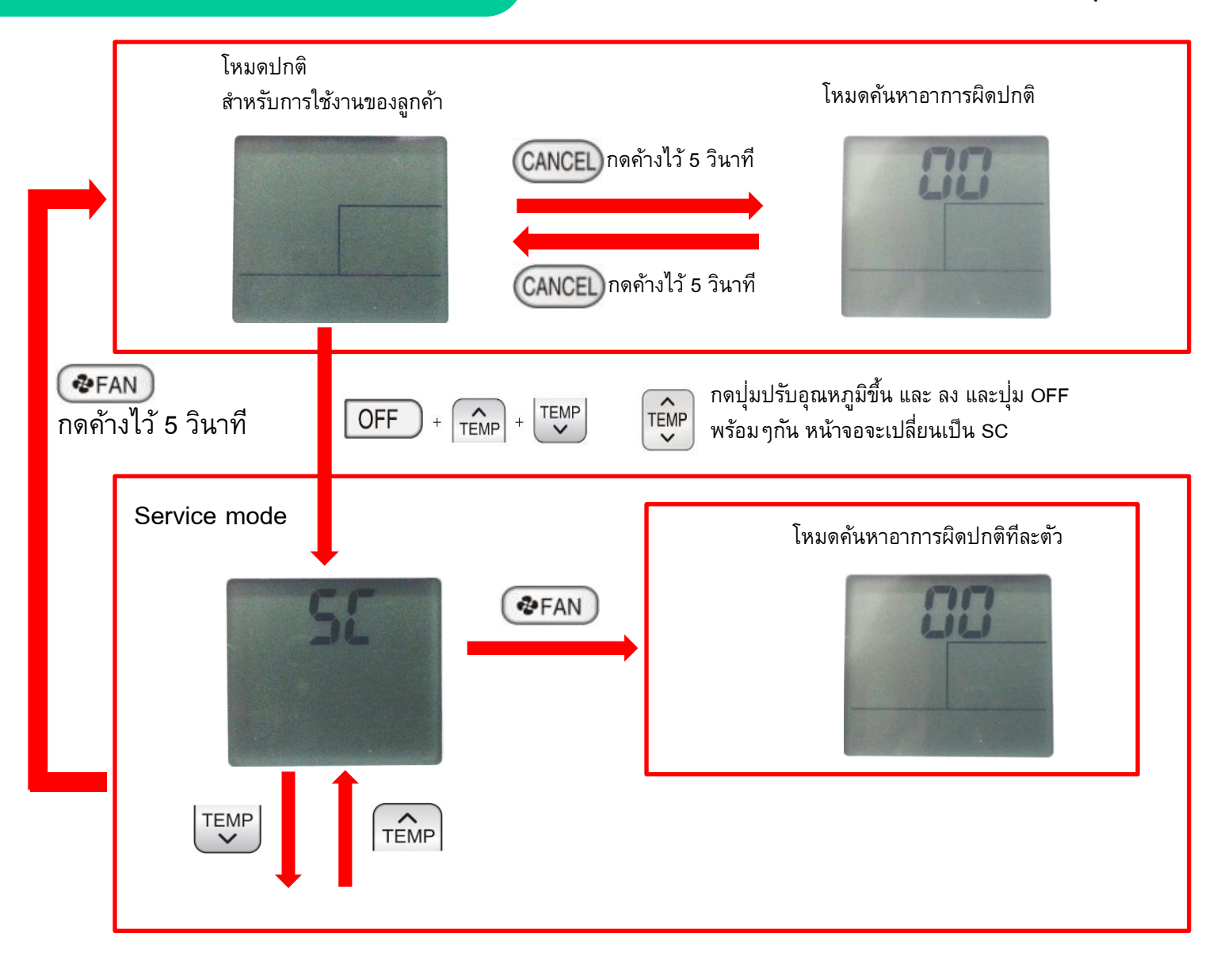

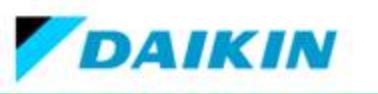

วิธีการเข้า Service mode รีโมทคอลโทรล (ต่อ)

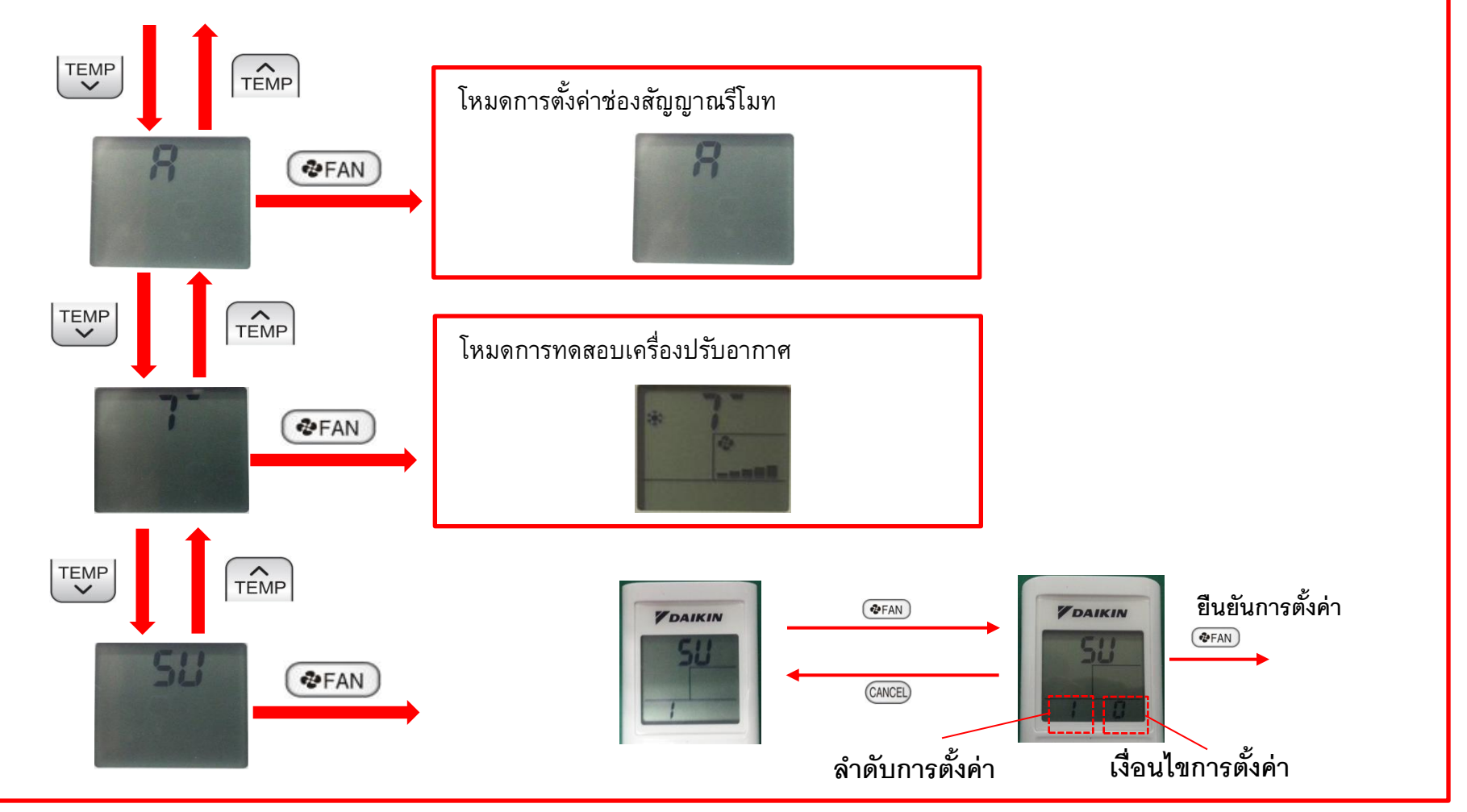

หมายเหตุ :

กรณีเปลี่ยนแผง PCB เครื่องปรับอากาศตัวในใหม่ การตั้งค่าแผง PCB ทั้งหมดจะถูกตั้งค่าจากโรงงาน ถ้าต้องการปรับตั้งค่า

การใช้งาน

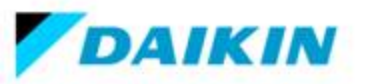

## <u>ตารางที่ 12</u> รายการตั้งค่าโหมดบริการของรีโมทคอลโทรล

| ลำดับการตั้งค่า                                                             | การตั้งค่า                                                                                |                  |  |
|-----------------------------------------------------------------------------|-------------------------------------------------------------------------------------------|------------------|--|
|                                                                             | เงื่อนไขตั้งค่า                                                                           | ตั้งค่าจากโรงงาน |  |
| 1 : ความสว่าง                                                               | 0 : ปิด 1 : สว่างน้อย<br>2 : สว่างปกติ                                                    | 2 : สว่างปกติ    |  |
| 2 : การตั้งค่าการทำความสะอาดแผ่นกรอง                                        | ไม่สามารถตั้งค่า                                                                          | N/A              |  |
| 3 : แขวน                                                                    | 0:ปิด 1:เปิด                                                                              | 1 : เปิด         |  |
| 4 : ลดความชื้น                                                              | 0:ปิด 1:เปิด                                                                              | 0 : ปิด          |  |
| 5 : ควบคุมความร้อน Preheating control                                       | ไม่สามารถตั้งค่า                                                                          | N/A              |  |
| 6 : ปรับตั้งค่าอุณหภูมิห้อง (Cooling)                                       | 0: Low 2 (–2°C) 1: Low 1 (–1°C)<br>2: Standard (0°C) 3: High 1 (+1°C)<br>4: High 2 (+2°C) | 2 : Standard     |  |
| 7 : ปรับตั้งค่าอุณหภูมิห้อง (heating)                                       | ไม่สามารถตั้งค่า                                                                          | N/A              |  |
| 8 : การตั้งค่าอัตราการไหลของอากาศเมื่อเทอร์โม<br>OFF ในระหว่างการทำความเย็น | 0 : ไม่ลดแรงลม<br>1 : ลดแรงลม                                                             | 0 : ไม่ลดแรงลม   |  |
| 9 : ตั้งค่า Wireless/HA การตั้งค่าการทำงาน<br>อัตโนมัติ                     | 0 : Wireless<br>1 : HA                                                                    | 0 : Wireless     |  |
| 10 : Auto restart                                                           | 0: ปิด 1: เปิด                                                                            | 1: เปิด          |  |

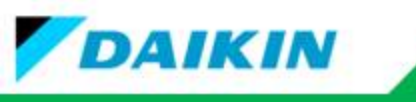

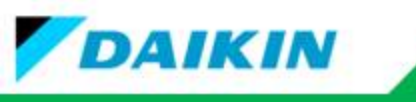